# アイザワ証券のオンライントレード ブルートレード

## 操作ガイド

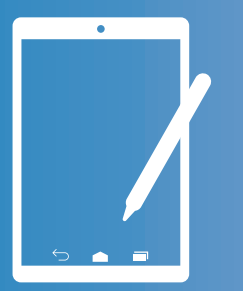

**Tablet trade** 

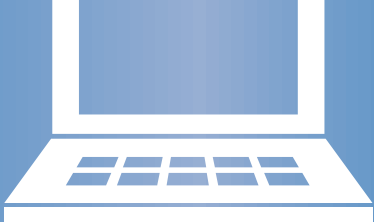

PC trade

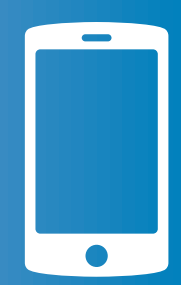

**Smart phone trade** 

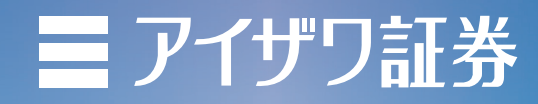

## 目 次

| お取引いただく前に | ログイン方法              |  |
|-----------|---------------------|--|
|           | トップページ画面            |  |
|           | 買付の注文               |  |
|           |                     |  |
|           | 注文の訂正               |  |
|           | <br>注文の取消           |  |
| 信用取引      | 信用新規注文              |  |
|           | 信用返済注文              |  |
|           | 現引(品受)、現渡(品渡)       |  |
|           | 預り金から保証金への振替        |  |
|           | 保証金から預り金への振替        |  |
|           | 証券振替                |  |
| 外国株式      | 買付の注文               |  |
|           | 売却の注文               |  |
|           | 注文の取消               |  |
| 投資信託      | 国内・外国投資信託の買付注文      |  |
|           | 国内・外国投資信託の売却注文      |  |
| その他       | 資産状況                |  |
|           | 投資信託の運用損益           |  |
|           | 金銭残高                |  |
|           | 取引履歴                |  |
|           | 株式注文履歴              |  |
|           | 株式注文履歴(外国株)         |  |
|           | 特定口座譲渡益税履歴          |  |
|           | 配当金履歴               |  |
|           | 入出金先確認方法            |  |
|           | 出金方法                |  |
|           | 口座情報                |  |
|           | 電子交付サービス利用状況        |  |
|           | ワンタイムパスワード          |  |
|           | Eメール通知サービス          |  |
|           | iTrader・グローバルナビゲーター |  |

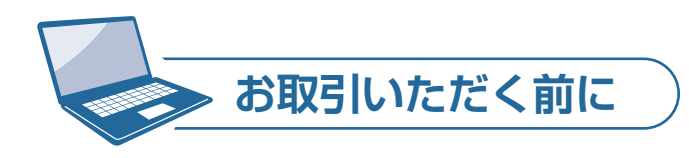

ホームページが不測の事態で開かないという場合に備えて、 ログインページのブックマーク / お気に入り登録をお願いい たします。

#### パソコンサイト: https://bluetrade.aizawa.co.jp/

ログイン方法

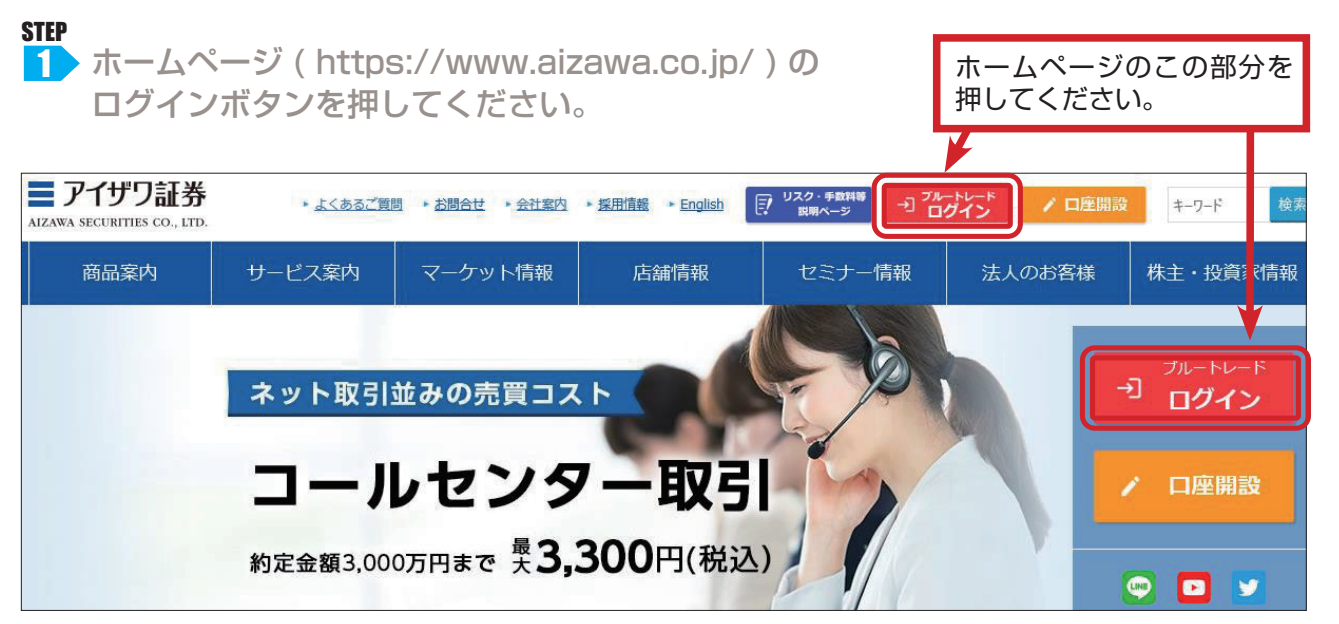

#### STEP

2 ログイン画面が表示されますので、「部店コード」「口座番号」「ログインパスワード」 をご入力いただき、「ログイン」ボタンを押してください。

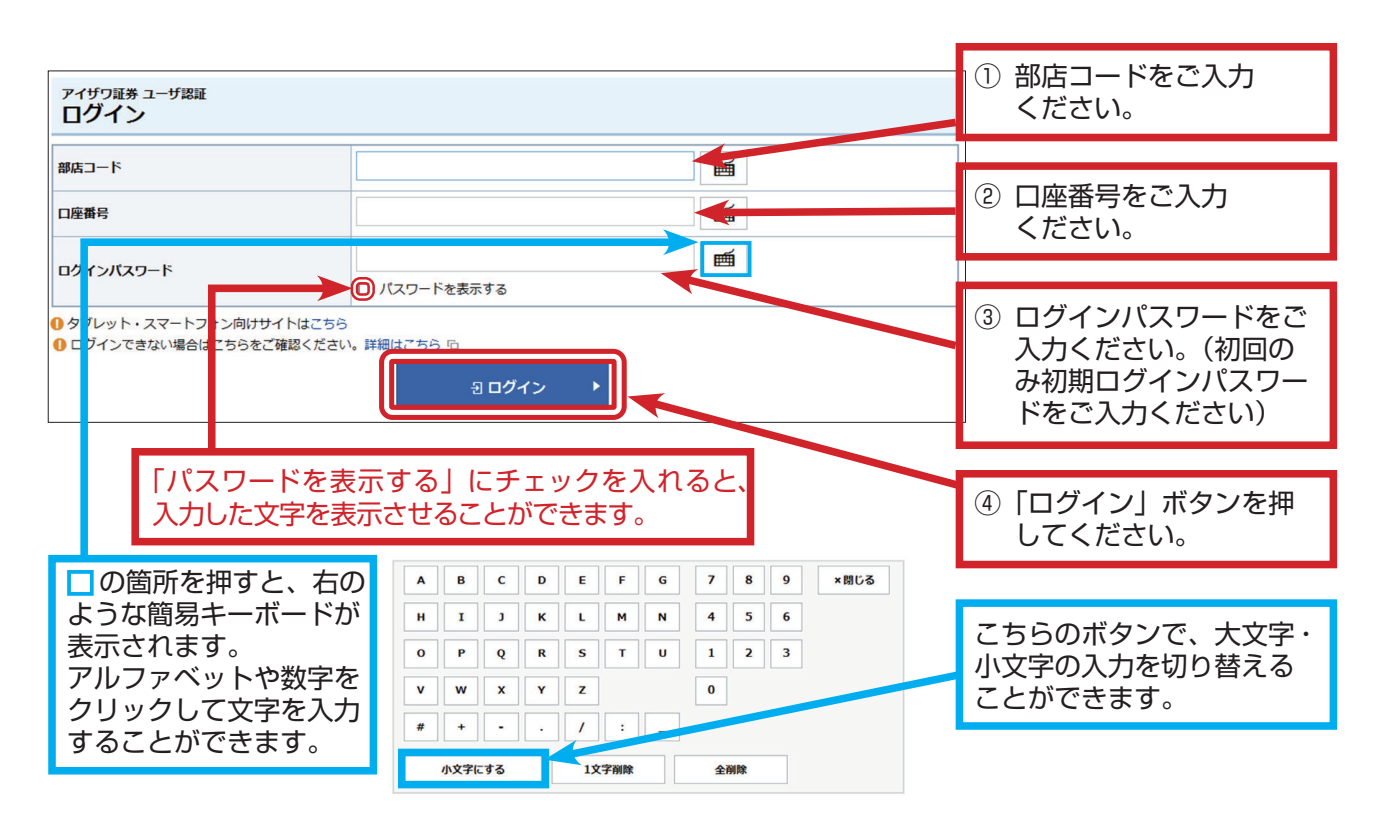

#### インターネット取引では、使用するパスワードが2種類あります。

(1) ログインパスワード:お客様がログインをするためのパスワードになります。(2) 取引パスワード:お客様がお取引をするためのパスワードになります。

#### STEP

初期ログイン、取引パスワードを変更してください。
 (初回のログイン時のみとなります)

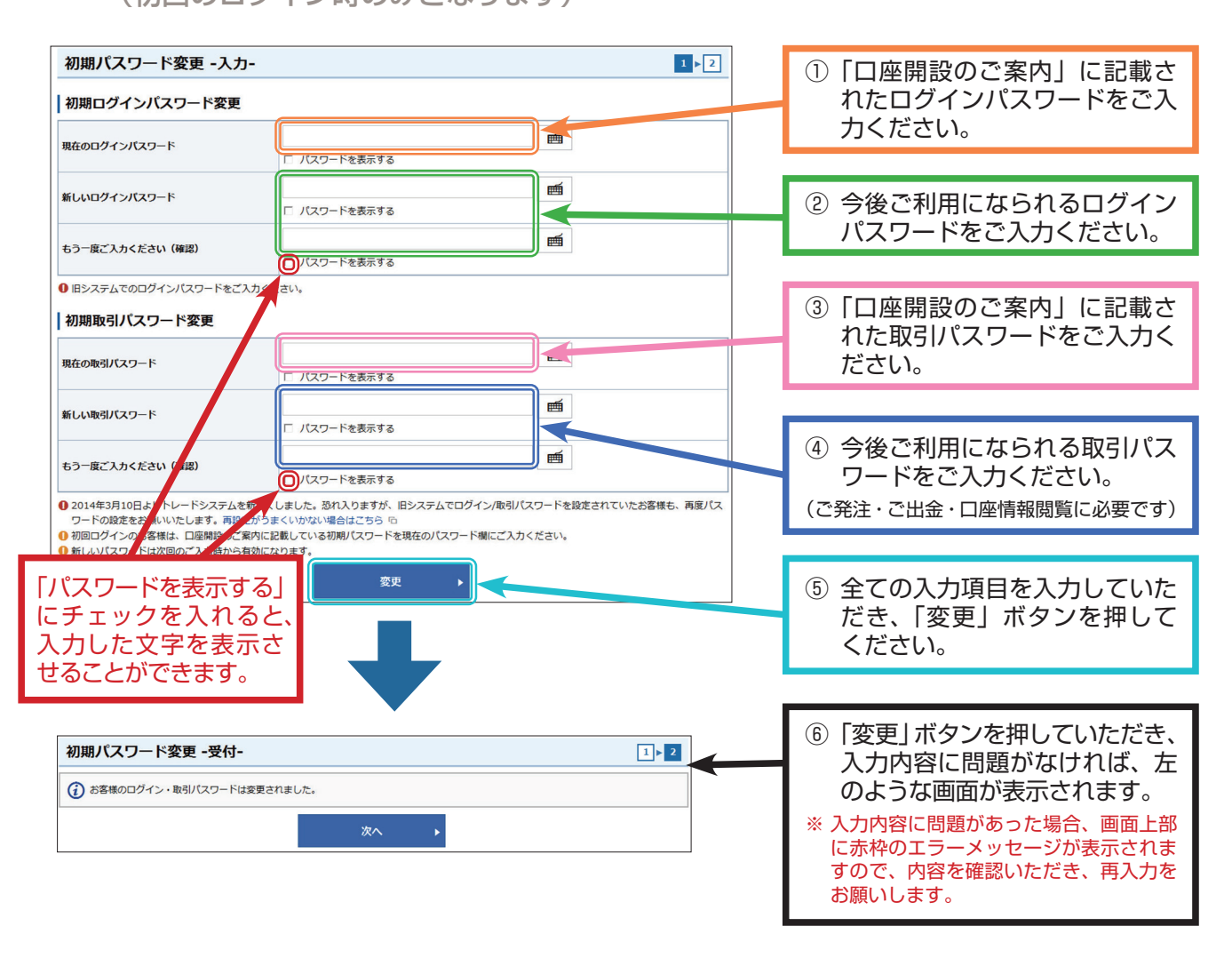

#### ●パスワード入力・変更時のチェックポイント

設定が可能なパスワードは、ログイン・取引パスワードともに8桁以上16桁以下の半角英数字になります。 パスワードを設定いただく際、半角英数字で、英大文字・英小文字、数字をすべて1文字以上ご利用いただきます。

ログインパスワードと取引パスワードは同じものには変更できません。半角英字は大文字、小文字が区別されるため、ご入力の際はご注意ください。半角記号は「#」「」「 - 」「」「」「」」」は設定可能ですが、その他の記号はご使用できません。

すべて英字、すべて記号、すべて同一の文字、口座番号やメールアドレスを含むものは設定することが できません。 変更後のログインパスワードは、お客様がログインする際に必要となります。変更後の取引パスワードは、お客様が ご注文を発 注する、出金手続きをする、口座情報を閲覧する際などに必要となります。 また、パスワード管理は大切な資産管理の為、重要です。必ず第三者に分からないよう管理してください。

その市

投資信託

国内株式

信用取引

外国株式

设資信託

#### STEP

▲ 秘密の質問と回答をご入力ください。

初回ログインの際に、「秘密の質問・回答」の入力画面が表示されます。 「秘密の質問・回答」を設定していただくことにより、パスワードが分からなくなった場合に、お客様ご自 身で「パスワード再設定」を行うことができます。

「後で登録」を選択した場合、「秘密の質問・回答」のご登録は、「口座情報」>「登録情報照会」>「秘密の質問・ 回答」からお手続きください。

| アイザワ証券                        |                |  |  |  |  |
|-------------------------------|----------------|--|--|--|--|
| 1                             |                |  |  |  |  |
| 秘密の質問・回答 -入力- 1▶2             |                |  |  |  |  |
| 質問1(全角)※                      | 質問1            |  |  |  |  |
| 回答1(漢字を除く全角)※                 | 回答1            |  |  |  |  |
| 質問2(全角)※                      | 質問2            |  |  |  |  |
| 回答2(漢字を除く全角)※                 | 回答2            |  |  |  |  |
| 質問3(全角)※                      | 質問3            |  |  |  |  |
| 回答3(漢字を除く全角)※                 | 回答3            |  |  |  |  |
|                               | 後で登録 ト 確認画面へ ト |  |  |  |  |
| 「後で登録」ボタンを押す。<br>登録をスキップできます。 | ٤.             |  |  |  |  |

#### ●秘密の質問・回答のチェックポイント

全角 3 ~ 20 文字以内でご入力ください。 質問は全角の「漢字」「ひらがな」「カタカナ」「英数字」でご入力ください。 回答は全角の「ひらがな」「カタカナ」「英数字」でご入力ください。 質問と回答に同じ文字列を登録することはできません。また、全ての質問・回答に異なる内容を登録してください。 登録をスキップ(後で登録)すると、100 日経過後に再表示されます。

その街

## トップページ画面

|               |                                                                                                    |                                                                                                    |                                                 |                                                                                |                                                                           |                                                  |                                                                                                    | 2021/04/                        |
|---------------|----------------------------------------------------------------------------------------------------|----------------------------------------------------------------------------------------------------|-------------------------------------------------|--------------------------------------------------------------------------------|---------------------------------------------------------------------------|--------------------------------------------------|----------------------------------------------------------------------------------------------------|---------------------------------|
|               | トッフ                                                                                                    | r                                                                                                    |                                                 |                                                                                |                                                                           |                                                  |                                                                                                    | 0                               |
|               | ご利用いた<br>前回ログイ                                                                                                    | だき、ありがとう<br>ン日時は                                                                                                    | うございます。<br>で                                    | した。                                                                            |                                                                           |                                                  |                                                                                                    |                                 |
|               | お預り資                                                                                                    | 資産状況                                                                                                    |                                                 |                                                                                |                                                                           |                                                  | お預り着                                                                                                    | 資産状況を閉じる 🔗                      |
|               | 保有資                                                                                                    | 產評価合計                                                                                                    |                                                 | お預り資産を確認                                                                       | 0円 評価損益                                                                   | 拾計                                               |                                                                                                    | 0円                              |
|               | 買付可能寫                                                                                                    | ð                                                                                                    | (                                               | 田出金可能額                                                                         |                                                                           | 0円 *                                             | f規建可能額                                                                                                    | 0                               |
|               | 預託率                                                                                                    |                                                                                                    |                                                 | %                                                                              |                                                                           |                                                  | and the according to the second second second second second second second second second second second second s |                                 |
|               |                                                                                                    |                                                                                                    |                                                 |                                                                                |                                                                           |                                                  |                                                                                                    |                                 |
|               |                                                                                                    |                                                                                                    |                                                 |                                                                                |                                                                           |                                                  |                                                                                                    | 余力を確認                           |
|               | () 画面右」                                                                                                    | Eの「?」ボタン                                                                                                    | をクリックすると                                        | FAQ がご覧いただ                                                                     | けます。ご不明な点カ                                                                | ございましたら                                          | 星非ご活用ください。                                                                                                    | 余力を確認                           |
|               | <ul> <li>① 画面右」</li> <li>お客様</li> </ul>                                                                                                    | Eの「?」ボタン<br>へのご連絡                                                                                                    | をクリックすると<br>: 未読2件                              | FAQ がご覧いただ                                                                     | けます。ご不明な点カ                                                                | だざいましたら                                          | 星非ご活用ください。                                                                                                    | 余力を確認<br>メッセージー覧へ               |
|               | 0<br>画面右」<br>お客様                                                                                                    | Eの「?」ボタン<br>へのご連絡<br>発行日時                                                                                               | をクリックすると<br>: 未読2件                              | FAQ がご覧いただ                                                                     | けます。ご不明な点カ                                                                | だざいましたら!<br>件名                                   | <b>差非ご活用ください。</b>                                                                                              | 余力を確認<br>メッセージー覧へ               |
|               | <ul> <li>● 画面右」</li> <li>お客様</li> <li>2021/04/</li> </ul>                                                                                                    | Eの「?」ボタン<br><b>へのご連絡</b><br>発行日時<br>16 02:15                                                                            | をクリックすると<br>: 未読2件<br>重要                        | FAQ がご覧いただ<br>取引バスワードを愛                                                        | けます。ご不明な点か                                                                | だざいましたら!<br>件名                                   | 是非ご活用ください。                                                                                                    | 余力を確認<br>メッセージー覧へ               |
|               | <ul> <li>● 画面右」</li> <li>お客様</li> <li>2021/04/</li> <li>2021/04/</li> </ul>                                                                                                    | Lの「?」ボタン<br>へのご連絡<br>発行日時<br>(16 02:15<br>(16 02:15                                                                     | をクリックすると<br>: 未読2件<br>重要                        | FAQ がご覧いただ<br>取引バスワードを愛<br>ログインバスワート                                           | けます。ご不明な点か<br>理してください。<br>を変更してください                                       | だざいましたら<br>作名                                    | <b>書非ご活用ください。</b>                                                                                              | 余力を確認<br>メッセージー覧へ               |
| →<br>→        | <ul> <li>● 画面右」</li> <li>お客様</li> <li>2021/04/</li> <li>2021/04/</li> <li>当社か</li> </ul>                                                                                                    | Eの「?」ボタン<br>へのご連絡<br>発行日時<br>(16 02:15<br>(16 02:15<br>(16 02:15                                                        | をクリックすると<br>: 未読2件<br>重要<br>重要<br>世             | FAQ がご覧いただ<br>取引バスワードを愛<br>ログインバスワート                                           | ナます。ご不明な点か<br>使してください。<br>を変更してください                                       | だざいましたら<br>件名                                    | 星非ご活用ください。                                                                                                    | 余力を確認<br>メッセージー覧へ<br>は去のお知らせへ ) |
| $\rightarrow$ | <ul> <li>● 画面右」</li> <li>お客様</li> <li>2021/04/</li> <li>2021/04/</li> <li>当社か</li> </ul>                                                                                                    | Eの「?」ボタン<br>へのご連絡<br>第行日時<br>(16 02:15<br>(16 02:15<br>)<br>らのお知ら<br>7<br>第行日                                           | をクリックすると<br>: 未読2件<br>重要<br>重要<br>世             | FAQ がご見いただ<br>取引バスワードを愛<br>ログインバスワート                                           | ナます。ご不明な点か<br>変更してください。<br>- を変更してください                                    | <sup>5</sup> ございましたらう<br>件名                      | 2非ご活用ください。<br>通                                                                                                | 余力を確認<br>メッセージー覧へ<br>去のお知らせへ !  |
| →<br>→        | <ul> <li>● 画面右」</li> <li>わ客様</li> <li>2021/04/</li> <li>2021/04/</li> <li>当社か</li> <li>2021/04/</li> </ul>                                                                                                | Eの「?」ボタン<br>ネのご連絡<br>発行日時<br>(16 02:15<br>(16 02:15<br>「<br>らのお知らす<br>発行日<br>第行日<br>第行日時<br>(15                         | をクリックすると<br>: 未読2件<br>重要<br>重要<br>世             | FAQ がご覧いただ<br>取引バスワードを愛<br>ログインバスワート                                           | けます。ご不明な点か<br>使してください。<br>を変更してください<br>の即日入金規制の                           | だざいましたら<br>件名<br>。<br>作名<br>がお知らせ                | ■非ご活用ください。<br>■<br>■<br>■                                                                                      | 余力を確認<br>メッセージー覧へ<br>まのお知らせへ    |
|               |                                                                                                    | Lの「?」ボタン<br>へのご連絡<br>第行日時<br>(16 02:15<br>(16 02:15<br>つのお知ら1<br>第行日<br>第行日<br>30                                       | をクリックすると<br>: 未読2件<br>重要<br>せ<br>2021年          | FAQ がご見いただ<br>取引バスワードを参<br>ログインバスワート<br>4月の海外市場休場                              | ナます。ご不明な点か<br>使してください。<br>を変更してください<br>の即日入金規制の<br>スケジュール                 | たございましたらう<br>件名<br>のお知らせ                         | 書非ご活用ください。                                                                                                    | 余力を確認<br>メッセージー覧へ<br>は去のお知らせへ   |
| →<br>→        | <ul> <li>● 画面右」</li> <li>お客様</li> <li>2021/04/</li> <li>2021/04/</li> <li>2021/04/</li> <li>2021/04/</li> <li>2021/04/</li> <li>2021/04/</li> <li>2021/03/</li> <li>2021/03/</li> </ul>                   | Eの「?」ボタン<br>へのご連絡<br>第行日時<br>(16 02:15<br>(16 02:15<br>「<br>うのお知らす<br>第行日<br>第行日<br>第行日時<br>(15<br>(30<br>(30           | をクリックすると<br>: 未読2件<br>重要<br>せ<br>2021年<br>3、4月0 | FAQ がご覧いただ。<br>取引バスワードを変<br>ログインバスワート<br>4月の海外市場休場<br>の外国籍投資信託及                | サます。ご不明な点か<br>変更してください。<br>「を変更してください<br>の即日入金規制の<br>スケジュール<br>び窓開け投資偏託スク | たございましたら3<br>件名<br>のお知らせ<br>rジュール                | <u>書</u> 非ご活用ください。                                                                                             | 余力を確認<br>メッセージー覧へ<br>まのお知らせへ    |
| $\rightarrow$ | <ul> <li>④ 画両右」</li> <li>お客様</li> <li>2021/04/</li> <li>2021/04/</li> <li>2021/04/</li> <li>2021/04/</li> <li>2021/04/</li> <li>2021/04/</li> <li>2021/04/</li> <li>2021/03/</li> <li>2021/03/</li> </ul> | Eの「?」ボタン<br><b>次のご連絡</b><br>第行日時<br>(16 02:15<br>(16 02:15<br><b>5のお知ら1</b><br>第行日<br>第行日<br>(15<br>(30<br>(30)<br>(26) | をクリックすると<br>: 未読2件<br>重要<br>せ<br>2021年<br>3、4月  | FAQ がご覧いただ。<br>取引バスワードを愛<br>ログインバスワード<br>4月の海外市場休場<br>0外国籍投資信託及<br>【再掲載】2021年: | ナます。ご不明な点か<br>変更してください。<br>を変更してください。<br>の即日入金規制の<br>スケジュール<br>ひ窓開け投資信託スク | たございましたら<br>件名<br>。<br>件名<br>かあ知らせ<br>アジュール<br>点 | 豊非ご活用ください。                                                                                                    | 余力を確認<br>メッセージー覧へ<br>まのお知らせへ )  |

① お預り資産状況:前営業日の終値基準の評価額と評価損益が表示されます。

② 買付可能額:買付可能額の範囲内で株式等のお買付が可能となります。

③ 出金可能額:お取引画面から出金手続きが可能な金額となります。

④ グローバルナビゲーター:日本株だけではなく当社取扱いのアジア市場、米国市場などのマーケット 情報が充実した投資情報ツールです。

⑤ iTrader (売買連携機能):マルチデバイス対応で日本株のお取引がリアルタイムで可能な発注機能付 情報ツールです。

⑥ お客様へのご連絡:お客様へのご連絡を掲載しています。

⑦ 当社からのお知らせ:当社からのお知らせを掲載しています。

⑧ リンク集: 関心が高い項目などへのリンクボタンです。

👛 出金

外国株式

現物注文

▶ 買う

▶ 売る

▶ 注文照会・I

局 資産状況

■ アイザワ証券

ŵ

各種余力

国内株式

現物注文

▶ 各種余力

▶ 各種余力(外貨)

😫 取引

国内株式

#### 買付の注文

 STEP 「取引」にカーソルを合わせると下にメニューが表示され
 ますので、メニューの中から国内株式の現物注文「買う」 を押してください。

 STEP
 銘柄コード(半角英数)または銘柄名(全角)を

 2
 ご入力いただき、「検索」ボタンを押してください。

| A            | <b>雲</b> 取引                                                                                                    | ● 資産状況 意出金 目口座情報 首 ラ                                                                                                    | デップ C <sup>R</sup> GLOBAL<br>NAVIGATO                                                             | R R ITrader                                                                                                    | ▶ 買う > 売る                                                        |
|--------------|----------------------------------------------------------------------------------------------------|----------------------------------------------------------------------------------------------------|---------------------------------------------------------------------------------------------------|----------------------------------------------------------------------------------------------------|------------------------------------------------------------------|
| 1            |                                                                                                    |                                                                                                    |                                                                                                   |                                                                                                    | ▶ 注文照会・盯正・取消                                                     |
| 買付可能額<br>預託率 | 1                                                                                                    | <ul> <li>:円 出金可能額</li> <li>% 引出可能額(総合)</li> </ul>                                                                                                    | 円 新規建可能額<br>円                                                                                     | Ħ                                                                                                    |                                                                  |
| 国内株式         | 現物注文<br>【注文                                                                                                    | Facture sweltkerendedet                                                                                                    | 1 2 2                                                                                             | 3▶4 🕞 😧                                                                                                    |                                                                  |
|              |                                                                                                    |                                                                                                    |                                                                                                   |                                                                                                    |                                                                  |
| 銘柄名(含        | 全角)/ 銘柄コード                                                                                                    | (半角数字)                                                                                                    |                                                                                                   |                                                                                                    |                                                                  |
| STEP<br>3    | 注文画で入力                                                                                                    | ■面に必要項目を<br>Jください。                                                                                                    | <ol> <li>1市場:[</li> <li>2株数:注</li> <li>3単価: 排</li> <li>4期間:注</li> <li>7</li> <li>6預り区分</li> </ol> | 当社最良執行市場」<br>主文株数を半角英数字でご入<br>言値または成行を選択してく<br>主文期間を選択してください。<br>「営業日先まで指定ができま」<br>う:特定預り、一般預り、NH<br>る場合のみ)を選択して                                                                                                    | カください。<br>ださい。<br>。期間指定の場合、最長で<br>す。<br>SA 預り(NISA 口座があ<br>ください。 |
|              | ■<br>費付可能額<br>預託率                                                                                                    | ・・・・・・・・・・・・・・・・・・・・・・・・・・・・・・・・・・・・                                                                                                    | <ul><li>⑥保護 / 作</li><li>(信用口座</li><li>⑦内部者町</li></ul>                                             | 代用区分:代用預りまたは保護<br>開設のお客様のみ)<br>取引でないことを確認し、チ                                                                                                    | 護預りを選択してください。<br>エックマークを入れてくだ                                    |
|              | 国内株式現物注)<br>現物買注文                                                                                                    | x<br>-入力-                                                                                                    | さい。                                                                                               |                                                                                                    |                                                                  |
|              | 現在値                                                                                                    | 1,031 前日比 -3 (-0.29%) (15:00)<br>東臣 (最良執行市場) ・                                                                                                    | ※「内部者<br>ルセン<br>⑧「注文研                                                                             | る」の場合はインターネットチ<br>ターへ電話でご注文ください<br>電認画面へ」ボタンを押して                                                                                                    | 転送はできませんので、コー<br>。<br>ください。                                      |
| (2)          | 株数                                                                                                    | 完買単位: 100株                                                                                                    | 400                                                                                               | 1.042                                                                                                    |                                                                  |
| 3            | 単価                                                                                                    | <ul> <li>         ・ 野値 条件なし         ・         ・         ・</li></ul>                                                                                                    | 500<br>800<br>400<br>1,700<br>400<br>400                                                          | 1974年4月19日日文<br>現物到注文 -確認-<br>ご注文内容<br>現在編 単目社 +0 (0.00%) (10.47)                                                                                                    | STEP<br>4<br>注文を発注します。                                           |
|              | 期間                                                                                                    | <ul> <li>● 当日中 2021/04/20 (火)</li> <li>○ 開閉指定</li> </ul>                                                                                                    | 100                                                                                               | NORM         NOR           All         #21         #21           All         #21         #21           All         #21         #21                                                                                                    | ⑨ 注文内容を確認                                                        |
| (5)-         | 預り区分                                                                                                    | 特定預り                                                                                                    |                                                                                                   |                                                                                                    | し、取引パス                                                           |
| (i)          | 保護/代用区分                                                                                                    | ● 代用預り ○ 保護預り                                                                                                    |                                                                                                   | 開り設分 特定用り                                                                                                    |                                                                  |
|              | <ul> <li>預り金への振器は</li> <li>ご注文の際には、</li> <li>(二注文の際には、</li> <li>(個田口座のお客様</li> <li>(根里金への旅</li> <li>(個田口座のお客様</li> <li>(秋市、若成、引成</li> <li>(秋行、苦成、引成</li> <li>料(秋込) 相当総</li> <li>トップ高/(安が続</li> <li>内部者(イン1)</li> </ul> | にちら<br>こちらの注意単現を必ずご確認ください。 6<br>さちらの注意単現を必ずご確認ください。 6<br>は「代明預り」をご選択されないと代用保証金として加算されま<br>環は受理しなります。<br>4. 「予約注文」や「開閉原定注文」をされた場合、翌朝6時の旧<br>より失効となることがあります。<br>5. 本成のご注文は、見付可能額にストップ高で計算した金額と受<br>がないと受付されません。また、旅行注文も期間施定ができます<br>5くと思わぬ単価で約定することがありえます。<br>サイダー)取引に該当する注文ではありません。 | 2世ん。<br>解計算の<br>2年手数<br>が、ス                                                                       | 日期日主文規制           日期日本           日           日 <t< th=""><th>ウートをと入り<br/>ください。<br/>⑩「注文発注」ボ<br/>タンを押してく<br/>ださい。</th></t<> | ウートをと入り<br>ください。<br>⑩「注文発注」ボ<br>タンを押してく<br>ださい。                  |
|              |                                                                                                    | 戻る 注文確認画面へ ▶                                                                                                    |                                                                                                   | < 建文入力面面へ戻る<br>建文入力面面へ戻る                                                                                                    | 10                                                               |

その街

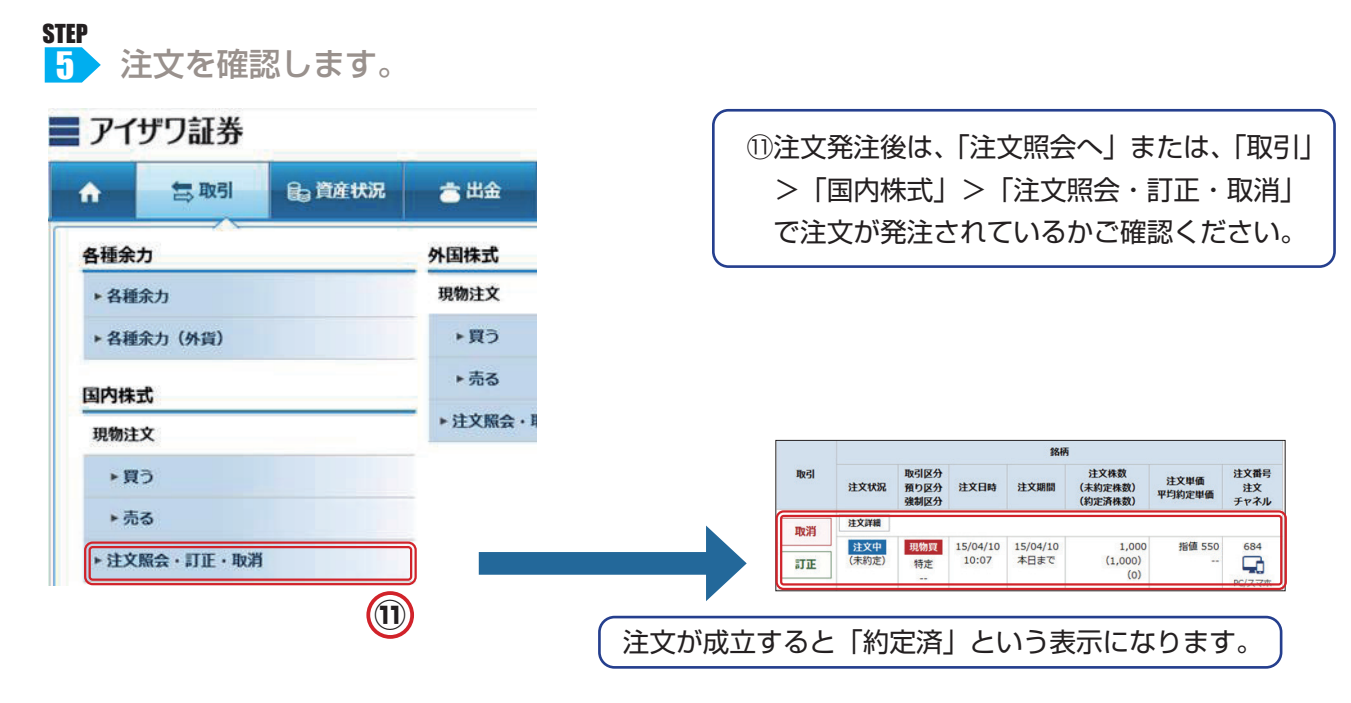

#### 売却の注文

STEP
 ●「取引」にカーソルを合わせると下にメニューが表示されますので、
 メニューの中から国内株式の現物注文「売る」を押してください。

|                                                                                           |                                                        |                                 |                              |                      |                   | - NAVI            | GATOR         | - G                              | 194938165) |   |               |
|-------------------------------------------------------------------------------------------|--------------------------------------------------------|---------------------------------|------------------------------|----------------------|-------------------|-------------------|---------------|----------------------------------|------------|---|---------------|
|                                                                                           | 様                                                      |                                 |                              |                      |                   |                   |               |                                  |            |   |               |
| 国内株式現物注文                                                                                  |                                                        |                                 |                              |                      |                   | 1 1 2             | 2 3           | 4 6                              | 0          |   |               |
|                                                                                           |                                                        |                                 |                              |                      |                   |                   |               |                                  |            |   |               |
| 旧細数 · 33/4                                                                                |                                                        |                                 |                              |                      |                   |                   |               |                                  |            |   |               |
|                                                                                           |                                                        |                                 |                              |                      |                   |                   |               |                                  |            |   |               |
|                                                                                           |                                                        |                                 |                              |                      |                   |                   |               |                                  |            |   |               |
| 保有数量・売却可                                                                                  | 能数量は、単元株のみ表示し                                          | っています。<br>いてけ、こちらわざ             |                              |                      |                   |                   |               |                                  |            |   |               |
| 保有数量・売却可<br>単元未満株のご売<br>一般預りには「取                                                          | 能数量は、単元株のみ表示し<br>却又は買取・買増請求につい<br>尋コスト」「評価措益」は表        | っています。<br>いては、こちらをご<br>気示されません。 | 寛ください。 哈                     |                      |                   |                   |               |                                  |            |   |               |
| 保有数量・売却可<br>単元未満株のご売<br>一般預りには「取                                                          | 能数量は、単元株のみ表示し<br>却又は買取・買増請求につい<br>得コスト」「評価損益」は表        | っています。<br>いては、こちらをご<br>読示されません。 | 寛ください。 哈                     |                      |                   |                   |               |                                  |            | C |               |
| <ul> <li>保有数量・売却可</li> <li>単元未満株のご売</li> <li>一般預りには「取</li> <li>取引</li> </ul>              | 能数量は、単元株のみ表示し<br>却又は買取・買増請求につい<br>身コスト」「評価損益」は表<br>銘柄  | っています。<br>いては、こちらをご<br>気示されません。 | 覧ください。 石<br>預り区分             | 保有数量<br>(注文中)        | 売却可能<br>数量        | 現在値               | 取得<br>コスト     | 評価額                              | 評価損益       | ſ | 「売る           |
| <ul> <li>保有数量・売却可</li> <li>単元未満株のご売</li> <li>一般預りには「取</li> <li>取引</li> </ul>              | 総数量は、単元株のみ表示し<br>抑又は買取・買増請求につい<br>身コスト」「評価損益」は考<br>銘柄  | っています。<br>いては、こちらをご<br>気示されません。 | 寛ください。 石<br>預り区分<br>一般       | 保有数量<br>(注文中)<br>200 | 売却可能<br>数量<br>200 | 現在値<br>603        | 取得<br>コスト<br> | <b>評価額</b><br>120,600            | 評価損益       | ſ | 「売る           |
| <ul> <li>保有数量・売却可</li> <li>単元未満株のご売</li> <li>一般預りには「取</li> <li>取引</li> <li>現物売</li> </ul> | 能数量は、単元株のみ表示し<br>迎又は買取・買増請求につい<br>導コスト」「評価措益」は評<br>銘柄  | っています。<br>いては、こちらをご<br>気示されません。 | 覧ください。 ら<br>預り区分<br>一般       | 保有数量<br>(注文中)<br>200 | 売却可能<br>数量<br>200 | <b>現在値</b><br>603 | 取得<br>コスト<br> | <b>評価額</b><br>120,600            | 評価損益       | ſ | <br>「売る<br>さわ |
| <ul> <li>保有数量・売却可</li> <li>単元未満株のご売</li> <li>一般預りには「取</li> <li>取引</li> <li>現物売</li> </ul> | 能数量は、単元株のみ表示し<br>99又は買取・買増請求につい<br>身コスト」「評価損益」は考<br>銘柄 | っています。<br>いては、こちらをご<br>気示されません。 | 第ください。 G<br>預り区分<br>一般<br>一般 | 保有数量<br>(注文中)<br>200 | 売却可能<br>数量<br>200 | 現在値<br>603<br>746 | 取得<br>コスト<br> | <b>評価額</b><br>120,600<br>746,000 | 評価損益       |   | 「売<br>され      |

200 200 628

一般

「売る」を選択すると保有銘柄一覧が表示 されますので、売却したい銘柄の「現物売」 ボタンを押してください。

STEP

現物売

| 現物売注                                            | 文 -入力-              |                                            |                                                                                                    |       |              |                  |
|-------------------------------------------------|---------------------|--------------------------------------------|----------------------------------------------------------------------------------------------------|-------|--------------|------------------|
| 現在植                                             | 1,907.0             | 崩日比                                        | +34.5 (+1.84%) (15:00)                                                                                                    |       | La 務備更加      | 1                |
| 7.00                                            | 10X (8.64)          | - (8)                                      |                                                                                                    | 売気配   | 143X 55.0240 | 网络肥棉数            |
| (D)16                                           | 果正 (组织4/7市          | (86) <b>Q</b>                              |                                                                                                    |       | 成行           |                  |
| 預り区分                                            | 一般預り                |                                            |                                                                                                    | 1,425 | 600 OVER     |                  |
|                                                 | 1000                |                                            |                                                                                                    | 19    | 400 1.916.0  |                  |
| 注文可能数量                                          | 100                 |                                            |                                                                                                    | 2     | 000 1.915.5  |                  |
|                                                 | 1                   | 10 mm                                      |                                                                                                    |       | 900 1.915.0  |                  |
| 林政                                              | THE R. LOOM         | 68.9X 64                                   |                                                                                                    |       | 700 1.914.5  |                  |
| _                                               | 元興単位:100株           | 55. C. C. C. C. C. C. C. C. C. C. C. C. C. |                                                                                                    | 5     | 100 1.914.0  |                  |
|                                                 | · 50 %              | 作なし 0                                      |                                                                                                    | 1     | 900 1.913.5  |                  |
|                                                 | 1000                |                                            |                                                                                                    |       | 200 1.912.0  |                  |
|                                                 |                     | 単語 19                                      |                                                                                                    | 4     | 300 1.911.0  |                  |
| 単価                                              | 0.00                |                                            |                                                                                                    |       | 100 1,910.5  |                  |
|                                                 | 0 867               |                                            |                                                                                                    |       | 500 1.910.0  |                  |
|                                                 | 制限使福: 1,507         | ~2,307円                                    |                                                                                                    |       | 1.906.5      | 31,0             |
|                                                 | · 呼信·制限值输           | E THCA                                     |                                                                                                    |       | 1.906.0      | 4,5              |
| -                                               |                     |                                            |                                                                                                    | -     | 1.905.5      | 6,1              |
| -                                               | ⑧ 当日中 2021/0        | 05/06 (木)                                  |                                                                                                    |       | 1.905.0      | 340              |
| A5 Int                                          | 0 10101             |                                            |                                                                                                    |       | 1904.5       | 21,8             |
|                                                 | C MINUDAG           |                                            |                                                                                                    |       | 1 903 5      | 7.2              |
| 0ご注文の際に                                         | は、こちらの注意事項を必        | すご確認ください。                                  | 0                                                                                                    |       | 1 903.0      | 49               |
| <ul> <li>成行注文も期</li> </ul>                      | <b>階指定ができますが、スト</b> | ーップ高ノ安が続くと                                 | 思わぬ単価で約定すること                                                                                                    | 2.15  | 1,902.5      | 2.0              |
| ありえます.                                          |                     |                                            | and the second second sec |       | 1,902.0      | 1.3              |
| <ul> <li>9 特定損り、一</li> <li>は マく だ さい</li> </ul> | 80回り、NISA独りの株式/     | モー相に元却すること                                 | こは血米ませんので、別々                                                                                                    | lec . | UNDER        | 851,3            |
|                                                 |                     |                                            |                                                                                                    | AP-20 |              | 1 992 0 /00-     |
| - 内部書 (-                                        | (ンサイダー)取引に該当        | する注文ではあります                                 | the                                                                                                    | 2010  |              | 1,092.0 (09.1    |
|                                                 |                     | 100000-000000-00                           | Reco                                                                                                    | 240   |              | 1.885.5 (09.0    |
|                                                 |                     |                                            |                                                                                                    |       |              | 5.423.800 (15.0  |
| 4                                               | 戻る                  | 注文6                                        |                                                                                                    | D     |              | 1.872            |
|                                                 |                     |                                            |                                                                                                    | 公開代金  |              | 10.401.211 (千)   |
|                                                 |                     |                                            |                                                                                                    | 信用壳残  | 1,383.       | 400 (前還比 -240,10 |
|                                                 |                     |                                            |                                                                                                    |       |              |                  |

| ① <b>市場</b> :「当社最良執行市場」        |
|--------------------------------|
| ②株数:注文株数を半角英数字でご入力ください。        |
| ③ <b>単価</b> :指値または成行を選択してください。 |
| ④ <b>期間</b> :注文期間を選択してください。期間指 |
| 定の場合、最長で7営業日先まで指定              |
| ができます。                         |
| ⑤内部者取引でないことを確認し、チェックマー         |
| クを入れてください。                     |
| ※「内部者」の場合、インターネット発注はで          |
| きませんのでコールセンターへ 電話でご注文          |
| ください。。                         |
| ⑥「注文確認画面へ」ボタンを押してください。         |
|                                |

#### 🔪 注文画面に必要項目をご入力ください。

125,600

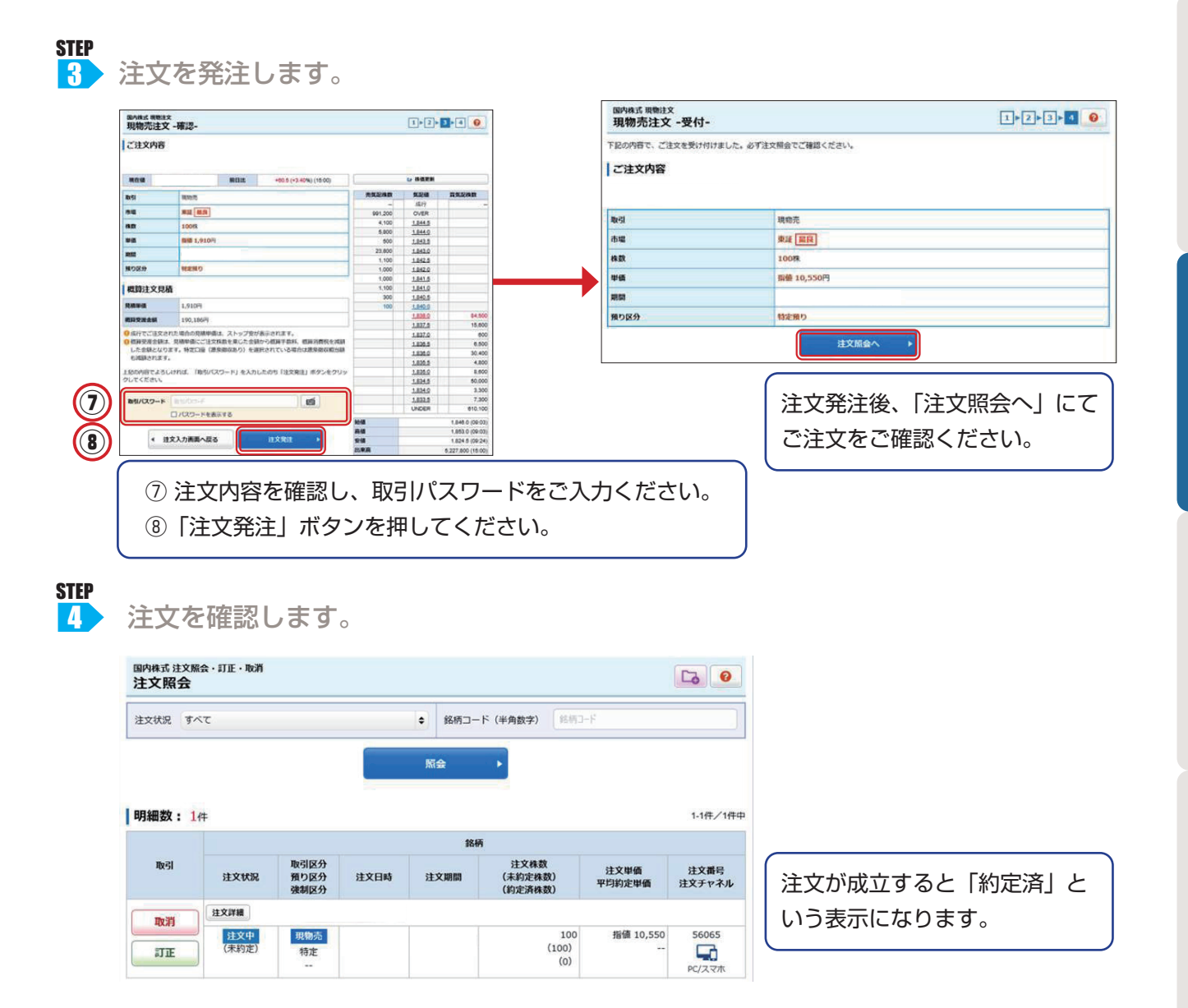

#### 注文の訂正

STEP ┃ 「取引」にカーソルを合わせ、「注文照会・訂正・取消」を押してください。

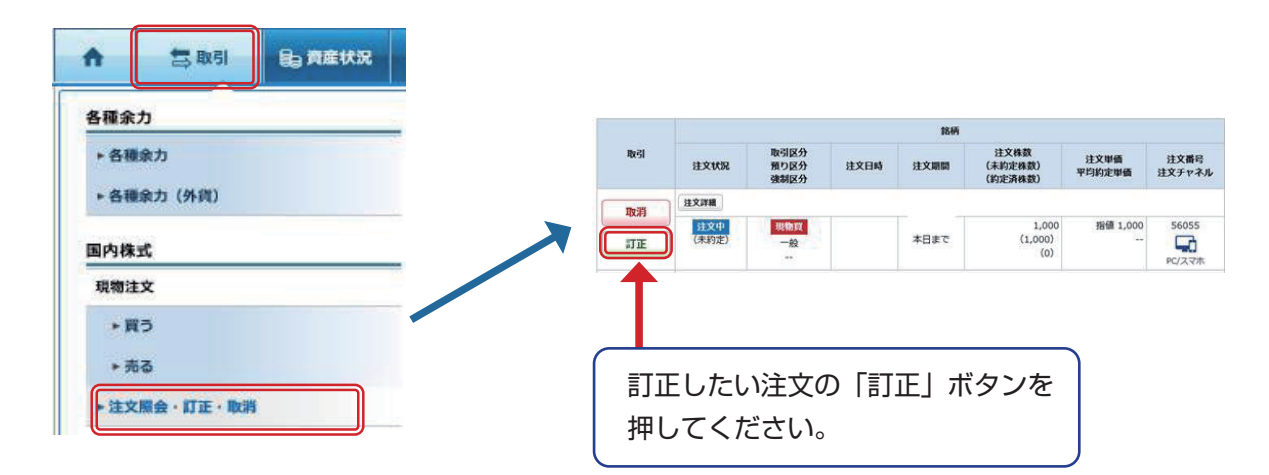

#### STEP

2 「単価」「株数」のどちらか訂正する項目にチェックを入れ、訂正内容をご入力ください。

「株数(減株のみ)」と「単価」を同時に訂正する ことはできません。株数訂正は株数を減らすこと のみ可能です。

訂正内容を確認し「注文訂正確認画面へ」ボタン を押してください。

| 現在値     | 前日比 (%) (:)         |          | ➡ 株価更新       | fi      |
|---------|---------------------|----------|--------------|---------|
| ●単価・株数の | ^ずれかを選択して、訂正してください。 |          |              | ● 自動更新  |
| 取引      | 現物買                 | 売気配株数    | 気配値          | 買気配株数   |
| 士坦      | - mean              | 7,900    | 成行           | 14,50   |
| 巾場      | 宋証                  | 98,100   | OVER         |         |
| 盯正指定    | ○ 株数 ● 単価           | 200      | <u>951</u>   |         |
|         | 訂正論 1.000株          | 8,600    | <u>950</u>   |         |
|         | (未約定株数:1,000株)      | 300      | 949          |         |
|         | (約定濟株数:0株)          | 2,600    | <u>948</u>   |         |
| 株数      | 訂正後                 | 500      | 946          |         |
|         | 株 🔺 🔻               | 700      | 945          |         |
|         | 売買単位: 100株          | 700      | <u>944</u>   |         |
|         |                     | 33,500 前 | i <u>940</u> |         |
|         | 訂止前 指個: 940円        |          | 939          | 前 32,40 |
|         | 訂正後                 |          | <u>921</u>   | 10      |
| H /A    | ● 指値 条件なし ● 円       |          | 920          | 90      |
| ч+1Щ    |                     |          | <u>916</u>   | 10      |
|         | ○ 成行 条件なし ◆         |          | <u>915</u>   | 50      |
|         | 制限値幅: 760~1,060円    |          | <u>913</u>   | 10      |
|         | * 呼吸・制酸酸酶について ロ     |          | <u>911</u>   | 1,10    |
| 注文期間    | 本日まで 2015/03/24 (火) |          | <u>910</u>   | 9,60    |
|         |                     |          | 100000       | 10.00   |

STEP
 3 注文内容を確認し、取引パスワードを入力し、
 「注文訂正」ボタンを押してください。

4 「注文照会へ」ボタンを押し、注文訂正 が完了しているかをご確認ください。

| ご注文訂      | 正内容              |              | *****             |        |              |         |        |
|-----------|------------------|--------------|-------------------|--------|--------------|---------|--------|
| 現在値       |                  | 取引規制・<br>前日比 | 注意情報 🕞 _ 東北JASDAQ |        | 나 株価更        | ۱.<br>۲ |        |
| 取引        | 現物質              |              |                   |        |              | 1       | ○ 自動更新 |
|           |                  |              |                   | 売気配株数  | 気配値          | 買       | 気配株数   |
| 市場        | 果註               |              |                   | 7,900  | 成行           |         | 14,50  |
| 株数        | 1,000株           |              |                   | 98,100 | OVER         |         |        |
|           | 訂正前 書            | 昏憊 940円      | 200               | 951    |              |         |        |
| 単価        |                  |              |                   |        | 950          |         |        |
|           | 訂正後 打            | 旨值 935円      |                   | 300    | 949          |         |        |
| 注文期間      | 本日まで 2           | 015/03/24    | (火)               | 2,600  | 948          |         |        |
|           |                  |              |                   | 500    | 946          |         |        |
| 上記の内容でよ   | kろしければ、「<br>ください | 取引バスワー       | - ド」を入力し「注文訂正」ボ   | 700    | 945          |         |        |
| ))erocs   |                  |              |                   | 700    | 944          |         |        |
| matura    | 10               |              |                   | 33,500 | ñ <u>940</u> |         |        |
| axsi//X9- |                  |              |                   |        | 939          | 前       | 32,40  |
|           | □ パスワ・           | ードを表示す       | 5                 |        | 921          |         | 100    |
| <u> </u>  |                  |              |                   |        | 920          |         | 900    |
| ▲注文訂正.    | 入力画面へ戻る          | 5            | 注文訂正 ▶            |        | <u>916</u>   |         | 100    |
|           |                  |              |                   |        | 915          |         | 500    |

1▶2▶3▶4 0

訂正完了後は、単価または株数が変 更されます。

国内株式 注文照会 · 訂正 · 取消 注文訂正 -確認-

| 注文詳細  |     |          | - C      |         | 1      |       |
|-------|-----|----------|----------|---------|--------|-------|
| 訂正中   | 現物買 | 15/03/24 | 15/03/24 | 1,000   | 指値 935 | 47811 |
| (未約定) | 一般  | 08:13    | 本日まで     | (1,000) |        |       |
|       |     |          |          | (0)     |        |       |

1▶2▶3▶4 0

※タイミングによっては、訂 正が間に合わず、注文が成 立している場合があります。 また、場合によっては訂正 まで時間がかかることがあ ります。

STEP

国内株式 注文照会 · 訂正 · 取消 注文訂正 -受付-

ご注文訂正内容

取引

市場

株数

単価

注文期間

下記の内容で、注文訂正を受け付けました。 既にご注文が約定している場合等は訂正はできません。 必ず注文照会でご確認ください。

現物質

東証

1.000株

指値 935円

本日まで 2015/03/24(火) 注文照会へ

#### 注文の取消

#### STEP

「取引」にカーソルを合わせ、「注文照会・訂正・取消」を押してください。

| ☆ 🔄 取引 🔓 資産状況                                         | 取消          | したい注            | 文の「耳                 | 反消」ホ | ヾタンを | 押してくた                      | ぎい。            |                |
|-------------------------------------------------------|-------------|-----------------|----------------------|------|------|----------------------------|----------------|----------------|
| 各種余力                                                  |             |                 |                      |      | 1019 |                            |                |                |
| <ul> <li>&gt; 各種余力</li> <li>&gt; 各種余力 (外貨)</li> </ul> | RBI         | 注文状况            | 取引区分<br>預り区分<br>強制区分 | 注文日時 | 注文期間 | 注文株数<br>(未約定株数)<br>(約定済株数) | 注文単価<br>平均約定単価 | 注文番号<br>注文チャネル |
|                                                       | 取消          | 建文詳細            |                      |      |      |                            |                |                |
| 現物注文                                                  | IJE         | 注文中<br>(未約定)    | 現物質                  |      | 本日まで | 1,000<br>(1,000)<br>(0)    | 指值 1,000       | 56055          |
| ▶ 買う                                                  |             |                 | 8009                 |      |      |                            |                | PUXYM          |
| <ul> <li>売る</li> <li>注文照会・訂正・取消</li> </ul>            | 注文:<br>[注文] | 状況が「<br>て中 ( 一音 | 注文中」<br>『約定)」        | 、の場合 | のみ注  | 文の取消か                      | 可能です           | ۲。             |

STEP 2 取引パスワードを入力した後、「注文取消」ボタンを押してください。

| 国内株式 注文照会 · 訂正 · 取消<br>注文取消 -確認-                      | 1►2►3 0                                                                                   |  |  |  |  |  |  |
|-------------------------------------------------------|-------------------------------------------------------------------------------------------|--|--|--|--|--|--|
| 注文取消内容                                                |                                                                                           |  |  |  |  |  |  |
| 取引                                                    | 現物買                                                                                       |  |  |  |  |  |  |
| 市場                                                    | 東証                                                                                        |  |  |  |  |  |  |
| 株数                                                    | 1,000株                                                                                    |  |  |  |  |  |  |
| 単価                                                    | 指值938円                                                                                    |  |  |  |  |  |  |
| 期間                                                    | 本日まで 2015/03/24 (火)                                                                       |  |  |  |  |  |  |
| ご注文取消しが受付されても、市場ます。必ず注文状況の詳細画面で取ります。必ず注文状況の詳細画面で取ります。 | の状況によっては取消できずに、一部約定または全約定されている場合もござい<br>消が完了したことをご確認ください。<br>2ワード」を入力し、「注文取通」ボタンを増してください。 |  |  |  |  |  |  |
| 取引パスワード                                               | 「 /(スワードを表示する                                                                             |  |  |  |  |  |  |
| <b>ء</b> ا                                            | える 注文取消 ▶                                                                                 |  |  |  |  |  |  |

STEP

③ 「注文照会へ」ボタンを押し、注文取消が完了しているか確認してください。

| 国内株式 注文照会 · 訂正<br>注文取消 -受付-                            | · 取測                                                                                               | 1 2 3             |                                 |                    |
|--------------------------------------------------------|----------------------------------------------------------------------------------------------------|-------------------|---------------------------------|--------------------|
| ト記の内容で、注文取用を<br>既にご注文が物定している<br>必ず注文照会でご確認くだ<br>注文取消内容 | 取り付けました。<br>単合体は取消はてきません。<br>さい。                                                                   |                   | ※タイミングによっては、取済<br>に合わず、注文が成立してい | 肖が間<br><i>い</i> る場 |
| 取引                                                     | 現物買                                                                                                |                   | 合があります。                         |                    |
| 市場                                                     | 東証                                                                                                 |                   | また、提合によっては取消                    | まで時                |
| 株数                                                     | 1,000株                                                                                             |                   | あって、物口にようては秋府の                  | アクラ                |
| 単価                                                     | 指值938円                                                                                             |                   | 間がかかることがあります。                   |                    |
| 期間                                                     | 本日まで 2015/03/24(火)                                                                                 |                   |                                 |                    |
|                                                        | 注文赋会へ →                                                                                            |                   |                                 |                    |
| 注                                                      | <b>文詳細</b>                                                                                         |                   | 取消完了後は「取消済」の表示                  | 示とな                |
| 里<br>(大)                                               | 現物買         15/03/24         15/03/<br>15/03/24           約定)         一般         08:19         本日ま | 24 1,000<br>で (0) | 938 47813<br>CT                 |                    |

9

その街

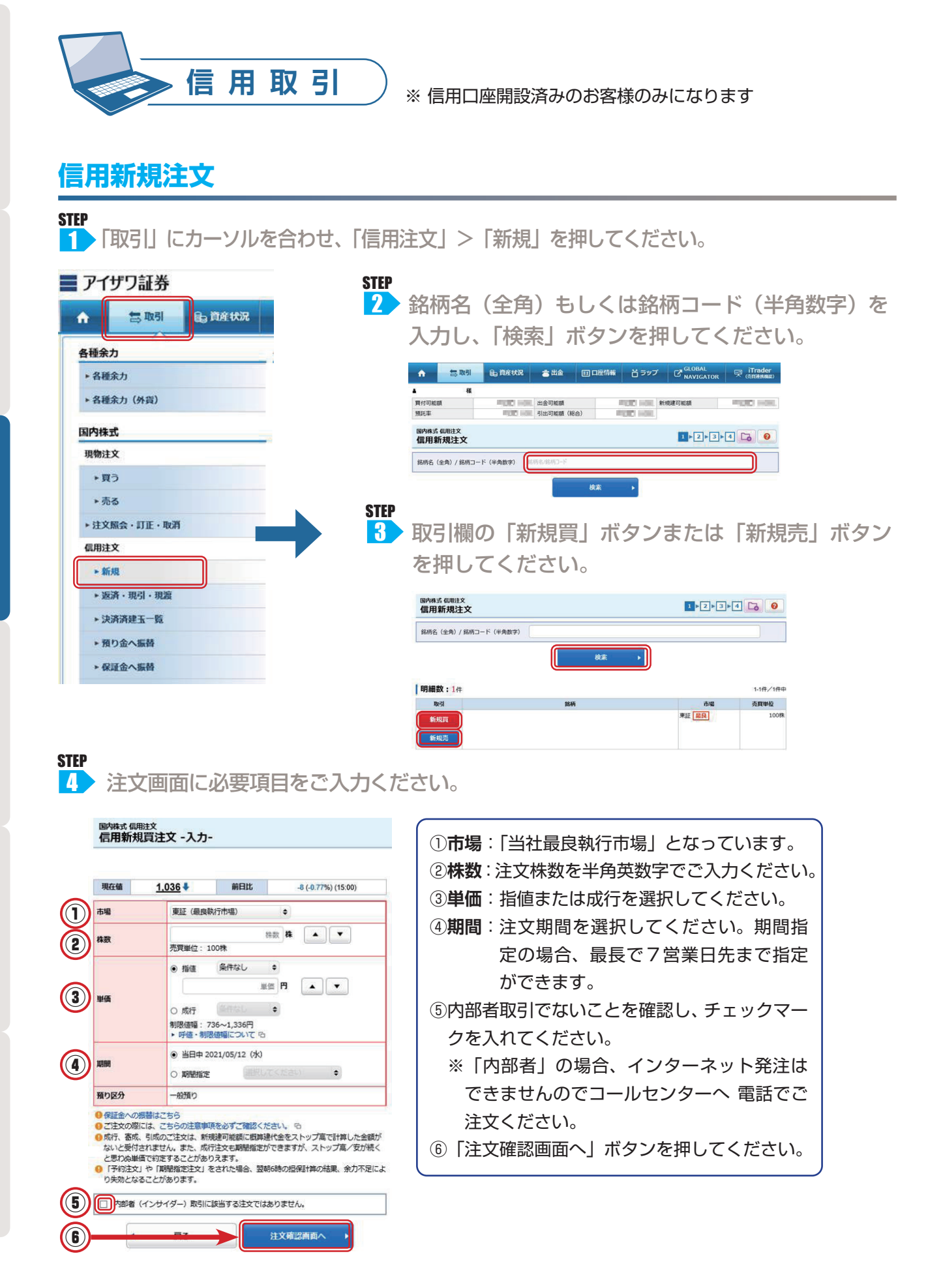

お取引いただく前

国内株式

信用取引

外国株式

设資信託

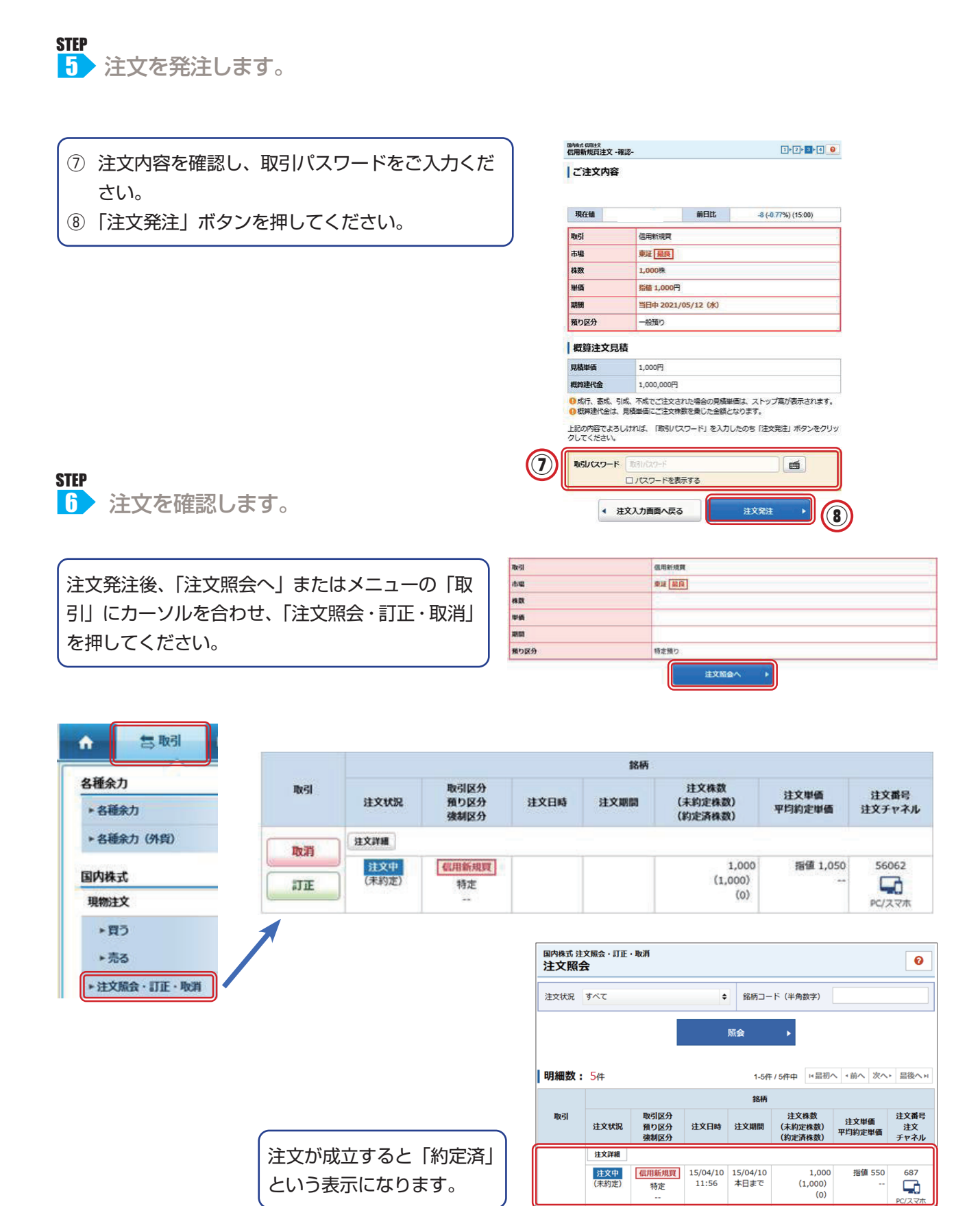

#### 信用返済注文

STEP 1 「取引」にカーソルを合わせ「信用注文」→「返済・現引・現渡」を選択してください。

| ↑ 言取引 B 前在状况                   |                                          | •                           | 3 Will (8.) I | PRINC    | <b>8</b> H&          |                    | 1954WW 2     | ט לעל            | GLOBAL<br>NAVIGATOR  | ांTrader<br>(सन्नाधनवध) |
|--------------------------------|------------------------------------------|-----------------------------|---------------|----------|----------------------|--------------------|--------------|------------------|----------------------|-------------------------|
| 各種余力                           |                                          | 新規運可能調<br>因内株式 (5用)<br>信用返済 | i文<br>・現引・現渡  |          |                      |                    | 加托率          |                  | 1 - 2 - 3 - 4        |                         |
| ▶ 各種余力                         |                                          | - MREATENOT                 | にまとめて表示       | €Z ES    | : 個別表示               |                    |              |                  |                      |                         |
| ▶ 各種余力(外貨)                     |                                          | 建玉合計                        | _             |          |                      |                    |              |                  |                      |                         |
|                                |                                          | 建玉棉箱                        |               |          | 38,9                 | 05,000円<br>91,500円 |              |                  |                      |                         |
| 和内株式                           |                                          | 明細数:34                      | +             |          |                      |                    |              |                  |                      | 1-3件/3件中                |
| 現物注文                           |                                          | Ref.                        | 銘柄 · 建区分      | 赤垢       | 建日<br>最終期日           | 騒り<br>区分           | 建株数<br>(注文中) | 平均建制価<br>現在価     | 建代金<br>湖经典等          | IFIRMUS                 |
| ・買う                            |                                          | 泡消費                         | 元进            | ¥12      | 21/03/02<br>21/09/01 | -42                | 10,000       | 2,005<br>1,741   | 20,050,000<br>55,600 | +2,640,000              |
| ▶ 売る                           |                                          | EAT                         |               | WIE      | 21/03/02<br>21/09/01 | -19                | 5,000        | 3,043<br>2,993.5 | 15,215,000<br>38,435 | +247,500                |
| <ul> <li>注文照会・訂正・取消</li> </ul> | まニナわた役柄から返送し                             | +-1.1                       | ~1五7          | 2        | 5.文:                 | ±ı                 | ギカ           | `.±.             | t_ I + Γ             |                         |
| 信用注文                           | 衣示された  茹州から  必済し  、  オタンを  畑レ  てく  だ  さい | ノこしい                        | 並合作りり         | גוע      | 区府                   | 元」                 | ハン           | ノエ               | 15191                | 必消見                     |
| * 新規                           | ポランを押してくたとい。                             |                             |               |          |                      |                    |              |                  |                      |                         |
| ▶ 返済・現引・現旅                     | 【一括返済の方法】                                |                             |               |          |                      |                    |              |                  |                      |                         |
| ▶ 決済済建玉一覧                      | 一括での返済を行う場合は                             | t 🕻 🗖                       | ーの            | Γ-       | 一括认                  | 反泛                 | 単位           | īにま              | とめて                  | こ表示                     |
| ▶ 預り金へ振替                       | を押します。<br>  圭二された建工―監の中#                 | こう                          | 、文:ナイ         | ィた       | ய்ச                  | -z⇒:               | エたコ          | エーッ              |                      |                         |
| ▶保護金へ振替                        | 衣小C102建玉一見の中/.<br>  選択してください。            |                             | /月/土メ         | 72       | щ9                   | 烓.                 | <u>т</u>     | ) I :            | ) ) <b>v</b>         | -90                     |
| ▶ Ⅲ券振替                         | 1回に決済できる建玉は、                             | 102                         | 本まで           | <u>で</u> | す。                   |                    |              |                  |                      |                         |
| ▶ 注文版会 · ITE · 取消              |                                          |                             |               | -        | - 0                  |                    |              |                  |                      |                         |

STEP 2 注文入力画面に必要項目をご入力ください。

| 注文 -入力            | J-                                                                                                    |                |                                                                                                    |                                                                  | 1 ⊳ 2                                                                                                    |                                                                                                    |
|-------------------|----------------------------------------------------------------------------------------------------|----------------|----------------------------------------------------------------------------------------------------|------------------------------------------------------------------|----------------------------------------------------------------------------------------------------|----------------------------------------------------------------------------------------------------|
|                   |                                                                                                    |                |                                                                                                    |                                                                  |                                                                                                    | │ ① <b>株数</b> :注文株数を半角英数字でご入力くだ                                                                                                    |
|                   |                                                                                                    |                |                                                                                                    |                                                                  |                                                                                                    | ②単価:指値または成行を選択してください                                                                                                    |
| 預り区分<br>建区分       | 建株数<br>(注文中)                                                                                                    | 返済可能株数         | 建單価                                                                                                    | 建代金                                                              | 諸種保護                                                                                                    | ┃<br>③ <b>期間</b> :注文期間を選択してください。期                                                                                                    |
| 一般<br>売建          | 5,000                                                                                                    | 5,000          | 3,043                                                                                                    | 15,215,000                                                       | 38,9                                                                                                    | 定の場合、最長で7営業日先まで                                                                                                    |
|                   |                                                                                                    | 2              | 計構数                                                                                                    |                                                                  |                                                                                                    |                                                                                                    |
| されている建玉町          | 前に返済されます。                                                                                                    | 10             |                                                                                                    |                                                                  |                                                                                                    | ができます。                                                                                                    |
| 2,904.5           | 前日比                                                                                                    | -89.0 (-2.97%) | (15:00)                                                                                                    | [                                                                | Lo 移伍更加                                                                                                    | ④内部者取引でないことを確認し、チェック                                                                                                    |
| 東証(最良             | 執行市場・建市場)                                                                                                    |                |                                                                                                    | 売気記株数                                                            | 気配値                                                                                                    |                                                                                                    |
|                   | ,                                                                                                    | 5000 #         |                                                                                                    | 1 642 400                                                        | 成行<br>OVER                                                                                                    | クを入れてくたざい。                                                                                                    |
| 赤寶樹位。             | 10078                                                                                                    |                |                                                                                                    | 2,500                                                            | 2,912.0                                                                                                    |                                                                                                    |
| Sector Sector     | (10 M 111)                                                                                                    | 823            |                                                                                                    | 23,800                                                           | 2,911.5                                                                                                    | ※   内部有」の場合、イノターネット先注                                                                                                    |
| ● 指值              | 3414/GU                                                                                                    |                |                                                                                                    | 3.600                                                            | 2.911.0                                                                                                    | キキサレのスコールセンターへ 雨手でぶ                                                                                                    |
|                   | 年                                                                                                    | 倍 円 🔺 🔻        |                                                                                                    | 8,200                                                            | 2,910.5                                                                                                    | さんせんのビュールセノターへ 电話じひ                                                                                                    |
| -                 |                                                                                                    |                | 1000                                                                                                    | 1,300                                                            | 2,910.0                                                                                                    | ください                                                                                                    |
| O RAT             |                                                                                                    |                |                                                                                                    | 14.800                                                           | 2.909.0                                                                                                    | ヽ/と○い₀                                                                                                    |
| 市内政治共福 : ※ 甲子值加速化 | 2,404.5~3,405円<br>2変更銘柄です。                                                                                                    |                |                                                                                                    | 23,000                                                           | 2.908.5                                                                                                    | ◎ 「注立碑詞両面~」 ギカンを押」 アノギョ                                                                                                    |
| ▶ 呼值 · 制          | 間限価格について も                                                                                                    |                |                                                                                                    | 61,600                                                           | 2.908.0                                                                                                    | ⑨ 注义唯訫画山へ」 小ダノを押してくたと                                                                                                    |
| @ 80m             | 2021/05/12 (+)                                                                                                    |                |                                                                                                    | 300                                                              | 2,907.5                                                                                                    | l                                                                                                    |
| 0 304             | 2021/03/13 (1)                                                                                                    |                |                                                                                                    |                                                                  | 2,904.0                                                                                                    | 800                                                                                                    |
| ○ 期間指次            | t aller                                                                                                    | *******        |                                                                                                    |                                                                  | 2 903.0                                                                                                    | 6700                                                                                                    |
|                   |                                                                                                    |                |                                                                                                    | -                                                                | 2,902.5                                                                                                    | 600                                                                                                    |
| IDON O            |                                                                                                    |                |                                                                                                    |                                                                  | 2.902.0                                                                                                    | 16,400                                                                                                    |
| 、こちらの注意           | 町頃を必ずご確認くた                                                                                                    | ださい。 「ロ        | and an and an                                                                                                    |                                                                  | 2.901.5                                                                                                    | 600                                                                                                    |
| は、運民された対          | 軍士司の返済となり言                                                                                                    | ます。選択された建玉の    | 内、一部株数                                                                                                    |                                                                  | 2,901.0                                                                                                    | 1,500                                                                                                    |
| 指定ができますた          | ダ、ストップ高/安た                                                                                                    | 所続くと思わぬ単価で約    | 定することが                                                                                                    |                                                                  | 2.900.5                                                                                                    | 1,000                                                                                                    |
|                   |                                                                                                    |                |                                                                                                    |                                                                  | 2.900.0                                                                                                    | 39,900                                                                                                    |
|                   |                                                                                                    |                |                                                                                                    | -                                                                | 2.899.5                                                                                                    | 1,100                                                                                                    |
| ノサイダー〉 取引         | に該当する注文では                                                                                                    | ありません。         |                                                                                                    | L. I                                                             | UNDER                                                                                                    | 1,121,000                                                                                                    |
|                   |                                                                                                    |                |                                                                                                    | 1010                                                             |                                                                                                    | 2,976.0 (09:00)                                                                                                    |
| 言え                |                                                                                                    | 注文確認画面へ        |                                                                                                    | 2010<br>1010                                                     |                                                                                                    | 2,977.0 (09:00)                                                                                                    |
|                   |                                                                                                    |                |                                                                                                    |                                                                  |                                                                                                    | 4.000.0 (12.00)                                                                                                    |
|                   | 注文 -入ナ     振り区分     振気分     一校     売注     えの4.5     東証(現長)     でのなまま)     東証(現長)     売買単位:     の方行 制限体報:     一般現り     、ごちらの注意は     述ん、     読だができます)     パイダー)取引 |                | 注文 - 入力-       開り区分<br>地区分<br>(法文中)     連株数<br>(法文中)     連携可能検索       一般     5,000     5,000       売款     5,000     5,000       されている雄玉県に販売されます。     2       2,94.5     前日比     -80.9 (2.97%)       東正 (銀良報)示中場・雄中場) | 注文 - 入力-       取り広分     総株数<br>(注文中)     送済可能株数     総単価<br>(注文中) | 注文 - 入力-         第050分       現株数       現集第可能株数       現単価       現代金         一般       5,000       5,000       3,043       15,215,000         今日       5,000       5,000       3,043       15,215,000         今日       5,000       5,000       3,043       15,215,000         今日       第日       -900 (2.07%) (15:00)       第二       第三         第三       900 (2.07%) (15:00)       第二       第三       -900 (2.07%) (15:00)         第三       900 (2.07%) (15:00)       第二       第三       -900 (2.07%) (15:00)         第三       900 (2.07%) (15:00)       第二       第三       -900 (2.07%) (15:00)         第三       900 (2.07%) (15:00)       第二       第三       -900 (2.07%) (15:00)         第三       第回       ●       ●       ●       ●       ●       ●       ●       ●       ●       ●       ●       ●       ●       ●       ●       ●       ●       ●       ●       ●       ●       ●       ●       ●       ●       ●       ●       ●       ●       ●       ●       ●       ●       ●       ●       ●       ●       ●       ●       ●       ●       ●       ●       ●< | 注文 - 入力-     1     2       第00回分 建株数<br>度2分     建株数<br>(法文中)     送茶可能株数<br>建田伯     建田伯     連代金     詳細日第<br>建代金       一般     5,000     5,000     3,043     15,215,000     38,6       合計株数     合計株数     合計株数     合計株数     合計株数       されている建玉県に選用されます。     2,904.5     前日比     -909 (2.97%) (15:00) <ul> <li> <li> </li> <li> </li> <li> <li> </li> <li> </li> <li> </li> <li> </li> <li> </li> <li> </li> <li> </li> <li> </li> <li> </li> <li> </li> <li> </li> <li> </li> <li> <li> </li> <li> </li> <li> </li> <li> </li> <li> </li> <li> </li> <li> </li> <li> </li> <li> </li> <li> </li> <li> </li> <li> <li> </li> <li> </li> <li> </li> <li> </li> <li> </li> <li> </li> <li> <!--</td--></li></li></li></li></li></ul> |

その市

投資信託

お取引いただく前に

国内株式

信用取引

外国株式

投資信託

その街

| 注文を                                                                                                    | 「惟談し、                                                                                                    |                                                       |                        |                                                                                                    |                                                                                                    |                                                |                                                          | CONTRACTOR OF                                                                                                    |                                                                                                    | _                                                                                                    |                                               |                                      |                               |
|----------------------------------------------------------------------------------------------------|----------------------------------------------------------------------------------------------------|-------------------------------------------------------|------------------------|----------------------------------------------------------------------------------------------------|----------------------------------------------------------------------------------------------------|------------------------------------------------|----------------------------------------------------------|----------------------------------------------------------------------------------------------------|----------------------------------------------------------------------------------------------------|----------------------------------------------------------------------------------------------------|-----------------------------------------------|--------------------------------------|-------------------------------|
| 国内株式信用注                                                                                                    | ☆<br>寛注文 -確認-                                                                                                    |                                                       |                        |                                                                                                    |                                                                                                    |                                                |                                                          | 各種余:<br>- 各種                                                                                                    | <b>ከ</b>                                                                                                    |                                                                                                    | -                                             |                                      |                               |
| -                                                                                                    |                                                                                                    |                                                       |                        |                                                                                                    |                                                                                                    |                                                |                                                          | ▶ 各種                                                                                                    | 余力(外貨)                                                                                                    |                                                                                                    |                                               |                                      |                               |
| こ注文内容                                                                                                    |                                                                                                    |                                                       |                        |                                                                                                    |                                                                                                    |                                                |                                                          | 国内株:<br>現物注                                                                                                    | r,<br>X<br>Ə                                                                                                    |                                                                                                    |                                               |                                      |                               |
| 現在值                                                                                                    | 2.904.5                                                                                                    | 前日比                                                   | -89.0 (-2.9            | 7%) (15:00)                                                                                                    |                                                                                                    |                                                |                                                          | ►売                                                                                                    | る<br>昭会 - 111F - 18                                                                                                    | 234                                                                                                    |                                               |                                      |                               |
| 取引                                                                                                    | 信用返済質                                                                                                    |                                                       |                        |                                                                                                    | 1                                                                                                    |                                                |                                                          | 信用注                                                                                                    | ý vil                                                                                                    |                                                                                                    |                                               |                                      |                               |
| 市場                                                                                                    | 東証                                                                                                    |                                                       |                        |                                                                                                    |                                                                                                    |                                                |                                                          | ► \$ft                                                                                                    | 規                                                                                                    |                                                                                                    |                                               |                                      |                               |
| 株数                                                                                                    | 5,000株                                                                                                    |                                                       |                        |                                                                                                    |                                                                                                    |                                                |                                                          | ► 返                                                                                                    | 済・現引・現論                                                                                                    | ł                                                                                                    |                                               |                                      |                               |
| 単価                                                                                                    | 成行                                                                                                    |                                                       |                        |                                                                                                    |                                                                                                    |                                                |                                                          | ► 決                                                                                                    | 资济建玉一覧                                                                                                    |                                                                                                    |                                               |                                      |                               |
| 期間                                                                                                    | 当日中 2021/0                                                                                                    | 5/13 (木)                                              |                        |                                                                                                    |                                                                                                    |                                                |                                                          | ► <u>70</u>                                                                                                    | り金へ振替                                                                                                    |                                                                                                    |                                               |                                      |                               |
| 預り区分                                                                                                    | 一般預り                                                                                                    |                                                       |                        |                                                                                                    |                                                                                                    |                                                |                                                          | ►保                                                                                                    | 証金へ振替                                                                                                    |                                                                                                    |                                               |                                      |                               |
| 概算注文見                                                                                                    | 積                                                                                                    |                                                       |                        |                                                                                                    |                                                                                                    |                                                |                                                          | ► III                                                                                                    | 券运替                                                                                                    |                                                                                                    | า                                             |                                      |                               |
| 見積単価                                                                                                    | 3,405円                                                                                                    |                                                       |                        |                                                                                                    | 7h                                                                                                    |                                                |                                                          | - ax                                                                                                    |                                                                                                    | 678A                                                                                                    | J                                             |                                      |                               |
| 0成行、寄成、                                                                                                    | 引成、不成でご注文され                                                                                                    | た場合の見積単                                               | 面は、ストップ高               | が表示されます。                                                                                                    |                                                                                                    |                                                |                                                          |                                                                                                    |                                                                                                    |                                                                                                    |                                               |                                      |                               |
| 上記の内容でよろ<br>クしてください。                                                                                                    | しければ、「取引バス"                                                                                                    | フード」 を入力し                                             | たのち「注文発)               | 主」ボタンをクリ                                                                                                    | ⑥ 注文                                                                                                    | 内容を                                            | 確認し                                                      | 、取引                                                                                                    | パスワ                                                                                                    | ードを                                                                                                    | ご入え                                           | りくださ                                 | さい。                           |
| 取引バスワード                                                                                                    | 1041/120-6                                                                                                    |                                                       | 1                      |                                                                                                    | ⑦ 「注文                                                                                                    | (発注)                                           | ボタン                                                      | ノを押し                                                                                                    | ってくり                                                                                                    | ごさい                                                                                                    | 0                                             |                                      |                               |
|                                                                                                    | ロバスワードを表示                                                                                                    | する                                                    |                        |                                                                                                    | ) () () () () () () () () () () () () ()                                                                                                    |                                                | 1+ Γ                                                     | ╴╌┍<br>╾┯┉≁                                                                                                    | · - · · /                                                                                                    | ±+-1+                                                                                                    | – .                                           |                                      | ۲÷                            |
|                                                                                                    |                                                                                                    | nortes.                                               |                        |                                                                                                    |                                                                                                    | 七/土/反                                          | 10 1/2                                                   | 主义炽z                                                                                                    | Z, /]                                                                                                    | 51L19                                                                                                    | ^                                             | 1-0                                  | 一二                            |
|                                                                                                    |                                                                                                    |                                                       |                        |                                                                                                    |                                                                                                    | ^ = <del>-</del> -                             |                                                          |                                                                                                    |                                                                                                    |                                                                                                    | 747277                                        |                                      |                               |
|                                                                                                    | <b>受)、現</b>                                                                                                    | ►<br>[][]<br>[]<br>[]                                 |                        | ,<br>)<br>+ 「/言                                                                                                    | 文照到                                                                                                    |                                                | 正・取                                                      | 消」に                                                                                                    | てご注                                                                                                    | 文をご                                                                                                    | ·確認<                                          | (ださい                                 | No                            |
| <b>(品</b><br>「取引                                                                                                    | <b>受)、現</b><br>」にカー                                                                                                    | 注度(<br>ソルを<br><sub>産状況</sub>                          |                        | ,<br>)<br>せ、「信<br>表                                                                                                    | 〕<br>文照                                                                                                    | の「治病か                                          | 正・取                                                      | 消」に <sup></sup>                                                                                                    | てご注 現渡                                                                                                    | 文をご<br>」<br>を<br>邦<br>銘柄の                                                                                                    |                                               | 、ださい<br>てくださ<br>引」 ボタ                | たい。                           |
| (日<br>「取引<br>(京<br>(京)                                                                                                    | <b>受)、現</b><br>」にカー                                                                                                    | と<br>波<br>(<br>ソルを<br><sup>産状況</sup>                  | <sup>注文発注</sup><br>合わせ | ,<br>、「信<br>表<br>ま                                                                                                    | 文照3                                                                                                    | 会・訂<br>の「<br>銘柄か<br>度」ボ                        | 正・取<br>返済・<br>ら現引<br>タンを                                 | 消」に <sup></sup>                                                                                                    | てご注<br>現渡<br>したい<br>くださ                                                                                                    | 文をご<br>」を打<br>銘柄の<br>い。                                                                                                    | 確認<<br>甲して<br>)「現き                            | 、ださい<br>「くださ<br>別」ボク                 | た。<br>さい。<br>マン               |
| 、<br>「取引」<br>「取引」<br>「取引」<br>条カ<br>条類会力                                                                                                    | <b>受)、現</b><br>」にカー<br>図                                                                                                    | と<br>波<br>で<br>が<br>祝                                 |                        | ,<br>せ、「信<br>表ま                                                                                                    |                                                                                                    | 会・訂<br>の「<br>銘柄か<br>度」ボ                        | 正・取<br>返済・<br>ら現引<br>タンを                                 | 消」に<br>現引・<br>現<br>して・                                                                                                    | てご注 現波 したい くださ                                                                                                    | 文をご<br>」を打<br>銘柄の<br>い。                                                                                                    | 確認く<br>単して<br>つ「現き                            | 、ださい<br>くださ<br>引」ボク                  | 、<br>さい。<br>タン                |
| 、<br>「取弓」<br>「取弓」<br>章<br>「<br>、<br>、<br>、<br>、<br>、<br>、<br>、<br>、<br>、<br>、<br>、<br>、<br>、<br>、<br>、<br>、<br>、<br>、                                                                                                    | 受)、明<br>」にカー<br>図<br>1                                                                                                    | と<br>波度(<br>ソルを<br><sup>産状況</sup>                     | <sup>注文発注</sup>        | ,<br>、<br>「信<br>ま<br>、<br>、<br>、<br>、<br>、<br>、<br>、<br>、<br>、<br>、<br>、<br>、<br>、                                                                                                    |                                                                                                    | 会・訂<br>の「<br>銘柄か<br>度」ボ<br>建玉-                 | 正・取<br>返<br>ら現<br>う<br>り<br>ン<br>を<br>う                  |                                                                                                    | てご注<br>現度したい<br>くださ<br>現引・                                                                                                    | 文<br>を<br>ご                                                                                                    | 確認く<br>単して<br>つ「現き<br>をした                     | 、ださい<br>くだる<br>引」ボク<br>こい建3          | 、<br>さしい。<br>タン<br>Eに         |
| 「取了」<br>「取了」<br>会 I<br>全部余力<br>各種余力<br>各種余力 (外)                                                                                                    | 受)、現<br>」にカー<br><sup>図]</sup> 6章                                                                                                    | 注<br>注<br>(<br>ソルを<br>産<br>状況                         | <sup>注文発注</sup><br>合わせ | ・<br>と、「信<br>表ま<br>、<br>表チ                                                                                                    |                                                                                                    | 会・訂<br>の「<br>銘柄か<br>度」ボ<br>建玉一<br>入れ、「         | 正・取<br>返<br>ら<br>タンを<br>一覧文入                             | 消<br>引<br>引<br>引<br>引<br>引<br>引<br>引<br>引<br>引<br>引<br>引<br>引<br>引<br>引<br>引<br>引<br>引<br>引<br>引                                                                                                    | C ご注<br>現<br>したい<br>こ<br>現<br>したい<br>こ<br>オ                                                                                                    | 文<br>を<br>び<br>よ<br>い。<br>現<br>次<br>を<br>邦<br>のの<br>に<br>、<br>、<br>、<br>、<br>、<br>、<br>、<br>、<br>、<br>、<br>、<br>、<br>、<br>、<br>、<br>、<br>、                              | 確認く<br>単して<br>つ「現き<br>を押し「                    | 、ださい<br>てくだる<br>引」ボタ<br>こい建3         |                               |
| 「取弓」<br>「取弓」                                                                                                    | <b>受)、現</b><br>」にカー<br>図<br>3)                                                                                                    | こ 渡 ( ソルを 産 状況 )                                      | <sup>注文発注</sup><br>合わせ | ・<br>・<br>・<br>・<br>、<br>「信<br>表<br>ま<br>、<br>、<br>、<br>、<br>、<br>、<br>、<br>、<br>、<br>、<br>、<br>、<br>、                                                                                                    |                                                                                                    | ☆・訂<br>の「<br>盗柄か<br>建玉-<br>入れ、「<br>は、1         | 正<br>・<br>取<br>済<br>・<br>引<br>ジ<br>の<br>い<br>入<br>み      | 消<br>引<br>引<br>引<br>引<br>引<br>引<br>引<br>引<br>引<br>引<br>引<br>引<br>引<br>引<br>引<br>引<br>引<br>引<br>引                                                                                                    | てご注<br>現度したい<br>くださ<br>見引・オ                                                                                                    | 文<br>を<br>ご                                                                                                    |                                               | 、ださい<br>すくださ<br>引」ボク<br>こい建3<br>てくだる |                               |
| <ul> <li>「取弓」</li> <li>「取弓」</li> <li>「取弓」</li> <li>(品</li> <li>(品</li> <li>(外)</li> <li>(外)</li> <li>(外)</li> <li>(外)</li> <li>(外)</li> <li>(外)</li> <li>(外)</li> <li>(外)</li> <li>(外)</li> <li>(外)</li> <li>(小)</li> <li>(小)<td>受)、明<br/>」にカー<br/>図<br/>8)</td><td>と<br/>波<br/>で<br/>が<br/>祝</td><td></td><td>・<br/>・<br/>・<br/>、<br/>「信<br/>表ま<br/>、<br/>、<br/>、<br/>、<br/>、<br/>、<br/>、<br/>、<br/>、<br/>、<br/>、<br/>、<br/>、</td><td></td><td>会・訂<br/>の「<br/>銘柄か<br/>建玉-<br/>入れ、「<br/>は、1</td><td>正・取<br/>返<br/>ら<br/>タン<br/>一覧文入<br/>み</td><td>消<br/>引<br/>に<br/>現<br/>引<br/>り<br/>し<br/>て<br/>ら<br/>面<br/>。</td><td>てご注 現したいさ 現引・オ</td><td>文<br/>をご<br/>よ<br/>が<br/>の<br/>の<br/>で<br/>が<br/>の<br/>の<br/>で<br/>が<br/>の<br/>の<br/>の<br/>で<br/>の<br/>の<br/>の<br/>の<br/>の<br/>の<br/>の</td><td>確認く<br/>単して<br/>う「現き<br/>をした<br/>を押し<sup>-</sup></td><td>、ださい<br/>「くだっ<br/>引」ボク<br/>こい建3<br/>てくだっ</td><td>、<br/>さい。<br/>マン<br/>Eに<br/>さい。</td></li></ul>                                                                                                    | 受)、明<br>」にカー<br>図<br>8)                                                                                                    | と<br>波<br>で<br>が<br>祝                                 |                        | ・<br>・<br>・<br>、<br>「信<br>表ま<br>、<br>、<br>、<br>、<br>、<br>、<br>、<br>、<br>、<br>、<br>、<br>、<br>、                                                                                                    |                                                                                                    | 会・訂<br>の「<br>銘柄か<br>建玉-<br>入れ、「<br>は、1         | 正・取<br>返<br>ら<br>タン<br>一覧文入<br>み                         | 消<br>引<br>に<br>現<br>引<br>り<br>し<br>て<br>ら<br>面<br>。                                                                                                    | てご注 現したいさ 現引・オ                                                                                                    | 文<br>をご<br>よ<br>が<br>の<br>の<br>で<br>が<br>の<br>の<br>で<br>が<br>の<br>の<br>の<br>で<br>の<br>の<br>の<br>の<br>の<br>の<br>の                                                        | 確認く<br>単して<br>う「現き<br>をした<br>を押し <sup>-</sup> | 、ださい<br>「くだっ<br>引」ボク<br>こい建3<br>てくだっ | 、<br>さい。<br>マン<br>Eに<br>さい。   |
| <ul> <li>「取了」</li> <li>「取了」</li> <li>「取了」</li> <li>「取了」</li> <li>「</li> <li>「</li> <li>「</li> <li>「</li> <li>(外i</li> <li>(外i</li> <li>(外i</li> <li>(外i</li> <li>(外i</li> <li>(外i</li> <li>(か)</li> </ul>                                                                                                    | 受)、明<br>」にカー<br>図<br>。                                                                                                    | こ     渡     (                                         |                        | ・                                                                                                    | 文照会<br>文照会<br>(用注文)<br>(示された会<br>には「現刻<br>(示された)<br>(示された)<br>(正式)<br>(正式)<br>(正式)<br>(正式)<br>(正式)<br>(正式)<br>(正式)<br>(正式                                                                                                    | ☆・訂<br>の「<br>銘柄か<br>度」ボ<br>建玉-<br>入れ、「<br>は、1  | 正・取<br>返<br>ら現引<br>-覧文入<br>-<br>覧文入<br>み                 | 消」に<br>現引<br>現<br>り<br>現<br>し<br>て<br>ら<br>面<br>。                                                                                                    | てご注 現 したい ううしょう 見 ひんし したい ううしょう しんし たい ううしょう しんしょう しんしょう ひょう しんしょう しんしょう ひょう ひょう ひょう ひょう しんしょう しんしょ しんしょ | 文<br>をご<br>よ<br>が<br>の<br>の<br>し<br>路<br>い<br>の<br>現<br>ジ<br>で<br>を<br>ご<br>の<br>の<br>の<br>の<br>、<br>の<br>の<br>の<br>の<br>の<br>の<br>の<br>の<br>の<br>の<br>の<br>の<br>の<br>の |                                               | 、ださい<br>でくださ<br>引」ボク<br>こい建3<br>てくだる |                               |
| <ul> <li>「取弓」</li> <li>「取弓」</li> <li>「取弓」</li> <li>「取弓」</li> <li>「</li> <li>(外i</li> <li>(外i</li> <li>(外i</li> <li>(外i</li> <li>(外i</li> <li>(かi</li> <li>(かi</li> <li(かi< li=""> <li(かi< li=""> <li>(かi</li> <li>(かi<td>受)、明<br/>」にカー<br/>図<br/>り</td><td>法度 (<br/>ソルを<br/>産状況</td><td></td><td>・<br/>)<br/>せ、「信<br/>表ま<br/>、<br/>で<br/>概<br/>そ<br/>デ<br/>※</td><td></td><td>会・訂<br/>の「<br/>銘柄か<br/>度」ボ:<br/>建玉-<br/>入れ、「<br/>は、1</td><td>正・取<br/>返済・<br/>ら現引<br/>ー覧のい<br/>主文入<br/>本のみ</td><td>消」に<br/>現引・<br/>現<br/>り<br/>です。</td><td>てご 現したで 現へ」オ</td><td>文<br/>をご<br/>が<br/>が<br/>が<br/>が<br/>ま<br/>で<br/>が<br/>の<br/>の<br/>の<br/>で<br/>あ<br/>い<br/>。<br/>一<br/>親<br/>い<br/>。<br/>一<br/>親<br/>い<br/>。<br/>一<br/>親<br/>い<br/>。<br/>一<br/>親<br/>い<br/>。</td><td>確認く<br/>用して<br/>う「現き<br/>を押し<sup>す</sup></td><td>、ださい<br/>「くだる<br/>引」ボク<br/>こい建3<br/>てくだる</td><td>、<br/>をい。<br/>をい。</td></li></li(かi<></li(かi<></ul>                                                                                                    | 受)、明<br>」にカー<br>図<br>り                                                                                                    | 法度 (<br>ソルを<br>産状況                                    |                        | ・<br>)<br>せ、「信<br>表ま<br>、<br>で<br>概<br>そ<br>デ<br>※                                                                                                    |                                                                                                    | 会・訂<br>の「<br>銘柄か<br>度」ボ:<br>建玉-<br>入れ、「<br>は、1 | 正・取<br>返済・<br>ら現引<br>ー覧のい<br>主文入<br>本のみ                  | 消」に<br>現引・<br>現<br>り<br>です。                                                                                                    | てご 現したで 現へ」オ                                                                                                    | 文<br>をご<br>が<br>が<br>が<br>が<br>ま<br>で<br>が<br>の<br>の<br>の<br>で<br>あ<br>い<br>。<br>一<br>親<br>い<br>。<br>一<br>親<br>い<br>。<br>一<br>親<br>い<br>。<br>一<br>親<br>い<br>。           | 確認く<br>用して<br>う「現き<br>を押し <sup>す</sup>        | 、ださい<br>「くだる<br>引」ボク<br>こい建3<br>てくだる | 、<br>をい。<br>をい。               |
|                                                                                                    | 受)、現<br>(にカー<br>図] にカー<br>図] 6章<br>章                                                                                                    | こ 渡 ( ソルを 産 状況 )                                      | <sup>注文発注</sup><br>合わせ | ・<br>・<br>・<br>・<br>・<br>・<br>・<br>・<br>・<br>・<br>・<br>・<br>・<br>・                                                                                                    | 文照会<br>文照会<br>(用注文」)<br>(示された会<br>たは「現刻<br>ですったれた。<br>ですったれた。<br>をすったれた。<br>ですったれた。<br>ですった。<br>をは、「現刻<br>ですった。<br>ですった。<br>です。<br>ですった。<br>ですった。<br>ですった。<br>ですった。<br>ですった。<br>ですった。<br>ですった。<br>ですった。<br>です。<br>ですった。<br>ですった。<br>です。<br>です。<br>ですった。<br>です。<br>です。<br>です。<br>です。<br>です。<br>です。<br>です。<br>です。<br>です。<br>です                                                                                                    | ▲・訂〕 の「 銘柄か 第3 第4 建玉- 入れ、「 は、1                 | 正・取<br>返済・<br>ら現引<br>-覧の「<br>注文入<br>本のみ                  | 消」に<br>現引。<br>・<br>現<br>して<br>や<br>か<br>ら<br>面<br>・<br>で<br>す。<br>・<br>で<br>す。<br>の<br>で<br>す。                                                                                                    | てご注 現 したい ううしょう 見 したい ううしょう 見 したい ううしょう 見 したい ううしょう しんしょう しょうしょう しょうしょう しょうしょう しょうしょう しょうしょう ひょうしょう ひょうしょう ひょうしょう ひょうしょう しょうしょう しょうしょう しょうしょう ひょうしょう ひょう ひょうしょう ひょうしょう ひょう ひょう ひょう ひょう ひょう ひょう ひょう ひょう ひょう ひ                                                                                                    | 文<br>を<br>で<br>が<br>が<br>の<br>の<br>し<br>の<br>の<br>の<br>で<br>ろ<br>で<br>ろ<br>で<br>の<br>の<br>の<br>の<br>の<br>の<br>の<br>の<br>の<br>の<br>の<br>の                                |                                               | 、ださい<br>すくださ<br>引」ボク<br>こい建3<br>てくださ |                               |
| 「取了」           「取了」           「取了」           「取了」           「取了」           「取了」           「取了」           「取了」           「取了」           「取了」           「取了」           「取了」           「取了」           「「」」           「」」           「」」           「」」           「」」           「」」           「」」           「」」           「」」           「」」           「」」           「」」           「」」           「」」           「」」           「」」           「」」           「」」           「」」           「」」           「」」           「」」           「」」           「」」           「」」           「」」           「」」           「」」           「」」           「」」           「」」           「」」           「」」           「」」           「」」           「」」           「」」           「」」                                                                                                               | 受)、 明<br>」 (こカー<br>図] (〕<br>取] (〕<br>(〕<br>(〕<br>(〕<br>(〕<br>(〕)                                                                           | こ 渡 ( ソ ル を な な な な の の の の の の の の の の の の の の の     |                        | ・<br>・<br>・<br>・<br>・<br>・<br>・<br>・<br>・<br>・<br>・<br>・<br>・<br>・                                                                                                    | 文照会<br>文照会<br>(<br>)<br>(<br>)<br>(<br>)<br>(<br>)<br>(<br>)<br>(<br>)<br>(<br>)<br>(<br>)<br>(<br>)<br>(                                                                                                    | 会・訂<br>の「<br>銘柄か<br>度」ボ<br>建玉-<br>入れ、「<br>は、1  | 正・取<br>返済・<br>ら現引<br>-覧文入<br>-<br>覧文入<br>のみ              | 消」に<br>現引・<br>現<br>り<br>現<br>し<br>て<br>・<br>甲<br>中<br>か<br>ら<br>面<br>。                                                                                                    | てご 現したご 現へ」オ                                                                                                    | 文<br>を<br>で<br>が<br>が<br>よ<br>な<br>を<br>が<br>、<br>、<br>、<br>、<br>、<br>、<br>、<br>、<br>、<br>、<br>、<br>、<br>、                                                              | 確認く<br><b>押して</b><br>う「現き<br>を押し <sup>-</sup> | 、ださい<br>でくだて<br>引」ボク<br>こい建3<br>てくだる |                               |
| ・         「取了」           「取了」         「           「取了」         「           「         「           「         「           「         「           「         「           「         「           「         「           「         「           「         「           「         」           「         」           「         」           」         」           」         」           」         」           」         」           」         」           」         」           」         」           」         」           」         」           」         」           」         」           」         」           」         」           」         」           」         」           」         」           」         」           」         」           」         」           」         」           」            」 <td< td=""><td>受)、明<br/>」にカー<br/>図<br/>、<br/>、<br/>、<br/>取引<br/>し<br/>し<br/>、<br/>の<br/>、<br/>の<br/>、<br/>の<br/>、<br/>の<br/>、<br/>の<br/>、<br/>の<br/>、<br/>の<br/>、<br/>の<br/>、<br/>の</td><td>こ 渡 ( ソ ル を な 、 、 、 、 、 、 、 、 、 、 、 、 、 、 、 、 、 、</td><td><sup>注文発注</sup><br/>合わせ</td><td>)<br/>せ、「信<br/>表<br/>ま<br/>の<br/>の<br/>の<br/>の<br/>の<br/>の<br/>の<br/>の<br/>の<br/>の<br/>の<br/>の<br/>の</td><td>文照会<br/>文照会<br/>(用注文」)<br/>示された会<br/>たは「現刻<br/>で、された<br/>こ、、、、、、、、、、、、、、、、、、、、、、、、、、、、、、、、、、、、</td><td>会・訂<br/>の「<br/>銘柄か<br/>度」ボ:<br/>建玉-<br/>入れ、「<br/>は、1</td><td>正・取<br/>返済・<br/>ら現引<br/>今ンを<br/>一覧文入<br/>本のみ</td><td>消」に<br/>現引<br/>・<br/>現<br/>り<br/>し<br/>て<br/>・<br/>ア<br/>の<br/>の<br/>の<br/>の<br/>の<br/>の<br/>の<br/>の<br/>の<br/>の<br/>の<br/>の<br/>の<br/>の<br/>の<br/>の<br/>の<br/>の</td><td>てご 現したご 現へ」オ</td><td>文<br/><b>を</b></td><td>確認<br/>一 世 して<br/>つ 「現き<br/>した<br/>を押し</td><td>、ださい<br/>「くだて<br/>引」ボク<br/>こい建3<br/>てくだる</td><td></td></td<>                                                                                                    | 受)、明<br>」にカー<br>図<br>、<br>、<br>、<br>取引<br>し<br>し<br>、<br>の<br>、<br>の<br>、<br>の<br>、<br>の<br>、<br>の<br>、<br>の<br>、<br>の<br>、<br>の<br>、<br>の | こ 渡 ( ソ ル を な 、 、 、 、 、 、 、 、 、 、 、 、 、 、 、 、 、 、     | <sup>注文発注</sup><br>合わせ | )<br>せ、「信<br>表<br>ま<br>の<br>の<br>の<br>の<br>の<br>の<br>の<br>の<br>の<br>の<br>の<br>の<br>の                                                                                                    | 文照会<br>文照会<br>(用注文」)<br>示された会<br>たは「現刻<br>で、された<br>こ、、、、、、、、、、、、、、、、、、、、、、、、、、、、、、、、、、、、                                                                                                    | 会・訂<br>の「<br>銘柄か<br>度」ボ:<br>建玉-<br>入れ、「<br>は、1 | 正・取<br>返済・<br>ら現引<br>今ンを<br>一覧文入<br>本のみ                  | 消」に<br>現引<br>・<br>現<br>り<br>し<br>て<br>・<br>ア<br>の<br>の<br>の<br>の<br>の<br>の<br>の<br>の<br>の<br>の<br>の<br>の<br>の<br>の<br>の<br>の<br>の<br>の                                                                                                    | てご 現したご 現へ」オ                                                                                                    | 文<br><b>を</b>                                                                                                    | 確認<br>一 世 して<br>つ 「現き<br>した<br>を押し            | 、ださい<br>「くだて<br>引」ボク<br>こい建3<br>てくだる |                               |
| 「取了」 「取了」 「取了」 「取了」 「取了」 「取了」 「新規 「新規 「新規 「新規 「新規 「「「」                                                                                                    |                                                                                                    |                                                       |                        | ・<br>・<br>・<br>・<br>・<br>・<br>・<br>・<br>・<br>・<br>・<br>・<br>・<br>・                                                                                                    | 文照会<br>文照会<br>文照会<br>第用注文」<br>示された会<br>たは「現刻<br>で、された<br>ないっつをう<br>建玉選択                                                                                                    |                                                | 正・取<br>返済・<br>ら現引<br>-覧文入<br>-<br>覧文入<br>の<br>-<br>で注本のみ | 消」に<br>現引<br>・<br>現<br>して<br>中<br>から<br>面<br>で<br>・<br>に<br>思<br>この<br>・<br>同<br>で<br>・                                                                                                    | てご注 現 したいさ 現引・オ                                                                                                    | 文<br>を<br>で<br>が<br>が<br>の<br>の<br>し<br>路<br>い<br>。<br>現<br>ジ<br>で                                                                                                    | 確認く<br><b>甲して</b><br>つ「現き<br>を した<br>を 押し     | 、ださい<br>「くだて<br>引」ボジ<br>こい建3<br>てくだる | ♪。<br>きしい。<br>タン<br>Eに<br>きい。 |
| (品)   「取了」   「取了」   ●   ●   ●   ●   ●   ●   ●   ●   ●   ●   ●   ●   ●   ●   ●   ●   ●   ●   ●   ●   ●   ●   ●   ●   ●   ●   ●   ●   ●   ●   ●   ●   ●   ●   ●   ●   ●   ●   ●   ●   ●   ●   ●   ●   ●   ●   ●   ●   ●   ●   ●   ●   ●   ●   ●   ●   ●   ●   ●   ●   ●   ●   ●   ●   ●   ●   ●   ●   ●   ●   ●   ●   ●   ●   ●   ●   ●   ●   ●   ●   ●   ●   ●   ●   ●   ●   ●   ●   ●   ●   ●   ●   ●   ●   ●   ●   ●   ●   ●   ●   ●   ●   ●   ●   ●   ●   ●   ●   ●   ●   ●   ●   ●   ●   ●   ●   ●   ●   ●   ●   ●   ●   ●   ●   ●   ●   ●   ●   ●   ●   ●   ●   ●   ●   ●   ●   ●   ●   ●   ●   ●   ●   ●   ●   ●   ●   ●   ●   ●   ●   ●   ●   ●   ●   ●   ●   ●   ●   ●   ●   ●   ●   ●   ●   ●   ●   ●   ●   ●   ●   ●   ●   ●   ●   ●   ●   ●   ●   ●   ●   ●   ●                                                                                                    |                                                                                                    | 法度(<br>ソルを<br>産状況                                     | 注文発祥                   | ・   と、「信言   、   と、「信言   、   、   、   、   、   、   、   、   、   、   、   、   、   、   、   、   、   、   、   、   、   、   、   、   、   、   、   、   、   、   、   、   、   、   、   、   、   、   、   、   、   、   、   、   、   、   、   、   、   、   、   、   、   、   、   、   、   、   、   、   、   、   、   、   、   、   、   、   、   、   、   、   、   、   、   、   、   、   、   、   、   、   、   、   、   、   、   、   、   、   、   、   、   、   、   、   、   、   、   、   、   、   、   、   、   、   、   、   、   、   、   、   、   、   、   、   、   、   、   、   、   、   、   、   、   、   、   、   、   、   、   、   、   、     、   、   、   、   、   、   、   、   、   、   、   、   、   、   、   、   、   、   、   、   、   、   、   、   、   、   、   、   、   、   、   、   、   、   、   、   、   、   、   、   、   、   、   、   、   、 </td <td>文照会<br/>文照会<br/>文照会<br/>第月注文」<br/>示された会<br/>たは「現刻<br/>で、されたら<br/>で、されたら<br/>で、されたら<br/>で、されたら<br/>で、これたら<br/>で、これて<br/>で、これて<br/>で、これて<br/>で、「<br/>で、これて<br/>で、これて<br/>で、<br/>で、これて<br/>で、これて<br/>で、<br/>で、<br/>で、<br/>で、<br/>で、<br/>で、<br/>で、<br/>で、<br/>で、<br/>で、</td> <td>会・訂<br/>の「<br/>銘柄か<br/>度」ボ<br/>建玉-<br/>入れ、「<br/>は、1</td> <td>正・取<br/>返済・<br/>ら現引<br/>今ンを<br/>一覧の「<br/>注文入<br/>本のみ</td> <td></td> <td>てご注 現度したい さ 現 す したい う は に い い し い し い し い し い し い し い し い し い し</td> <td>文<br/>を<br/>び<br/>の<br/>の<br/>の<br/>の<br/>渡<br/>ジ<br/>の<br/>の<br/>の<br/>の<br/>の<br/>の<br/>の<br/>の<br/>の<br/>の<br/>の<br/>の<br/>の<br/>の</td> <td></td> <td>、ださい<br/>すくださ<br/>引」ボク<br/>こい建3<br/>てくださ</td> <td></td>                                                                                                    | 文照会<br>文照会<br>文照会<br>第月注文」<br>示された会<br>たは「現刻<br>で、されたら<br>で、されたら<br>で、されたら<br>で、されたら<br>で、これたら<br>で、これて<br>で、これて<br>で、これて<br>で、「<br>で、これて<br>で、これて<br>で、<br>で、これて<br>で、これて<br>で、<br>で、<br>で、<br>で、<br>で、<br>で、<br>で、<br>で、<br>で、<br>で、                                                                                                    | 会・訂<br>の「<br>銘柄か<br>度」ボ<br>建玉-<br>入れ、「<br>は、1  | 正・取<br>返済・<br>ら現引<br>今ンを<br>一覧の「<br>注文入<br>本のみ           |                                                                                                    | てご注 現度したい さ 現 す したい う は に い い し い し い し い し い し い し い し い し い し                                                                                                    | 文<br>を<br>び<br>の<br>の<br>の<br>の<br>渡<br>ジ<br>の<br>の<br>の<br>の<br>の<br>の<br>の<br>の<br>の<br>の<br>の<br>の<br>の<br>の                                                         |                                               | 、ださい<br>すくださ<br>引」ボク<br>こい建3<br>てくださ |                               |
| ・         ・           「取了引」         「           「取了引」         「           「         「           ●         (%)           ●         (%)           ●         (%)           ●         (%)           ●         (%)           ●         (%)           ●         (%)           ●         (%)           ●         (%)           ●         (%)           ●         (%)           ●         (%)           ●         (%)           ●         (%)           ●         (%)           ●         (%)           ●         (%)           ●         (%)           ●         (%)           ●         (%)           ●         (%)           ●         (%)           ●         (%)           ●         (%)           ●         (%)           ●         (%)           ●         (%)           ●         (%)           ●         (%)           ●         (%)           ●         <                                                                                                    |                                                                                                    |                                                       |                        | ・<br>・<br>・<br>・<br>・<br>・<br>・<br>・<br>・<br>・<br>・<br>・<br>・<br>・                                                                                                    | 文照会<br>文照会<br>文照会<br>第二、文照会<br>第二、文照会<br>第二、文照会<br>第二、文照会<br>第二、文照会<br>第二、文明会<br>第二、文明<br>第二、文明会<br>第二、文明<br>第二、文明<br>第二、文<br>第二、文<br>第二、文<br>第二、文<br>第二、文<br>第二、文<br>第二、文<br>第二、文<br>第二、文<br>第二、文<br>第二、文<br>第二、文<br>第二、文<br>第二、文<br>第二、文<br>第二、文<br>第二、文<br>第二、文<br>第二、文<br>第二、<br>第二、文<br>第二、文<br>第二、<br>第二、文<br>第二、文<br>第二、文<br>第二、文<br>第二、文<br>第二、文<br>第二、文<br>第二、文<br>第二、文<br>第二、文<br>第二、二<br>第二、一<br>第二、一<br>第二、一<br>第二、二<br>二<br>二<br>二<br>二<br>二<br>二<br>二<br>二<br>二<br>二<br>二<br>二<br>二                                                                                                    | 会・訂<br>の「<br>銘柄か<br>度」ボ:<br>建玉-<br>入れ、「<br>は、1 | 正・取<br>返済・<br>ら現引<br>タンを<br>一覧のい<br>注文入<br>本のみ           | 消」に<br>現引して<br>・現了!・<br>・現して<br>・<br>中して<br>・<br>中から面<br>・<br>です。                                                                                                    | てご注<br>現度したいさ<br>見っていていた。<br>現本しいていていた。                                                                                                    | 文<br>を<br>ご<br>の<br>の<br>の<br>の<br>の<br>で<br>が<br>の<br>の<br>の<br>の<br>の<br>の<br>の<br>の<br>の<br>の<br>の<br>の<br>の                                                         |                                               | 、ださい<br>「くだる<br>引」ボク<br>こい建3<br>てくだる |                               |
| ・         ・         ・         ・           「取了了」         「         ●         ●           「取了了」         ●         ●         ●           ●         ●         ●         ●         ●           ●         ●         ●         ●         ●         ●           ●         ●         ●         ●         ●         ●         ●         ●         ●         ●         ●         ●         ●         ●         ●         ●         ●         ●         ●         ●         ●         ●         ●         ●         ●         ●         ●         ●         ●         ●         ●         ●         ●         ●         ●         ●         ●         ●         ●         ●         ●         ●         ●         ●         ●         ●         ●         ●         ●         ●         ●         ●         ●         ●         ●         ●         ●         ●         ●         ●         ●         ●         ●         ●         ●         ●         ●         ●         ●         ●         ●         ●         ●         ●         ●         ●         ●         ●                                                                                                    |                                                                                                    |                                                       |                        | ・   ・   ・   ・   ・   ・   ・   ・   ・   ・   ・   ・   ・   ・   ・   ・   ・   ・   ・   ・   ・   ・   ・   ・   ・   ・   ・   ・   ・   ・   ・   ・   ・   ・   ・   ・   ・   ・   ・   ・   ・   ・   ・   ・   ・   ・   ・   ・   ・   ・   ・   ・   ・   ・   ・   ・   ・   ・   ・   ・   ・   ・   ・   ・   ・   ・   ・   ・   ・   ・   ・   ・   ・   ・   ・   ・   ・   ・   ・   ・   ・   ・   ・   ・   ・   ・   ・   ・   ・   ・   ・   ・   ・   ・   ・   ・   ・   ・   ・   ・   ・   ・   ・   ・   ・   ・   ・   ・   ・   ・   ・   ・   ・   ・   ・   ・   ・   ・   ・   ・   ・   ・   ・   ・   ・   ・   ・   ・   ・   ・   ・   ・   ・   ・   ・   ・   ・   ・   ・   ・   ・   ・   ・   ・   ・   ・   ・   ・   ・   ・   ・   ・   ・   ・   ・   ・   ・   ・   ・   ・   ・   ・   ・   ・   ・   ・   ・   ・   ・   ・   ・   ・   ・   ・   ・   ・   ・   ・   ・   ・   ・   ・   ・   ・   ・   ・ </td <td>文照会<br/>文照会<br/>文照会<br/>第二、文照会<br/>第二、文照会<br/>第二、文照会<br/>第二、文照会<br/>第二、文にのたら<br/>第二、文にのたら<br/>第二、文にの<br/>第二、文にの<br/>二、一、一、一、一、一、一、一、一、一、一、一、一、一、一、一、一、一、一、一</td> <td>会・訂<br/>の「<br/>銘柄か<br/>度」ボ:<br/>建玉一<br/>入れ、「<br/>は、1</td> <td>正・取<br/>返済。<br/>ら現引<br/>タンを<br/>う<br/>う<br/>注文入<br/>本<br/>のみ</td> <td></td> <td>C ご注<br/>現度<br/>したい<br/>く<br/>見引・<br/>オ</td> <td>文をご<br/>」<br/>を<br/>邦<br/>の<br/>、<br/>現<br/>ン<br/>な</td> <td></td> <td>、ださい<br/>「くだて<br/>引」ボク<br/>こい建3<br/>てくだる</td> <td></td>                                                                                                    | 文照会<br>文照会<br>文照会<br>第二、文照会<br>第二、文照会<br>第二、文照会<br>第二、文照会<br>第二、文にのたら<br>第二、文にのたら<br>第二、文にの<br>第二、文にの<br>二、一、一、一、一、一、一、一、一、一、一、一、一、一、一、一、一、一、一、一                                                                                                    | 会・訂<br>の「<br>銘柄か<br>度」ボ:<br>建玉一<br>入れ、「<br>は、1 | 正・取<br>返済。<br>ら現引<br>タンを<br>う<br>う<br>注文入<br>本<br>のみ     |                                                                                                    | C ご注<br>現度<br>したい<br>く<br>見引・<br>オ                                                                                                    | 文をご<br>」<br>を<br>邦<br>の<br>、<br>現<br>ン<br>な                                                                                                    |                                               | 、ださい<br>「くだて<br>引」ボク<br>こい建3<br>てくだる |                               |
| ・         ・           「取了引         「           「         「           「         「           ●         「           ●         ●           ●         ●           ●         ●           ●         ●           ●         ●           ●         ●           ●         ●           ●         ●           ●         ●           ●         ●           ●         ○           ●         ○           ●         ○           ●         ○           ●         ○           ●         ○           ●         ○           ●         ○           ●         ○           ●         ○           ●         ○           ●         ○           ●         ○           ●         ○           ●         ○           ●         ○           ●         ○           ●         ○           ●         ○           ●         ○           ●         ○ <td></td> <td>注 度 ( ソ ル を な が れ の の の の の の の の の の の の の の の の の の</td> <td><sup>注文発注</sup></td> <td>・   ・   ・   ・   ・   ・   ・   ・   ・   ・   ・   ・   ・   ・   ・   ・   ・   ・   ・   ・   ・   ・   ・   ・   ・   ・   ・   ・   ・   ・   ・   ・   ・   ・   ・   ・   ・   ・   ・   ・   ・   ・   ・   ・   ・   ・   ・   ・   ・   ・   ・   ・   ・   ・   ・   ・   ・   ・   ・   ・   ・   ・   ・   ・   ・   ・   ・   ・   ・   ・   ・   ・   ・   ・   ・   ・   ・   ・   ・   ・   ・   ・   ・   ・   ・   ・   ・   ・   ・   ・   ・   ・   ・   ・   ・   ・   ・   ・   ・   ・   ・   ・   ・   ・   ・   ・   ・   ・   ・   ・   ・   ・   ・   ・   ・   ・   ・   ・   ・   ・   ・   ・   ・   ・   ・   ・   ・   ・   ・   ・   ・   ・   ・   ・   ・   ・   ・   ・   ・   ・   ・   ・   ・   ・   ・   ・   ・   ・   ・   ・   ・   ・   ・   ・   ・   ・   ・   ・   ・   ・   ・   ・   ・   ・   ・   ・   ・   ・   ・   ・   ・   ・   ・   ・   ・   ・   ・   ・   ・   ・   ・   ・   ・   ・   ・   ・ <!--</td--><td>文照3<br/>文照3<br/>末された3<br/>たは「現3<br/>たは「現3<br/>でたは「現3<br/>でたは「現3<br/>でたは「現3<br/>でたは「現3<br/>でたは「現3<br/>でたは「現3<br/>でたは「現3<br/>でたいたうでた。<br/>ですれた5<br/>ですれた5<br/>で</td><td>会・訂<br/>の「<br/>銘柄か<br/>度」ボ<br/>建玉-<br/>入れ、「<br/>は、1</td><td>正・取<br/>返済。<br/>ら現引<br/>今ンを<br/>一覧の「<br/>注文入<br/>本のみ</td><td>消」に<br/>現引」に<br/>・現了。<br/>・現了。<br/>・現了。<br/>・現です。<br/>・<br/>・<br/>・<br/>・<br/>です。<br/>・<br/>・<br/>です。<br/>・<br/>・<br/>です。<br/>・<br/>・<br/>です。<br/>・<br/>・<br/>です。<br/>・<br/>・<br/>です。<br/>・<br/>です。<br/>・<br/>で<br/>です。<br/>・<br/>で<br/>で<br/>で<br/>で<br/>で<br/>で<br/>で<br/>で<br/>で<br/>で<br/>の<br/>で<br/>の<br/>で<br/>の<br/>で<br/>の<br/>で<br/>の</td><td>C ご注<br/>現度<br/>したい<br/>くださ<br/>現引・<br/>オ</td><td>文をご<br/>」を打<br/>銘柄の<br/>現<br/>ジマンを<br/>ま<br/>の<br/>、<br/>、<br/>、<br/>、<br/>、<br/>、<br/>、<br/>、<br/>、<br/>、<br/>、<br/>、<br/>、<br/>、<br/>、<br/>、<br/>、</td><td></td><td>こださい</td><td></td></td> |                                                                                                    | 注 度 ( ソ ル を な が れ の の の の の の の の の の の の の の の の の の | <sup>注文発注</sup>        | ・   ・   ・   ・   ・   ・   ・   ・   ・   ・   ・   ・   ・   ・   ・   ・   ・   ・   ・   ・   ・   ・   ・   ・   ・   ・   ・   ・   ・   ・   ・   ・   ・   ・   ・   ・   ・   ・   ・   ・   ・   ・   ・   ・   ・   ・   ・   ・   ・   ・   ・   ・   ・   ・   ・   ・   ・   ・   ・   ・   ・   ・   ・   ・   ・   ・   ・   ・   ・   ・   ・   ・   ・   ・   ・   ・   ・   ・   ・   ・   ・   ・   ・   ・   ・   ・   ・   ・   ・   ・   ・   ・   ・   ・   ・   ・   ・   ・   ・   ・   ・   ・   ・   ・   ・   ・   ・   ・   ・   ・   ・   ・   ・   ・   ・   ・   ・   ・   ・   ・   ・   ・   ・   ・   ・   ・   ・   ・   ・   ・   ・   ・   ・   ・   ・   ・   ・   ・   ・   ・   ・   ・   ・   ・   ・   ・   ・   ・   ・   ・   ・   ・   ・   ・   ・   ・   ・   ・   ・   ・   ・   ・   ・   ・   ・   ・   ・   ・   ・   ・   ・   ・   ・   ・   ・   ・   ・   ・   ・   ・   ・   ・   ・   ・   ・   ・ </td <td>文照3<br/>文照3<br/>末された3<br/>たは「現3<br/>たは「現3<br/>でたは「現3<br/>でたは「現3<br/>でたは「現3<br/>でたは「現3<br/>でたは「現3<br/>でたは「現3<br/>でたは「現3<br/>でたいたうでた。<br/>ですれた5<br/>ですれた5<br/>で</td> <td>会・訂<br/>の「<br/>銘柄か<br/>度」ボ<br/>建玉-<br/>入れ、「<br/>は、1</td> <td>正・取<br/>返済。<br/>ら現引<br/>今ンを<br/>一覧の「<br/>注文入<br/>本のみ</td> <td>消」に<br/>現引」に<br/>・現了。<br/>・現了。<br/>・現了。<br/>・現です。<br/>・<br/>・<br/>・<br/>・<br/>です。<br/>・<br/>・<br/>です。<br/>・<br/>・<br/>です。<br/>・<br/>・<br/>です。<br/>・<br/>・<br/>です。<br/>・<br/>・<br/>です。<br/>・<br/>です。<br/>・<br/>で<br/>です。<br/>・<br/>で<br/>で<br/>で<br/>で<br/>で<br/>で<br/>で<br/>で<br/>で<br/>で<br/>の<br/>で<br/>の<br/>で<br/>の<br/>で<br/>の<br/>で<br/>の</td> <td>C ご注<br/>現度<br/>したい<br/>くださ<br/>現引・<br/>オ</td> <td>文をご<br/>」を打<br/>銘柄の<br/>現<br/>ジマンを<br/>ま<br/>の<br/>、<br/>、<br/>、<br/>、<br/>、<br/>、<br/>、<br/>、<br/>、<br/>、<br/>、<br/>、<br/>、<br/>、<br/>、<br/>、<br/>、</td> <td></td> <td>こださい</td> <td></td> | 文照3<br>文照3<br>末された3<br>たは「現3<br>たは「現3<br>でたは「現3<br>でたは「現3<br>でたは「現3<br>でたは「現3<br>でたは「現3<br>でたは「現3<br>でたは「現3<br>でたいたうでた。<br>ですれた5<br>ですれた5<br>で | 会・訂<br>の「<br>銘柄か<br>度」ボ<br>建玉-<br>入れ、「<br>は、1  | 正・取<br>返済。<br>ら現引<br>今ンを<br>一覧の「<br>注文入<br>本のみ           | 消」に<br>現引」に<br>・現了。<br>・現了。<br>・現了。<br>・現です。<br>・<br>・<br>・<br>・<br>です。<br>・<br>・<br>です。<br>・<br>・<br>です。<br>・<br>・<br>です。<br>・<br>・<br>です。<br>・<br>・<br>です。<br>・<br>です。<br>・<br>で<br>です。<br>・<br>で<br>で<br>で<br>で<br>で<br>で<br>で<br>で<br>で<br>で<br>の<br>で<br>の<br>で<br>の<br>で<br>の<br>で<br>の | C ご注<br>現度<br>したい<br>くださ<br>現引・<br>オ                                                                                                    | 文をご<br>」を打<br>銘柄の<br>現<br>ジマンを<br>ま<br>の<br>、<br>、<br>、<br>、<br>、<br>、<br>、<br>、<br>、<br>、<br>、<br>、<br>、<br>、<br>、<br>、<br>、                                           |                                               | こださい                                 |                               |

国內株式 信用注文 信用現引注文 -入力-

STEP

|              | 建玉情報                 |                  |                                         |                 |       |           |                                            |
|--------------|----------------------|------------------|-----------------------------------------|-----------------|-------|-----------|--------------------------------------------|
|              | 建日<br>最終期日           | 預り区<br>建区分       | 分 建株数<br>(注文中)                          | 現引可能株数          | 建単価   | 建代金       |                                            |
|              | 21/03/02<br>21/09/01 | 一般<br>貫建         | 4,000                                   | 4,000           | 910   | 3,640,000 |                                            |
|              | 現在値                  | 1,044            | 前日比                                     | +8 (+0.77%) (15 | 5:00) |           |                                            |
|              | 注文株数入力               |                  |                                         |                 | 1     | 「代用預り     | 」、「保護預り」を選択してください。                         |
| _            | 預り区分(現               | 物)               | 一般預り                                    |                 |       | (現引きの)    | み)                                         |
|              | 保護/代用区分              | <del>)</del>     | <ul> <li>① 代用預り</li> <li>〇 ·</li> </ul> | 保護預り            | 0     | いけた       | * * * * * * * * * * * * * * * * * * *      |
| 2            | 株数                   |                  | 株妻<br>売買単位: 100株                        | ± # ▲ ▼         | 3     | 内部者取      | ・ 注文株数を千角数子とこ入力へたさい。<br>引でないことを確認し、チェックマーク |
|              | 0ご注文の際               | には、こちらの          | 注意事項を必ずご確認くだ                            | さい。 石           |       | を入れてく     | ください。                                      |
| ~            | 0当日約定分(              | の現引・現渡は          | 16:30までの受付となって                          | こいます。           | ※     | 「内部者」     | の場合、インターネット発注はできませ                         |
| 3            | 口内部者(                | (インサイダー)         | 取引に該当する注文ではお                            | <b>うりません。</b>   |       | んので、こ     | コールセンターへ電話でご注文ください。                        |
| <b>(4)</b> - |                      | i <del>k</del> e |                                         | 注文確認画面へ         |       | 「注文確認     | 画面へ」ボタンを押してください。                           |

#### STEP 3 注文を確認し、発注してください。

| 信用現引注文                    | _ 信用現引注文 -確認<br> ご注文内容               |                     |                        |      |     | <b>n</b>        | 書 取引                            | <b>自</b> 資産状況 |  |  |
|---------------------------|--------------------------------------|---------------------|------------------------|------|-----|-----------------|---------------------------------|---------------|--|--|
| ご注文内容                     | ご注文内容                                |                     |                        |      |     | 各種余             |                                 |               |  |  |
| 現在值 1.0                   | <u>1.044</u> 前日比 +8 (+0.77%) (15:00) |                     |                        |      |     | ►各種             |                                 |               |  |  |
| RX51                      | 但用現引                                 |                     |                        |      |     | . # TRA+ (N(TR) |                                 |               |  |  |
| 市場                        | 東征                                   |                     |                        |      |     | * 124W          | 36/3 (7194)                     |               |  |  |
| ж <b>н</b>                | 2021/03/02 (                         | (火)                 |                        |      |     | E CHA           |                                 |               |  |  |
| 最終期日                      | 2021/09/01 (                         | (水)                 |                        |      |     | 国内休:            | Pa                              |               |  |  |
| 預り区分(信用)                  | 一般預り                                 |                     |                        | _    |     | 現物注             | 文                               |               |  |  |
| 建単価                       | 910                                  |                     |                        | _    |     | + II            | 5                               |               |  |  |
| 預り区分(現物)                  | 一般預り                                 |                     |                        | _    |     |                 |                                 |               |  |  |
| 保護/代用区分                   | 代用預り                                 |                     |                        | -    |     | ▶売              |                                 |               |  |  |
| 上記の内容でよろしけれ               | ば、「取引バスワード」                          | を入力したの!             | 5「注文発注」ポタンをク           | U yu |     | ▶ 注文            | 照会・訂正・取消                        | lý            |  |  |
| クしてください。                  |                                      |                     |                        |      |     | 信用注             | 文<br>文                          |               |  |  |
| <b>取引バスワード</b>            | UC39-F<br>CC9-ドを表示する                 |                     |                        |      |     | ► 第5            | 規                               |               |  |  |
|                           |                                      | ji ji               | 文発注 🔸                  |      |     | ► 返             | 済・現引・現渡                         |               |  |  |
|                           |                                      |                     |                        |      |     |                 |                                 |               |  |  |
|                           |                                      |                     |                        |      |     | ▶決              | 清済建玉一覧                          |               |  |  |
| 収引パスワー                    | ・ドをご入                                | 力くだ                 | さい。                    |      |     | ►決<br>►預        | 済済建玉一覧<br>り金へ振替                 |               |  |  |
| 取引パスワー                    | ・ドをご入<br>ドタンを排                       | 力くだ<br>₱してく         | さい。<br>ください。           |      |     | ►決<br>►預<br>►保  | 済済建玉一覧<br>り金へ振替<br>証金へ振替        |               |  |  |
| 収引パスワー<br>注文発注」<br>丁正注文後、 | ・ドをご入<br>ドタンを排<br>「注文照会              | 力くだ<br>甲してく<br>ミヘ」ま | さい。<br>ください。<br>またはメニュ | ューの  | 取引」 | ►決<br>►預<br>►保  | 済済建玉一覧<br>り金へ振替<br>証金へ振替<br>券振替 |               |  |  |

注文入力画面に必要項目をご入力ください。

#### 預り金から保証金への振替

## STEP

「取引」にカーソルを合わせ「保証金へ振替」を選択してください。

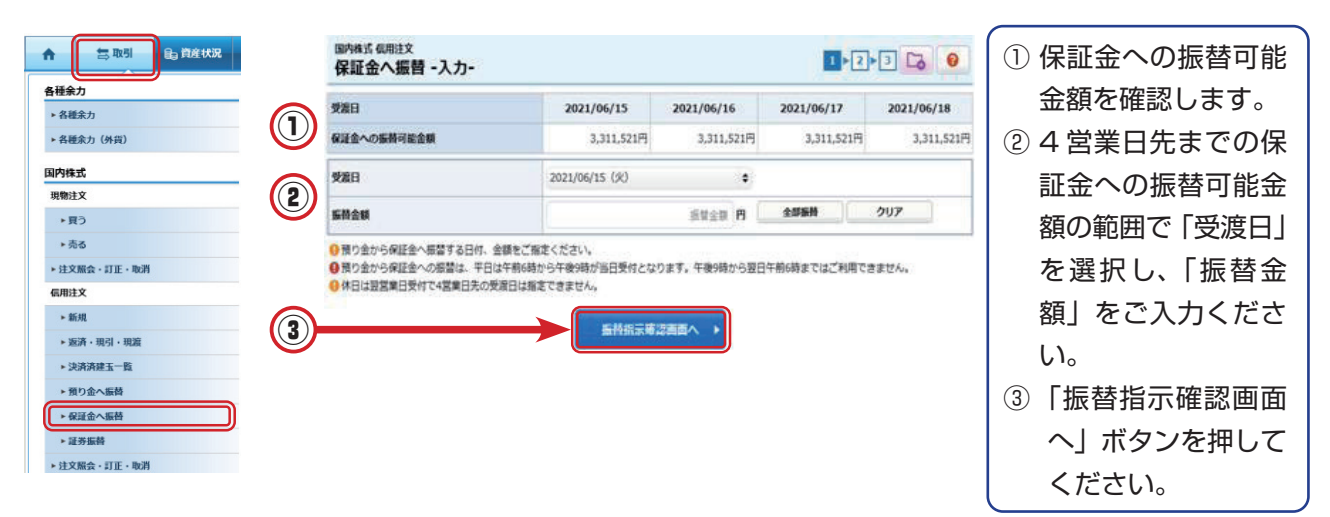

STEP 2

取引パスワードを入力し、「振替指示」ボタンを押してください。

| 保証金への振替可能金額 | 3,311,521円                      |  |
|-------------|---------------------------------|--|
| 受渡日         | 2021/06/15 (火)                  |  |
| 振替金額        | 1,000,000円                      |  |
| 103/(29-F   | 取るバスワード     画       ロバスワードを表示する |  |

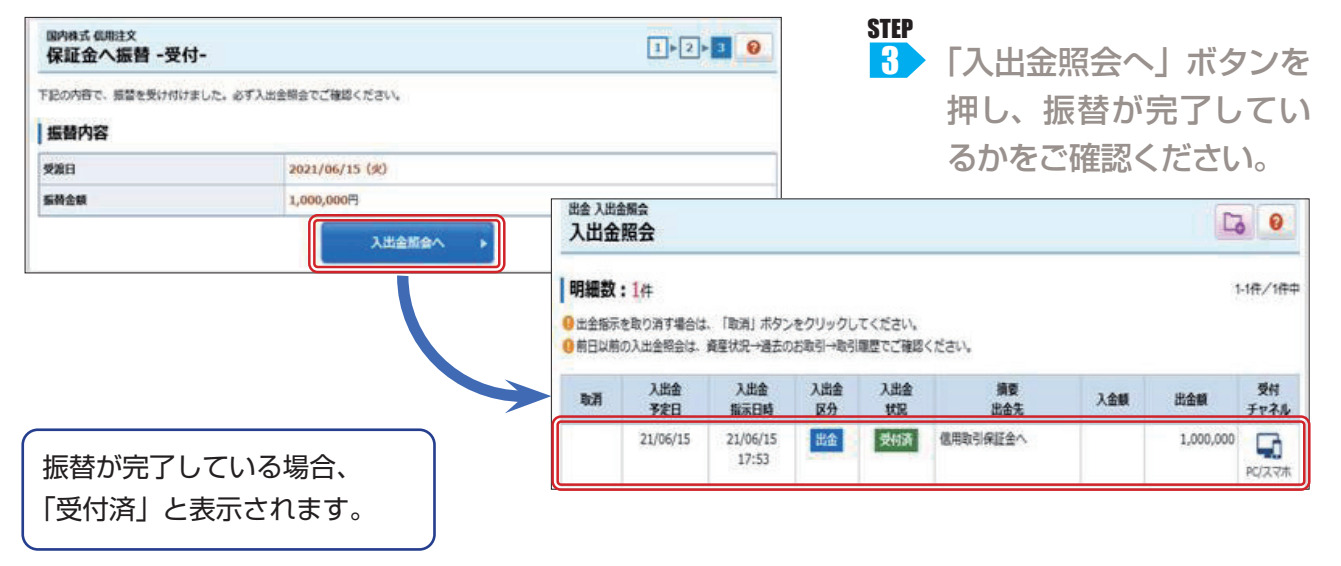

信用取引

外国株式

### 保証金から預り金への振替

#### STEP

1 「取引」にカーソルを合わせ、「預り金へ振替」を押してください。

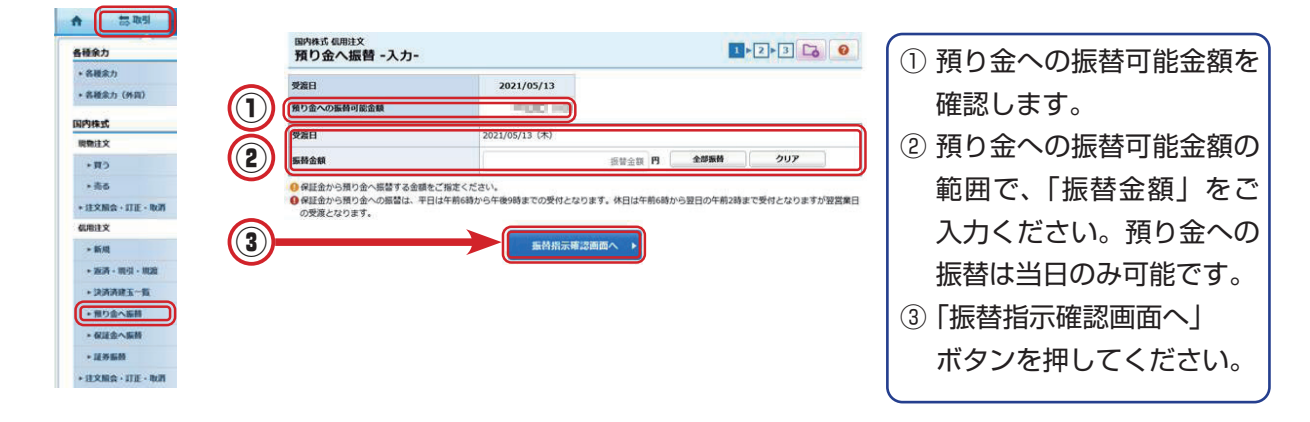

STEP

2 取引パスワードを入力し、「振替指示」 ボタンを押してください。

| 国内に                                      | 国内株式 ((用注文<br>預り金へ振替 -確認- |                                                                                                    |                            |                               |                        | 1                 | × 2 × 3          | 0               |                                        |                     |                     |                    |
|------------------------------------------|---------------------------|----------------------------------------------------------------------------------------------------|----------------------------|-------------------------------|------------------------|-------------------|------------------|-----------------|----------------------------------------|---------------------|---------------------|--------------------|
| 振着                                       | 替内容                       |                                                                                                    |                            |                               |                        |                   |                  |                 |                                        |                     |                     |                    |
| 預り金                                      | 金への振替可能金額                 | 20,000,00                                                                                                    | 0円                         |                               |                        |                   |                  |                 |                                        |                     |                     |                    |
| 受渡日                                      | 3                         | 2021/05/                                                                                                    | /13 (木)                    |                               |                        |                   |                  |                 |                                        |                     |                     |                    |
| 振動並                                      | b MA                      | 100                                                                                                    | 10                         |                               |                        |                   |                  |                 |                                        |                     |                     |                    |
| ΕΙΖΟ                                     |                           | 取引バスワード」を入力したの<br>3/パスワード 取引バスワード<br>□ パスワード 1 を入力したの<br>・<br>・<br>・<br>・<br>・<br>・<br>・<br>・<br>・<br>・<br>・<br>・<br>・ | ち「振替指示」ボタンを<br>表示する<br>へ戻る | クリックして<br>振替指示                |                        |                   |                  |                 |                                        |                     |                     |                    |
| 国内株式 信用注文<br>預り金へ振行<br>F記の内容で、振替<br>振替内容 | で<br><b>替 -受付-</b>        | 必ず入出金照会でご確認く                                                                                                    | ださい。                       | 1                             | <mark>▶2▶</mark> 3     | 0                 |                  | STI<br>3        | P<br>「入出金<br>押し、<br>るかをる               | 会照会へ<br>振替が<br>ご確認く | 、」ボタ<br>完了し<br>ください | ッンを<br>、てい<br>、)。  |
| 受渡日                                      |                           | 2015/04/10(金)                                                                                                    |                            |                               |                        |                   |                  |                 |                                        |                     |                     |                    |
| 振替金額                                     |                           | 1,000,000円                                                                                                    |                            | 出金入<br>入出                     | <sup>出金照会</sup><br>金照会 |                   |                  |                 |                                        |                     |                     | 0                  |
|                                          |                           | 入出金照会へ                                                                                                    |                            | <b>明細</b><br>日<br>出金指<br>の前日以 | <b>数:3</b> 件<br>示を取り消す | す場合は、「<br>習会は、資産  | 「取消」ボタ<br>≩状況→過去 | アンをクリ<br>5のお取引・ | 1-3件 / 3件中<br>ックしてください。<br>→取引履歴でご確認くだ | は最初へ す              | 前へ次へ・               | 最後へょ               |
|                                          |                           |                                                                                                    |                            | 取消                            | 入出金<br>予定日             | 入出金<br>指示日時       | 入出金<br>区分        | 入出金<br>状況       | 摘要<br>出金先                              | 入金額                 | 出金額                 | 受付<br>チャネル         |
|                                          |                           |                                                                                                    |                            |                               | 15/04/10               | 15/04/11<br>13:44 | 入金               | 受付済             | 信用取引保証金より                              | 50,000,000          |                     |                    |
| 振替が完                                     | 了している                     | る場合、                                                                                                    |                            |                               | 15/04/10               | 15/04/11<br>13:45 | L出金              | 受付済             | 信用取引保証金へ                               |                     | 1,000,000           | <b>し</b><br>PC/スマホ |
| 「受付済」                                    | と表示さ                      | れます。                                                                                                    |                            |                               | 15/04/10               | 15/04/11<br>13:58 | 入金               | 受付済             | 信用取引保証金より                              | 1,000,000           |                     |                    |

| 証券振替                                           |                                       |             |                    |                       |               |               |              |             |           |
|------------------------------------------------|---------------------------------------|-------------|--------------------|-----------------------|---------------|---------------|--------------|-------------|-----------|
| STEP<br>1 「取弓」」                                | にカーソルを合わせ、「証                          | 券振替」        | を選                 | 沢してく                  | くださ           | さい。           |              |             |           |
| ★ 読取引                                          | 国内株式 信用注文<br>大阪 内 町本 一座長              |             | 1 2 2              | 3 4 6 0               |               |               |              |             |           |
| 各種余力                                           |                                       |             |                    |                       |               |               |              |             |           |
| <ul> <li>名暖余力</li> <li>名暖余力(外四)</li> </ul>     | (************************************ | ード (半角数字)   |                    |                       |               |               |              |             |           |
| 国内株式                                           |                                       | 10.5        |                    |                       |               |               |              |             |           |
| 開発注文<br>* 買う                                   |                                       |             |                    |                       |               |               |              |             |           |
| *86                                            | <b>明細数:</b> 37件                       | 預り          | 保護/                |                       |               | 代用            | または偽         | 呆護に振        | 潜をする      |
| * 建文服会+訂正-版<br>低用注文                            | 31 医硫 的脸 28种<br>保護へ振转                 | 区分 (<br>一般  | 代用区分 保有数5<br>代用 20 | 0 571 91,360          |               |               | を選切し         |             | モンに       |
| - 新規<br>- 波涛 - 田坦 - 田道                         | 保護へ振行                                 | -82         | 代用 1,00            | 0 798 638,400         |               | 亚白竹勺          |              |             |           |
| + 決済清波五一版                                      | · · · · · · · · · · · · · · · · · · · | 一般          | 代用 20              | 0 643 102,880         |               | また            | は 保護         | 豊へ振督        | 1] ホタン    |
| <ul> <li>・ 預り金へ振時</li> <li>・ 保延金へ振時</li> </ul> | 保護へ振替 務式                              | -10         | 代用 1,50            | 0 973 1,167,600       |               | を押            | してくた         | ざい。         |           |
| * 道券腦級                                         | 「保護へ振発」を応                             | -10.        | 代用 10              | 0 5,490 439,200       |               | $\square$     |              |             |           |
| <ul> <li>建文服会、訂正、取</li> </ul>                  | a                                     |             |                    |                       | J             |               |              |             |           |
| STEP<br>2 振替をす                                 | 「る数量を入力し、「振替排                         | 「示確認可       | 画面へ                | く」 ボタ                 | ンを            | を押して          | こくださ         | らい。         |           |
| 国内株式 信用注文<br>お預り証券振替-入力-                       |                                       | 1 2 3       | 4                  | ( to                  | 7 te          | またす.          | ㅈ넫스너         | - 「〜米カ      | 11        |
| -                                              |                                       |             |                    | 97                    |               | 官でりん          | ∂场口は<br>てくださ | 、  土奴.<br>、 | コピチエッ     |
|                                                |                                       |             |                    | - 9X                  | -9            | を入れ           | C < 122      |             |           |
| 張曾区分<br>第11日日                                  |                                       |             |                    | 振巷                    | 可能            | 数量の-          | —部を振         | 話する         | 場合は、      |
| 保有数量                                           | 600株                                  |             | _                  |                       |               |               |              |             |           |
| 代用評価額                                          | 283,680円                              |             | -                  | 安义重                   | Ē] [≀         | ニテエッ          | <b>シ</b> マー: | ノを入り        | し、振留布     |
|                                                | ○ 数量 振替数量 株 ▲                         | •           |                    | 望数                    | 量を            | ご入力・          | ください         | ۱°          |           |
| 振替単位                                           | (保有数量: 600株) 振器単位: 100株               |             |                    |                       |               |               |              |             |           |
|                                                |                                       |             |                    |                       |               |               |              |             |           |
|                                                | ▲ 戻る 振替指示確認画面へ →                      |             |                    |                       |               |               |              |             |           |
| STEP<br>3 取引パフ                                 | 、                                     | (二)         | 副務式の               | 相注文<br>正确 把 动 - 政 把 - |               |               |              | 1)          | 2, 3, 4 0 |
| ギカンキ                                           |                                       |             | 調整内容               | 1                     |               |               |              | 1000        |           |
| ハタノで                                           | 日日のころについ。                             |             |                    |                       |               |               |              |             |           |
|                                                |                                       |             | 新新区分               |                       | 4             | の いってい (の 日本の |              |             |           |
|                                                |                                       |             | 無り試分<br>医研究的       |                       | -1            | 0100          |              |             |           |
|                                                |                                       |             | 上記の内容で             | esuma merza           | ワード) を入り      | りしたのち「振慧態示」   | ボタンをクリックして・  | ください。       |           |
|                                                |                                       |             |                    | 取引バスワー                | -F bioD       | 9480          |              | 1           | ן ו       |
|                                                |                                       |             |                    |                       | 0/25          | ワードを表示する      |              |             | J         |
|                                                |                                       | <b>主工</b> " |                    | 6                     | <b>新特指示</b> 2 | 力画面へ戻る        | 500 <b>2</b> |             |           |
| 4   振管照                                        | 云へ」ホタンを押し、振る                          | (ので)        |                    |                       |               |               |              |             |           |
| 完了して                                           | いるかをご確認ください。                          |             |                    |                       |               |               |              |             |           |
|                                                |                                       |             |                    |                       |               |               |              |             |           |
| 国内株式 信用注文<br>お預り証券振替 - 受付-                     | 1►2►3►                                | 4 😧         |                    |                       |               |               |              |             |           |
|                                                |                                       |             |                    |                       |               |               |              |             |           |
| 振替内容                                           |                                       |             |                    |                       |               |               |              |             |           |
| 振替区分                                           | 代用預り → 保護預り                           |             |                    |                       | 預り            | (空雄 /         |              |             |           |
| 預り区分                                           | 特定預り                                  | 振替          | 商品                 | 銘柄                    | 区分            | 休禮/           | 保有数量         | 参考時価        | 代用評価額     |

株式

代用へ振替

振替数量

**200**株

振替照会へ

200

保護

特定

1,673

267,680

#### 買付の注文

STEP

お取引いただく前に

国内株式

信用取引

外国株式

1 「取引」にカーソルを合わせ、「外国株式」→「買う」を選択してください。

|                         |                         | J                       |             |              | 口性情報       |
|-------------------------|-------------------------|-------------------------|-------------|--------------|------------|
| 各種余力                    | Ċ                       |                         | 外国株式        | )            |            |
| ▶各種ź                    | 余力                      |                         | 現物注文        |              |            |
| ▶ 各種ź                   | 余力(外貨)                  |                         | ▶買う         |              |            |
| 国内株司                    | ŧ                       |                         | ▶ 売る        |              |            |
| 現物注                     | ×<br>X                  |                         | ▶ 注文照会      | ・取消          |            |
|                         |                         | n                       | 20          |              | 10         |
| ↑ 51                    | 取引 自道 資産状況              | 言出金 目口                  | 警情報 首 ラップ   | RAVIGA       | TOR 🖁      |
| 買付可能額                   | 橫                       |                         |             |              | 2,92       |
| 外国株式 現物注文<br>1月 物 四 注 立 | ¢                       |                         |             | 1 2          | 3 4 6      |
|                         | and and a second second | n Litere In suitate a l |             | and the last | an Latar   |
| m48 🔛                   | 1000 1978 HILL 1915     |                         | 91 121427 2 |              | -97   1174 |
| 検索対象                    | <ul><li>ネット取扱</li></ul> | 〇 NISA対象                |             |              |            |
| 商品分類                    | <ul> <li>すべて</li> </ul> | O ETF                   | O REIT      |              |            |
| 銘柄名(半角英字                | : / 全角力ナ)               |                         |             |              |            |
|                         |                         |                         |             |              |            |

| 1 | 市場を  | 選択してください。        |
|---|------|------------------|
| 2 | 銘柄名  | ・銘柄コード・ティッカーのどれか |
|   | ーつを  | ご入力ください。         |
| 3 | 「検索」 | ボタンを押してください。     |

- ④ 希望する銘柄の「現物買」ボタンを押して ください。
- ※ 外国株は「NISA」もご利用いただけます。

「銘柄コード」… 当社の報告書に記載のコード 「ティッカー」… 従来の銘柄コード

STEP

例)

単価

注文画面に必要項目をご入力ください。

⑦ 円貨決済または外貨決済を選択してください。
 ⑧ 内部者取引でないことを確認し、チェックマーク

⑨ 「注文確認画面へ」 ボタンを押してください。

(注) 左側の空欄には整数の価格を入力

4.

価格をご入力ください。

▶ 呼値について 心

し、右側の空欄には小数点以下の

92 香港ドル

⑤ 数量をご入力ください。⑥ 単価をご入力ください。(注)

を入れてください。

| Ref Read  Region Read  Region Read  Region Region Regi                                                                                                    | ▲ #                                                                                   |                                                                                                    |                    |                             |                                     |
|----------------------------------------------------------------------------------------------------|---------------------------------------------------------------------------------------|----------------------------------------------------------------------------------------------------|--------------------|-----------------------------|-------------------------------------|
| 2005年2002年10月11日<br>2015日/1日<br>2015日/1日<br>2015日 | 費付可能額                                                                                 |                                                                                                    | 2,926,091円 外貨費付可能  | era                         | 0.00香料                              |
| 現在値     4.950     前日比     -0.040 (-0.80%) (17:08)       市場     香港       歌躍     「「「「」」」」       現付単位:     1,000株       「「」」」     「」」」       現付単位:     1,000株       「「」」」     「」」」       現明     「」」」       当日甲 2021/05/14 (金)     「」」」       第日中 2021/05/14 (金)     「」」」       第日中 2021/05/14 (金)     「」」」」       第日中 2021/05/14 (金)     「」」」」       第日中 2021/05/14 (金)     「」」」」       第日中 2021/05/14 (金)     「」」」」       第日中 2021/05/14 (金)     「」」」」       第日中 2021/05/14 (金)     「」」」」       第日中 2021/05/14 (金)     「」」」」       第日中 2021/05/14 (金)     「」」」」       第日中 2021/05/14 (金)     「」」」」       第日中 2021/05/14 (金)     「」」」」       第日 (金)     「」」」」       第日 (金)     「」」」」       第日 (金)     「」」」」       第日 (金)     「」」」」」       第日 (金)     「」」」」       第日 (金)     「」」」       第日 (金)     「」」」       第日 (金)     「」」」       第日 (金)     「」」」       第日 (金)     「」」」       第日 (金)     「」」」       第日 (金)     「」」」       第日 (金)     「」」」       第日 (金)     」」」       第日 (金)     」」」                                                                                                    | 外国株式 現物注文<br>現物買注文 - 入                                                                | 、 <b>カ</b> -                                                                                             |                    |                             | 1+2+3+4                             |
| 市場     香港       数量     株数     株       買付単位: 1,000株        塑板     愛歌部・小数部       単価     空歌部・小数部       専用中 2021/05/14 (金)       第日中 2021/05/14 (金)       第月外林場日 ゆ       第002分       一般預り       参考為替       20.15円/香港ドル       単価のご入力は、左駒の空棚に「整数」を、右側の空棚に「小数点以下」をご入力くい、       いれ、左駒の空網に「整数」を、右側の空棚に「小数点以下」をご入力くい、       今市場の注文受け時間は、ごちらをご覧ください。 ゆ       外資決系については、ごちらをご覧ください。 ゆ                                                                                                    | 現在値                                                                                   | <u>4.950</u>                                                                                             | 前日比                | -0.0                        | 0 <mark>40 (-0.80%</mark> ) (17:08) |
|                                                                                                    | 市場                                                                                    | 香港                                                                                                    |                    |                             |                                     |
| <ul> <li>単価</li> <li>整数部・小数部</li> <li>・所通について G</li> <li>第日中 2021/05/14 (金)</li> <li>・海外休場日 G</li> <li>第02分</li> <li>一般預り</li> <li>参考為替</li> <li>20.15円/香港ドル</li> <li>※満方法</li> <li>● 円旋決済</li> <li>○ 外旋決済</li> <li>● 円旋決済</li> <li>○ 外旋決済</li> <li>● 円旋決済</li> <li>○ 外旋決済</li> <li>● 円旋決済</li> <li>○ 外旋決済</li> <li>● 円旋決済</li> <li>○ 外旋決済</li> <li>● 円旋決済</li> <li>○ 外旋決済</li> <li>● 円旋決済</li> <li>○ 外旋決済</li> <li>● 小山の空欄に「整数」を、右側の空欄に「小数点以下」をご入力くい。</li> <li>● 各市場の注文受付時間は、ごちらをご覧ください。 G</li> <li>● 外旋決済については、ごちらをご覧ください。 G</li> </ul>                                                                                                    | 数量                                                                                    | 買付単位:                                                                                                    | 1,000株             | 株数株                         |                                     |
| 期間         当日中 2021/05/14 (金)           海外体場日 応         海外体場日 応           預り区分         一般預り           参考為替         20.15円/香港ドル           ジ注文の際には、ごちらの注意事項を必ずご確認ください。 応           単価のご入力は、左側の空間に「整数」を、右側の空間に「小数点以下」をご入力くい。           各市場の注文受付時間は、ごちらをご覧ください。 応           外境決済については、ごちらをご覧ください。 応                                                                                                    | 単価                                                                                    | ▶ 呼値につ                                                                                                   | 整数部 ・<br>のいて 店     | 小数部                         | 香港ドル                                |
| 預り区分         一般預り           参考為替         20.15円/香港ドル           決済方法         ④ 円貨決済 〇 外貨決済           ご注文の際には、ごちらの注意申項を必ずご確認ください。 哈           単価のごえ力は、左側の空欄に「整数」を、右側の空欄に「小数点以下」をご入力くい。           0、合市場の注文受付時間は、ごちらをご覧ください。 哈           外貨決済については、ごちらをご覧ください。 哈                                                                                                    | 期間                                                                                    | 当日中 202<br>▶ 海外休場                                                                                        | 1/05/14 (金)<br>日 哈 |                             |                                     |
|                                                                                                    | 預り区分                                                                                  | 一般預り                                                                                                    |                    |                             |                                     |
| <ul> <li>決済方法</li> <li>● 円炭洗済</li> <li>○ 外貨洗済</li> <li>● ご注文の際には、こちらの注意事項を必ずご確認ください。 「</li> <li>● 単価のご入力は、左側の空欄に「整数」を、右側の空欄に「小数点以下」をご入力くい。</li> <li>● 含市場の注文受付時間は、こちらをご覧ください。 「</li> <li>● 外貨洗済については、ごちらをご覧ください。 「</li> </ul>                                                                                                    | 参考為替                                                                                  | 20.15円/看                                                                                                 | 港ドル                |                             |                                     |
| <ul> <li>ご注文の際には、こちらの注意事項を必ずご確認ください。 Pa</li> <li>単価のご入力は、左側の空欄に「整数」を、右側の空欄に「小数点以下」をご入力くい。</li> <li>各市場の注文受付時間は、こちらをご覧ください。 Pa</li> <li>外策決済については、ごちらをご覧ください。 Pa</li> </ul>                                                                                                    | 決済方法                                                                                  | <ul> <li>円貨決</li> </ul>                                                                                  | 膏 ○ 外貨             | 決済                          |                                     |
| and the second second second second second second second second second second second second second second second                                                                                                    | <ul> <li>決済方法</li> <li>ご注文の際()</li> <li>単価のご入り</li> <li>い。</li> <li>各市場の注述</li> </ul> | <ul> <li>円貨決</li> <li>には、こちらの注意見</li> <li>りは、左側の空欄に</li> <li>な受付時間は、こちらの</li> <li>シレンては、こちらあっ</li> </ul> |                    | 決済<br>ださい。 で<br>空欄に「小り<br>で | 」<br>数点以下」をご入力く                     |
|                                                                                                    |                                                                                       | インサイダー)取引                                                                                                | に該当する注文では          | はりません                       | /e                                  |
| 注文確認画面へ ト                                                                                                    |                                                                                       | インサイダー) 取引                                                                                               | に該当する注文では          | ありません<br>注文確認               | /。                                  |

| - | ST | ſ  | ) |
|---|----|----|---|
|   |    | Ĵ) |   |

3 取引パスワードを入力し、「注文 発注」ボタンを押してください。

| PREEME                            | 4.990                 | 前日比                   | -0.050 (-0.99%) (16:58) |
|-----------------------------------|-----------------------|-----------------------|-------------------------|
| nksi                              | 現物質                   |                       |                         |
| 市場                                | 香港                    |                       |                         |
| <b>政策</b>                         | 1,000                 |                       |                         |
| 単価                                | 間備 4,95番              | 巻ドル                   |                         |
| NUM                               | 当日中 2021              | /06/16 ()K)           |                         |
| 預り区分                              | 一般預り                  |                       |                         |
| 決病方法                              | 門院被南                  |                       |                         |
| 先主予定日                             | 2021/06/16            | (14)                  |                         |
| 概算注文見                             | ă.                    |                       | interes (               |
| 見積単価                              |                       | 4.95香港                | IF/L                    |
| 現地的定金額                            |                       | 4,950.00              | の香港ドル                   |
| 现他手数料                             |                       | 0.00香港                | FIL                     |
| 现地取引和的                            |                       | 5.40首連                | 15儿                     |
| 現地統許受測金額                          | Í                     | 4,955.40              | の香港ドル                   |
| 后的途用為县                            |                       | 20.7545               | 円/香港ドル                  |
| 现地概约受流金额                          | (円段後約)                | 102,846               | 円                       |
| 國内手取用                             |                       | 2,500円                |                         |
| 国内的教师                             |                       | 250円                  |                         |
| 国内概許受測金額                          | i i                   | 105,596               | R                       |
| 国内統的受測金属<br>上記の内容でよろり<br>クしてください。 | เ<br>ประการส. 11650 ( | 105,596<br>スワードJ を入力し | 円<br>売のち「注文発注」ボタン       |
| 取らいスワード                           | RELICO-F              | 1=TX                  | đ                       |

「注文照会・取消」を押してご注文をご確 認ください。

| 和相关 #####<br>現物費注文 -受  |             |              |             |            |              | 5+0+0                      | 0                 |                    |                   |
|------------------------|-------------|--------------|-------------|------------|--------------|----------------------------|-------------------|--------------------|-------------------|
| геонат. Сатёл<br>СИХИВ | eneracia, a | FARBETC      | alt C Priv. |            |              |                            |                   |                    |                   |
| 8110.9                 | 2621        | 99/18 17:09  |             |            |              |                            |                   |                    |                   |
|                        | 244         |              |             |            |              |                            |                   | 1                  |                   |
| -                      | -           | n.)          |             |            |              |                            |                   |                    |                   |
|                        |             | 3 e 1        |             |            |              |                            | - 1               |                    |                   |
| **                     | 1,00        | -            |             |            |              |                            | -                 |                    |                   |
| **                     |             | 4118216      |             |            |              |                            |                   | 1                  |                   |
| **                     | 80          | P 2021/08/18 | ten:        |            |              |                            |                   |                    |                   |
| -                      | 411         |              |             |            |              |                            |                   |                    |                   |
| ****                   | 100         |              |             |            |              |                            |                   |                    |                   |
| *****                  | 202         | VM/14-183    |             |            |              |                            |                   |                    |                   |
| 机算过文用稿                 |             |              |             |            |              |                            | e 0               | 2                  |                   |
|                        |             | 41188        | PAGE 1      |            |              |                            |                   | 1                  |                   |
| -                      |             | 4,896.00     | antes .     |            |              |                            |                   |                    |                   |
| -                      |             | 1.008.8      | ins.        |            |              |                            |                   | 1                  |                   |
| ******                 |             | 1.088        | ra .        |            |              |                            |                   |                    |                   |
|                        |             | 4,015.40     | antes .     |            |              |                            |                   |                    |                   |
| ******                 |             | 20.75+1      | nates.      |            |              |                            |                   |                    |                   |
|                        | BH1         | £02,846      |             |            |              |                            |                   |                    |                   |
| BATER                  |             | 2,5007       |             |            |              |                            |                   |                    |                   |
| MAKER                  |             | 2007         |             |            |              |                            |                   |                    |                   |
| RABRERS                |             | 103,500      | 19          |            |              |                            |                   |                    |                   |
|                        |             |              | 12.5.00     | en - 1     |              |                            |                   |                    |                   |
|                        |             | e            |             |            | 2            |                            |                   |                    |                   |
|                        |             |              |             |            |              |                            |                   |                    |                   |
|                        | ſ           |              | 1           |            |              |                            |                   |                    |                   |
|                        |             | The set      |             |            |              | 1589                       | 注文数量              | 注文単価               |                   |
|                        |             | 1031         | 建文联況        | 通貨<br>決済方法 | 取引区分<br>預り区分 | 注文期間<br>発注予定日              | 出来数量<br>約定済数<br>量 | 約定単価<br>戦闘適用為<br>替 | 建文書<br>建文<br>チャネノ |
|                        |             |              | 建文詳細        |            |              |                            |                   |                    |                   |
|                        |             | 取消           | 建文中         | 香港ドル       | 現物頁          | 15/03/23                   | 2,000             | 4.92               | 159               |
|                        |             |              | (未約定)       | 門國決済       | -#2          | 本日ま c 15/03/23<br>15/03/23 | 0                 | 14.716             | -                 |

#### 売却の注文

| IP<br>┃ 「取引」にカーソルを合わせ、外国<br>株式の「売る」を選択します。                                                                                                    | STEP         2         注文画面に必要項目をご入力ください。                                                                                                    |
|----------------------------------------------------------------------------------------------------|----------------------------------------------------------------------------------------------------|
| 合         包、資産状況         合         出金         目 口座情報         台 ラッフ           各種余力                                                                                                    <                                                                                                    | 第第第法文 - 入力-       ② 単価をご入力ください。         ② 単価をご入力ください。       ③ 円貨決済か外貨決済を<br>選択してください。         ③ 円貨決済か外貨決済を<br>選択してください。       ④ 内部者取引でないこと<br>を確認し、チェックマー<br>クを入れてください。         ①       ● 「「」」         ● 「」」       ● 「」」         ● 「」」       ● 「」」         ● 「」」       ● 「」」         ● 「」」       ● 「」」         ● 「」」       ● 「」」         ● 「」」       ● 「」」         ● 「」」       ● 「」」         ● 「」」       ● 「」」         ● 「」」       ● 「」」         ● 「」」       ● 「」」         ● 「」」       ● 「」」         ● 「」」       ● 「」」         ● 「」」       ● 「」」         ● 「」」       ● 「」」         ● 「」」       ● 「」」         ● 「」」       ● 「」」         ● 「」」       ● 「」」         ● ● ● ● ● ● ● ● ● ● ● ● ● ● ● ● ● ● ● |
| 1000 201320000 201320000 201320000 201320000 201320000 201320000 201320000 2013200000 20132000000 201320000000000 |                                                                                                    |

STEP 3 取引パスワードを入力し、「注文発注」 ボタンを押してください。

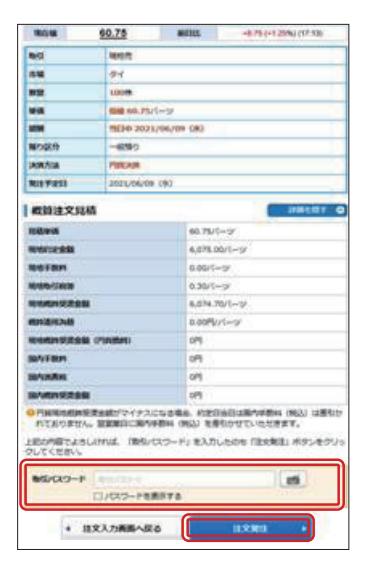

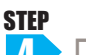

▲ 「注文照会へ」または「注文照会・取消」 ボタンにてご注文をご確認ください。

| 外国株式 現物注文<br>現物売注文 -受付             | -      |               | 1⊧2⊧3⊧4       | 0    |       |           |           |                                       |       |                   |            |
|------------------------------------|--------|---------------|---------------|------|-------|-----------|-----------|---------------------------------------|-------|-------------------|------------|
| 下記の内容で、ご注文を受け付けました。必ず注文県会でご確認ください。 |        |               |               |      |       |           |           |                                       |       |                   |            |
| ご注文内容                              |        |               |               |      |       |           |           |                                       |       |                   |            |
| 受付日時                               | 2015/0 | 4/10 17:25    |               |      |       |           |           |                                       |       |                   |            |
| 注文描号                               | 163    |               |               |      |       |           |           |                                       |       |                   |            |
| <b>R</b> 61                        | 現物売    |               |               |      |       |           |           |                                       |       |                   |            |
| 市場                                 | 91     |               |               |      |       |           |           |                                       |       |                   |            |
| 数量                                 | 3,0008 | t             |               |      |       |           |           |                                       |       |                   |            |
| wa .                               | 购值 12  | .40/(         |               |      |       |           |           |                                       |       |                   |            |
| 1853                               | 当日中:   | 2015/04/10(金) |               |      |       |           |           |                                       |       |                   |            |
| 預り区分                               | 一般預約   | )             |               |      |       |           |           |                                       |       |                   |            |
| 決満方法                               | 円貨決済   | ł             |               |      |       |           |           |                                       |       |                   |            |
| 発注予定日                              | 2015/0 | 4/10(金)       |               |      |       |           |           |                                       |       |                   |            |
| 概算注文見積                             |        |               | 評細を贈り         | ۵    |       |           |           |                                       |       |                   |            |
| 見結単価                               |        | 12.40パーツ      |               |      |       |           |           |                                       |       |                   |            |
| 現地約定金額                             |        | 37,200.00パーツ  |               |      |       |           |           |                                       |       |                   |            |
| 現地手数料                              |        | 500.00パーツ     |               |      |       |           |           |                                       |       |                   |            |
| 現地滅経費                              |        | 1.82パーツ       |               |      |       |           |           |                                       |       |                   |            |
| 現地裁算受波金額                           |        | 36,698.18/(9  |               |      |       |           |           | 1000                                  | _     |                   |            |
| 机算道用为特                             |        | 3.28円/パーツ     |               |      |       |           |           | 路桥                                    |       | 17-17-18-15       |            |
| 現地規算党波金額 (円貨換算                     | 0      | 120,371円      |               | Regi | HXMR  | 調査        | 取引区分      | 注文日<br>注文期間                           | 出来数量  | 約定単価<br>約定単価      | 注文番号<br>注文 |
| 国内手数料                              |        | 4,000円        |               |      |       | Josef/Jak | 14 J 16.0 | 発注予定日                                 | 8     | -                 | チャネル       |
| 国内消费税                              |        | 320円          |               |      | 33XH  |           |           |                                       |       |                   |            |
| 国内概算受法金额                           |        | 116,051円      |               | R    |       | 15        |           |                                       |       | 10.10             |            |
|                                    |        | 注文版会へ         | $\rightarrow$ |      | (未居注) | 円貨決済      | -42       | 15/04/10<br>本日まで 15/04/10<br>15/04/10 | 3,000 | 12.40<br><br>3.28 | 102        |

#### **STEP**

注文の取消

「取引」にカーソルを合わせ、「外国株式」 1 →「注文照会・取消」を選択してください。

取消したい注文の「取消」ボタンを押してください。

注文単価 平均約定単価

注文番号 注文 チャネル

注文数量 出来数量 約定済数量 NISA

3,000 0 0 指債 22.70 --2482 PC/スマホ

注文日 注文期間 発注予定日

| A    | 😓 取引     | <b>自, 資産状況</b> | 📩 出金    | 田口座 |  |  |
|------|----------|----------------|---------|-----|--|--|
| 各種余  | <b>力</b> |                | 外国株式    |     |  |  |
| ▶ 各利 | 除力       |                | 現物注文    |     |  |  |
| ► 各利 | [余力(外貨)  | ▶買う            |         |     |  |  |
| 国内株  | 式        |                | ▶ 売る    |     |  |  |
| 現物法  | ŧŻ       |                | ▶ 注文照会・ | 取消  |  |  |

通貨 取引区分 注文状况 決済方法 預り区分 概算適用為替 NISA買付年

香港ドル 円貨決済 14.729

現物買 特定 ---

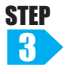

🚯 取引パスワードを入力し、「注文 取消」ボタンを押してください。

| 外国株式 注文服会 · 取消<br>注文取消 -確認- | 1 2 3 0                     |
|-----------------------------|-----------------------------|
| 注文取消内容                      |                             |
| 注文日時                        | 2015/03/25 12:03            |
| 注文番号                        | 162                         |
| क्रम                        | 現物買                         |
| 市場                          | 91                          |
| 数量                          | 200株                        |
| 単価                          | 指領 304.00パーツ                |
| ANI SA                      | 本日まで 2015/03/25 (水)         |
| 預り区分                        | 一般預り                        |
| 決済方法                        | 円寘決済                        |
| 上記の内容でよろしければ、「取らいし          | スワード」を入力し「注文取消」ボタンを押してください。 |
| 取引パスワード                     | 「 バスワードを表示する                |
|                             |                             |

**STEP** 4

STEP

2

取消 (未約定)

注文照会へ」または「注文照会・取消」にてご注文をご確認ください。

| 外国株式注文届会·取消<br>注文取消 -受付-                                  | 1+2+3               | 0 | 以田井の注 | ᠵᢣ᠊ᡏᠣ᠉   | 51-1+     | 咕問    | がか       | かろ埋合っ         | があ           | n≠d                | ተመ፳        |      | 注音/   | 、ださ         |     |
|-----------------------------------------------------------|---------------------|---|-------|----------|-----------|-------|----------|---------------|--------------|--------------------|------------|------|-------|-------------|-----|
| 下記の内容で、注文取消を受け付けま<br>既にご注文が約定している場合等は取<br>必ず注文照金でご確認ください。 | した。<br>剤はできません。     |   | ア国体の圧 | .又収ハ     |           | 响回    | ינוינו   | 1.1の物口1       | ر وه. و      | 989                |            | ·    |       |             | 010 |
| 注文取消内容                                                    |                     |   |       |          |           |       |          | 銘柄            |              |                    |            |      |       |             |     |
|                                                           |                     |   |       | 取引       | 注文状况      | 通貨    | 取引区分     | 注文日<br>注文期間   | 注文数量<br>出来数量 | 注文単価<br>約定単価       | 注文番号<br>注文 |      |       |             |     |
| 取消受付日時                                                    | 2015/03/25 12:05    |   |       |          |           | 决治力法  | 担り区分     | 発注予定日         | 利定済奴         | 似复迎用 <i>向</i><br>替 | チャネル       |      |       |             |     |
| 注文日時                                                      | 2015/03/25 12:03    |   |       |          | 82 V IV18 |       |          |               |              |                    |            |      |       |             |     |
| 建文攝号                                                      | 162                 |   |       |          | /LAPTen   |       |          |               |              |                    |            |      |       |             |     |
| Reli                                                      | 現物質                 |   |       |          |           |       |          |               |              |                    |            |      |       |             |     |
| 市場                                                        | 91                  |   |       |          | 10:358    | עי-זו | 10.00 17 | 15/03/25      | 200          | 304.00             | 162        |      |       |             |     |
| 教服                                                        | 200株                |   |       |          | (未約定)     | 円貨決済  | -49      | 本日まで 15/03/25 | 0            |                    |            |      |       |             |     |
| 甲氨                                                        | 指領 304.00パーツ        |   |       |          |           |       |          | 15/03/25      | 0            | 3.7496             | PC/7 7th   |      |       |             |     |
| 1968                                                      | 本日まで 2015/03/25 (水) |   |       | <u> </u> |           |       |          |               |              |                    |            |      |       |             |     |
| 預り区分                                                      | 一般預り                |   |       | <u></u>  | =         |       |          | 1 12-44       |              |                    |            | 7 18 | ~     | · • • • • • |     |
| 決済方法                                                      | 円鏡決済                |   | 外国休はろ | E乂を      | 訂止        | でさ    | ませ       | ん。注义          | .[시2         | Fを妥                | :史9        | る場   | (二)は- | 一度之         | £   |
|                                                           | 注文照会へ・              |   | 文の取消を | を行い      | 、再        | 度注    | 文を       | 発注して          | くた           | ごさい                | <b>1</b> 0 |      |       |             |     |

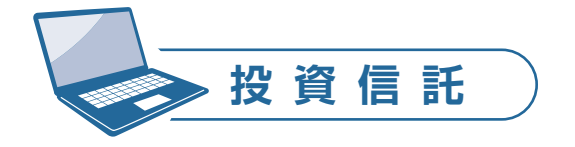

## 国内・外国投資信託の買付注文

## STEP

「取引」にカーソルを合わせ、「国内投資信託」または「外国投資信託」→「買う」を 選択してください。

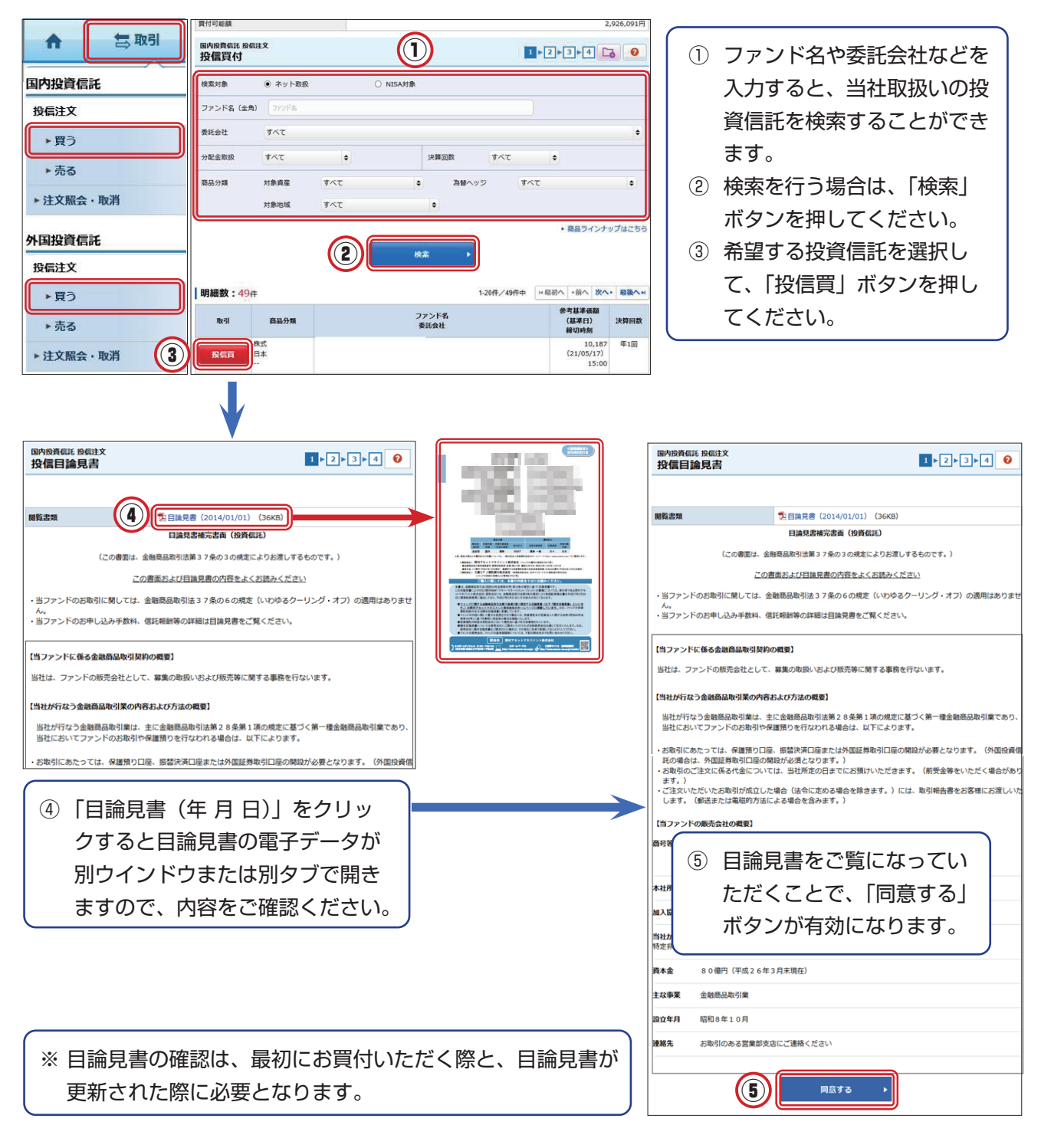

言 取引

**STEP** 2

ŵ

官付可能制

種切時刻

買付單位

預り区分

国内投資信託 投信注文 投信買付 -入力-

參考基準価額(基準日)

10,187円(21/05/17)

實付単位: 10,000口以上10,000口単位

戻る

①初めてお買付される「ブル・ペア型」投資催託は目論見書のご確認後にコールセンター(0120-311-434)までお電話ください。

15:00 (営業日) 口数

一般預り

•

ご注文の際には、こちらの注意事項を必ずご確認ください。
 締切時刻を過ぎて受け付けた注文は翌営業日扱いとなります。

お取引いただく前に

信用取引

外国株式

**STEP** 3 注文内容を確認した後で、取引パスワードを入力し、 「注文発注」ボタンを押してください。

自済産状況 含出金 田口座情報 ゴラップ C<sup>GLOBAL</sup> デ(市石道市場)

算付口数 日

国内投資低託 投低注文 投信買付 -確認-1▶2▶3▶4 0 ご注文内容 STEP 参考基準価額(基準日) 12,653円 (15/04/09) 15:00(営業日) 籍切時刻 取引 買付 夏付金額/口数 10,000,000 預り区分 特定預り 注文をご確認ください。 概算注文見積 权算基準值額 13,918円 概算約定金額 13,918,000円 国内投資信託 投信注文 投信買付 -受付· 1▶2▶3▶4 0 0円 概算手数料 即拍演费的 0円 概算受渡金額 13,918,000円 約定日 2015/04/14 (火) F記の内容で、ご注文を受け付けました。必ず投信注文照会でご確認ください。 受渡日 2015/04/16 (木) ご注文内容 ● 概算受済金額は概算基準価額で算出したもので、実際の受流金額とは異なります。 MMFにつきましては、概算基準価額は参考基準価額と同一で、概算受流金額が実際の受流金額となります。 上記の内容でよろしければ、「取引パスワード」を入力したのち「注文発注」ボタンをクリックしてください。 取引 買付 取引パスワード m 買付金額/口数 10,000,000 □ パスワードを表示する 預り区分 特定預り ▲ 注文入力画面へ戻る 注文発注 概算注文見積 成算基準価約 13,918円 概算約定金額 13,918,000円 成算手数料 0円 规划消费权 0円 权算受渡金额 13,918,000円 約定日 2015/04/14 (火) 受渡日 2015/04/16 (木) 6 裁算受派金額は裁算基準価額で算出したもので、実際の受流金額とは異なります。 MMF、中期回発ファンドにつきましては、概算基準価額は参考基準価額と同一で、概算受済金額が実際の受流金額 となります。 ファンド名 注文照会へ 取引 注文状況 取引区分 預り区分 注文日時 注文金額/口数 概算基準価額 受渡方法 注文 チャネル 約定日 受渡日 取消 注文中 買付 15/04/10 10.000.000 13,918 15/04/14 PC/2 7 19:01 15/04/16 特定

4 「注文照会へ」または「取引」にカーソル を合わせ、「国内投資信託」または「外国 投資信託」>「注文照会・取消」にてご

NISA でのお買付をされる場合「NISA 預り|

を選択してください。(NISA 口座がある場合

※ 外国投資信託は NISA でのお買付はでき

口数:買付したい口数をご入力ください。

できる商品もあります。

※ 投資信託によっては、金額を指定して買付

投資信託

口数または金額などの必要項目を入力し、「注文確認画面へ」ボタンを押してください。

のみ)

ません。

2021/05/18

2,926,091円

1 2 3 4 0

### 国内・外国投資信託の売却注文

| STEP | 「取引」にカーソ  | ★ 雲取引                                       |   | 国内投資信託 投信注文<br>投信売却 |       |      |                    |               | 1 2 2                        | 3>4 🗖     | 80        |
|------|-----------|---------------------------------------------|---|---------------------|-------|------|--------------------|---------------|------------------------------|-----------|-----------|
|      | ルを合わせ、「国  | 国内投資信託                                      | 1 | 明細数:1件              | 772.6 | anga | 保有口数               | 取得コスト/        | 参考基準価額                       | 10.05.05  | 10.75 H H |
|      | 内投資信託」また  | ▶買う                                         |   | 投信売                 | 377r  | -般   | (建文中)<br>3,000,000 | 個別元本<br>6,907 | (基準日)<br>7,060<br>(21/05/17) | 2,118,000 | +45,900   |
|      | は「外国投資信託」 | <ul> <li>▶ 売る</li> <li>▶ 注文照会・取消</li> </ul> |   |                     |       |      |                    |               |                              |           |           |
|      | →「売る」を選択  | 外国投資信託                                      |   |                     |       |      |                    |               |                              |           |           |
|      | してください。   | 投信注文<br>▶ 買う                                |   | 売却す                 | する投資信 | 託の「  | 投信                 | 売」            |                              |           |           |
|      |           | <ul> <li>▶ 売る</li> <li>▶ 注文照会・取消</li> </ul> |   | ボタン                 | ノを押して | くださ  | い。                 | J             |                              |           |           |

STEP 2

売却数量などの必要項目を入力し、「注文確認画面へ」ボタンを押してください。

| 国内投資信託 投信注文<br>投信売却 -入力-                               | 1►2►3►4 0                                                                                           |  |  |  |  |  |  |
|--------------------------------------------------------|----------------------------------------------------------------------------------------------------|--|--|--|--|--|--|
|                                                        |                                                                                                    |  |  |  |  |  |  |
| 参考基準価額(基準日)                                            | 6,986円 (15/03/20)                                                                                   |  |  |  |  |  |  |
| 線切時刻                                                   | 15:00 (営業日)                                                                                         |  |  |  |  |  |  |
| 保有口数                                                   | 1,000,000□                                                                                          |  |  |  |  |  |  |
| 壳却方法                                                   | 2#1)                                                                                                |  |  |  |  |  |  |
| 税区分                                                    | NE残<br>(売却可能口数:1,000,000口)                                                                          |  |  |  |  |  |  |
| 売却単位                                                   | <ul> <li>○ 日数</li> <li>一日</li> <li>売却単位: 10,000□以上10,000□単位</li> <li>○ 全数 当ファンドをすべて売却します</li> </ul> |  |  |  |  |  |  |
| 預り区分                                                   | 一般預り                                                                                                |  |  |  |  |  |  |
| <ul> <li>ご注文の際には、こちらの</li> <li>締切時刻を過ぎて受け付け</li> </ul> | )注意事項を必ずご確認ください。 16<br>ナた注文は翌営業日扱いとなりま <mark>す。</mark>                                              |  |  |  |  |  |  |
|                                                        | 戻る 注文確認画面へ ▶                                                                                        |  |  |  |  |  |  |

| 口数:売却したい口数をご入力ください。     |   |
|-------------------------|---|
| 全数:全数を選択すると、保有されている全口数を | 売 |
| 却できます。                  |   |

国内投资低活 投低注文 投信売却 -確認-

線切時刻

积区分

売却金額/口数

概算注文見積 机印刷油模制

預り区分

概算的定金额 概算手数料

机算消费税 机算受波金额

約定日

受渡日

取引 売却方法

会考基準価額(基準日) 6,986円(15/03/20) 15:00 (営業日)

売却

**\$\$**89

課税務

一般預り

6.287FF

628,700円

628,700円

2015/03/24 (火)

2015/03/27 (金)

0円 0円

1,000,000

STEP 3

注文内容を確認した後で、取引パスワードを入力し、 「注文発注」ボタンを押してください。

#### STEP 4

「注文照会へ」または「取引」にカーソルを合わせ、 「注文照会・訂正・取消」ボタンを押してください。

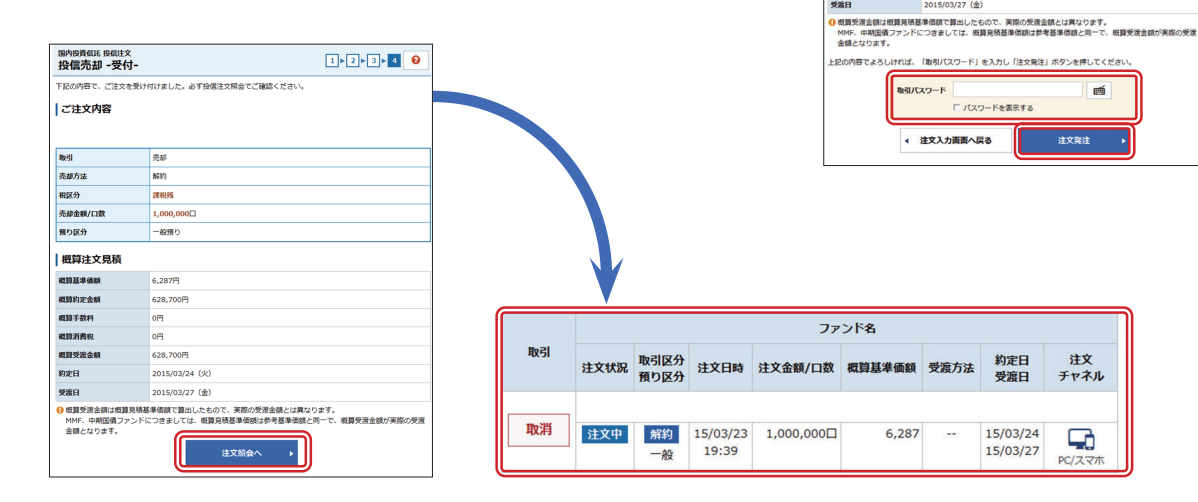

1+2+3+4 0

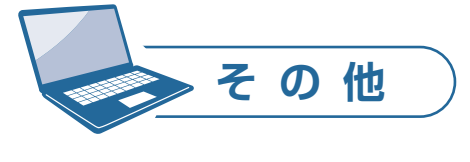

#### 資産状況

「資産状況」にカーソルを合わせ、「預り資産(リアル)」または「預り資産(前日)」を選択し てください。

#### 🔄 取引 自資産状況 📩 出金 **a** お預り資産 ▶預り資産(リアル) ▶預り資産(前日) 投資信託の運用損益 ▶ 金銭残高 ▶ 金銭残高(外貨)

「預り資産(リアル)」を選択すると保有されている銘柄 のリアル時価の詳細を確認することができます。 「預り資産(前日)」を選択すると前営業日約定基準で、 商品毎の評価額、評価損益を確認することが出来ます。

|                                                                                                    | 🚍 INGI                                                                                                    | 自資産状況                                                                                          | 合当会                                                               | 11 口產情報                                                           | 首 ラップ                                                                         | C NAVIGATOR       | P (REASON)                                                                                              |
|----------------------------------------------------------------------------------------------------|----------------------------------------------------------------------------------------------------|------------------------------------------------------------------------------------------------|-------------------------------------------------------------------|-------------------------------------------------------------------|-------------------------------------------------------------------------------|-------------------|----------------------------------------------------------------------------------------------------|
| •                                                                                                    |                                                                                                    | 44                                                                                             |                                                                   |                                                                   |                                                                               |                   |                                                                                                    |
| お無り資                                                                                                    | 1金 預り資産(前日<br>資産                                                                                                    | 3)                                                                                             |                                                                   |                                                                   |                                                                               |                   | 6                                                                                                    |
| <ul> <li>(回用建)</li> <li>(回一部評()</li> <li>(回 香港市)</li> <li>(計算され)</li> <li>(ご 確認れ)</li> <li>(ご 確認れ)</li> <li>(回 リアル)</li> </ul> | 5の評価損益は講<br>価できない銘柄が<br>が表示されていな<br>場の一部銘柄で、<br>れております。現<br>をお願いします。1<br>の預り資産はサイ                                                          | 総費か言まれておりま<br>あり、そのような銘根<br>い銘柄は「傷別表示」<br>「参考時価」が「の」<br>在の時価につきまして<br>対象銘柄はこちら で<br>ドメニュー(左上)の | 1000<br>101 評価額に含ま<br>で「参考時価」<br>表示となってい<br>101 当社投資情<br>)「預り資産(リ | れておりません。<br>「評価額」が「」表<br>るため「評価損益」カ<br>軽ツール「GLOBALト<br>アル)」をクリックレ | i示となっておりま<br>fi強失として<br>vavigator」に、<br>いただくと表示され                             | ет.<br>С<br>1.27, |                                                                                                    |
| 保有資                                                                                                    | 確評価                                                                                                    |                                                                                                |                                                                   |                                                                   | 印刷用画面を表示                                                                      | ACS               | v9ウ>ロート                                                                                                 |
| 保有資                                                                                                    | 住産評価<br>評価合計<br>88891                                                                                                    |                                                                                                |                                                                   |                                                                   | 印刷用画面を表示                                                                      | *CS               | ¥ダウンロード                                                                                                 |
| 保有資<br>保有資産1<br>* MRF/                                                                                                    | 健産 評価<br>評価合計<br>商品分<br>(お預り金等                                                                                                    | •                                                                                              |                                                                   | 274552                                                            | 印刷用画面を表示<br>5,885,274円                                                        | ¥C                | ¥ダウンロード                                                                                                 |
| 保有資<br>除有資産」<br>* MRF/<br>* [8048                                                                                              | 建築評価<br>評価合計<br>高級り金等<br>1550                                                                                                    |                                                                                                |                                                                   | で<br>1948日<br>7                                                   | 印刷用画面を表示<br>5,885,274円<br>7,690,260円                                          | ¥G.               | ¥93>0−ド<br>#<br>+15,012,020                                                                             |
| 保有資<br>保有資産1<br>* MRF/<br>* 國內格<br>* 國內格                                                                                       | <b>設定評価</b><br>評価合計<br>お扱り金等<br>155<br>155<br>155<br>155                                                                                   |                                                                                                |                                                                   | 9<br>294828<br>7                                                  | 印刷用曲曲を表示<br>5,885,274円<br>7,690,260円<br>0円                                    | 2 CS              | Vダウンロード<br>E<br>+15,012,020<br>0                                                                        |
| 【保有資<br>保有資程」<br>▼ MRF/<br>▼ 国内領<br>▼ 国内領<br>▼ 国内領                                                                             | <b>政産評価</b><br>評価合計<br>お取り金等<br>は、<br>15番<br>15番<br>15番<br>15番<br>15番<br>15番<br>15番<br>15番<br>15番<br>15番                                   |                                                                                                |                                                                   | 9<br>194828<br>7                                                  | <b>印刷用曲面在表示</b><br>5,885,274円<br>7,690,260円<br>0円<br>2,118,000円               | 1 CS              | ¥9>>0−1<br>8<br>+15,012,020<br>(<br>+45,900                                                             |
| 保有資産<br>(保有資産)<br>* MRF/<br>* 国内橋<br>* 国内橋<br>* 国内橋<br>* 外国路                                                                   | 新<br>産<br>評価合計<br>高品分<br>お取り会称<br>転<br>転                                                                                                   |                                                                                                |                                                                   | 9<br>294828<br>7                                                  | <b>印刷用曲篇を表示</b><br>5,885,274円<br>7,690,260円<br>0円<br>2,118,000円<br>0円         | ¥G                | 22<br>23<br>24<br>25,012,022<br>20<br>20<br>20<br>20<br>20<br>20<br>20<br>20<br>20<br>20<br>20<br>20    |
| <b>保有資</b><br>保有資産<br>* MRF/<br>* 国内橋<br>* 国内橋<br>* 外国橋<br>* 外国橋                                                               | 新<br>産<br>評価合計<br>高品分:<br>お取り金等<br>に式<br>読<br>読<br>読<br>読<br>読<br>読<br>読                                                                   |                                                                                                |                                                                   | 9<br>196051<br>7                                                  | <b>印刷用曲篇を表示</b><br>5,885,274円<br>7,690,260円<br>0円<br>2,118,000円<br>0円<br>0円   | 3 CS              | ¥∲>>¤−1*<br><b>55</b><br>+15,012,020<br>0<br>+45,900<br>0<br>0<br>0<br>0                                |
| 【保有資<br>保有資産】<br>▼ MRF/<br>▼ 国内格<br>▼ 国内格<br>▼ 外国格<br>▼ 外国格<br>▼ 外国格<br>▼ 外国格                                                  | 「産評価<br>評価合計<br>商品分1<br>お取り金等<br>に式<br>に構<br>に式<br>に成<br>に成<br>に成<br>に成<br>に成<br>に成<br>の<br>の<br>の<br>の<br>の<br>の<br>の<br>の<br>の<br>の<br>の | •                                                                                              |                                                                   | 9<br>194638<br>7                                                  | <b>印刷用曲面を表示</b><br>5,885,274円<br>7,690,260円<br>0円<br>0円<br>0円<br>0円           | лея               | ¥9>>0−1<br>5<br>+15,012,020<br>0<br>+45,900<br>0<br>0<br>0<br>0<br>0<br>0<br>0<br>0<br>0<br>0<br>0<br>0 |
| (保有資<br>(保有資産)<br>* MRF/<br>* 国内領<br>* 国内領<br>* 外国領<br>* 外国領<br>* 外国領<br>* 外国領<br>* 代国領<br>* 代国領                               | 1座 評価<br>評価合計<br>高品分<br>お取り金等<br>に式<br>に式<br>に式<br>に式<br>に式<br>に式<br>に式<br>に式<br>に式<br>に式<br>に<br>に<br>の<br>の<br>の<br>の                    | •                                                                                              |                                                                   | 7<br>7                                                            | <b>印刷用曲面を表示</b><br>5,885,274円<br>7,690,260円<br>0円<br>0円<br>0円<br>0円<br>0円<br> | 745               | ¥9>>0−1<br>+15,012,020<br>0<br>+45,900<br>0<br>0<br>0<br>0<br>0<br>0<br>0<br>0<br>0<br>0<br>0<br>0      |

#### 投資信託の運用損益

「資産状況」にカーソルを合わせ、「投資信託の運用損益」を選択してください。

| A                    | 志 取引                       | 自资産状况 | •                                                                                        | 😫 IKGI                                                 | 自调度状况                                                                     | 👛 出金                                                      | 110 口座情報                                                     | 首ラップ                                     | C GLOBAL<br>NAVIGATOR | Trader<br>(RR#MMM) |
|----------------------|----------------------------|-------|------------------------------------------------------------------------------------------|--------------------------------------------------------|---------------------------------------------------------------------------|-----------------------------------------------------------|--------------------------------------------------------------|------------------------------------------|-----------------------|--------------------|
| お預り                  | 資産<br>)<br>首座 (リアル)        |       | ▲<br>お預り資<br>投資(                                                                         | i産 投資信託の派<br>言託の運用                                     | 様<br>東用調益<br>引損益                                                          |                                                           |                                                              |                                          |                       | C3 0               |
| + 預り<br>+ 投資<br>+ 投資 | )資産(前日)<br>H低託の運用損益<br>I残高 |       | <ul> <li>運用換</li> <li>ETF、</li> <li>前営業</li> <li>す。</li> <li>対象の</li> <li>商品区</li> </ul> | 益の記載内容は<br>上場REIT、MRF<br>日基準の参考時<br>運用損益機で「<br>分曜で「国内お | 、確定申告などの税務1<br>F、中期国債ファンド、(<br>価を基に運用損益を表)<br>「確定した運用損益」を<br>20個ノ外国投信」を選択 | t算には使用する<br>MMF、外貨建MM<br>Rしています。た<br>選択された場合(<br>することができ) | ことができませんので<br>には対象外になります<br>だし、全数売却により<br>ま、売却後1年間分のi<br>ます。 | こご注意ください。<br>。<br>2運用損益が確定し<br>運用損益が表示され | した場合は評価用時価が<br>れます。   | 「」と表示されま           |
| ▶ 金数                 | 議高 (外背)                    |       | 対象の調<br>商品区分                                                                             | 4用供益<br>) すべて                                          | <ul> <li>         ・         ・         ・</li></ul>                         | る運用損益                                                     | ○ 確定した                                                       | 運用損益                                     | 0 747                 |                    |
|                      |                            |       | 0周一フ                                                                                     | アンドを、複数                                                | の預かり区分(特定・-                                                               | ・般・NISA)で                                                 | 8有している場合は、<br>脳会                                             | 合算して運用損益                                 | を計算しています。             |                    |

前営業日時点での分配金を含めた運用損益(トータルリ ターン)や取引、分配金の履歴を確認できます。

#### 金銭残高

「資産状況」にカーソルを合わせ、「金銭残高」または「金銭残高(外貨)を選択してください。

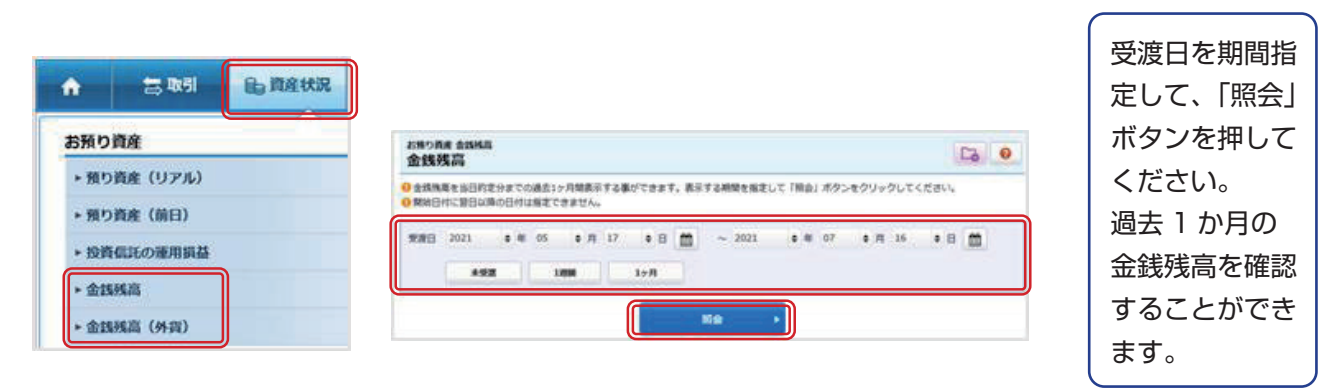

#### 取引履歴

「資産状況」にカーソルを合わせ、「取引履歴」を選択してください。

| <b>自</b> 資産状況 | ★ 出金 | 町口座情報 | <b>谷</b> ラップ | 時たのおゆ引 取引服歴<br>取引版歴                                                                                                    |
|---------------|------|-------|--------------|----------------------------------------------------------------------------------------------------|
| - <u> </u>    |      |       |              | ④ 朝日までのご注文・約定状況を表示しております。本日のご注文・約定状況は、注文照合(取引>注文照会・訂正・取消)でご確認ください。 ④ 取引職塾を、前営業日までの過去24ヶ月開表示する事ができます。表示する期間を指定して「担会」ボタンをクリックしてください。 |
|               |      | 過去のお  | 取引           | ■ ● 約定日 ○ 受渡日                                                                                                    |
|               |      | ▶ 取引履 | Æ            | 187311時間 2021 ● 年 02 ● 月 17 ● 日 前 ~ 2021 ● 年 05 ● 月 18 ● 日 前                                                                       |
|               |      | ▶ 株式注 | 文履歴          | 1週間 1ヶ月 3ヶ月                                                                                                    |
|               |      | ▶ 株式注 | 文履歴(外国株式)    | ■<br>最高臣分 すべて (MRF除く) ◆                                                                                                    |
|               |      | ▶ 投信注 | 文履歴          | 取引区分 ④ すべて 〇 約定 〇 利金・分配金・配当金等 〇 入出金                                                                                                |
|               |      | ▶ 譲渡益 | 税履歴          | 類り迄分 ④ ずべて ○ 特定限り ○ 一般預り ○ NISA預り ○ つみたてNISA預り                                                                                     |
|               |      | ▶ 配当等 | の履歴          | Nite >                                                                                                    |

期間を指定して「照会」ボタンを押してください。前営業日までの過去 1 週間、1 か月、3 か月、また は期間を指定すると過去 24 か月までのお取引内容を確認することができます。

#### 株式注文履歴

「資産状況」にカーソルを合わせ、「株式注文履歴」または「株式注文履歴(外国株)」を選択してください。

| ↑ 雪取引 自資産状況                | <b>さ</b> 出金 EI | ]口座情報        | ŏ∍                                   | ップ                 |                 | 注]           | 文日             | を期           | 間指             | 定し            | って          | 「照             | 会」7              | ťУ          | ンを           |              |               |             |
|----------------------------|----------------|--------------|--------------------------------------|--------------------|-----------------|--------------|----------------|--------------|----------------|---------------|-------------|----------------|------------------|-------------|--------------|--------------|---------------|-------------|
| お預り資産                      | 2              | 過去のお         | 3取引                                  |                    |                 | 押            | して             | くた           | ざい             | 0             |             |                |                  |             |              |              |               |             |
| ▶ 預り資産(リアル)                |                | ▶ 取引着        | 礰                                    |                    |                 | 前            | 営業             | 日ま           | での             | 過去            | <u></u> 1   | ヶ月             | の株               | 式注          | 文履           | Į            |               |             |
| ▶預り資産(前日)                  |                | ▶ 株式店        | 主文服歴                                 | 8 (2140 ST )       |                 | 歴            | を確             | 認す           | るこ             | とカ            | で           | きま             | <b>d</b> 。       |             |              |              |               |             |
| <ul> <li>▶ 金銭残高</li> </ul> |                | ▶ 投信注        | 主文服是                                 | (ULANEI)           |                 |              |                |              |                |               |             |                |                  |             |              |              |               |             |
| ▶ 金銭残高(外貨)                 |                | ▶ 讓渡道        | 過去のま<br>注文属                          | 助引株式<br>霍 <b>歴</b> | 注文履歷            |              |                |              |                |               |             |                |                  |             |              |              |               | Co          |
|                            |                | ▶ 配当3<br>閉じる | <ol> <li>前日ま</li> <li>株式注</li> </ol> | でのご注す<br>文履歴を、     | と・約定状が<br>前営業日ま | えを表え<br>までの) | 示しており<br>過去1ヶ月 | )ます。<br>間表示で | 本日のご注<br>する事がで | i文・約加<br>きます。 | と状況に<br>表示す | t、注文照<br>る期間を打 | 会(取引 ><br>指定して「! | 注文照<br>《会」ポ | 会・訂正<br>マンをク | ・取消)<br>リックし | でご確認<br>ってくださ | ください。<br>い。 |
|                            |                |              | 注文日                                  | 2021               | ♦ 年             | 04           | ( ډ            | 19           | <b>♦</b> 日     |               | ~           | 2021           | <b>\$</b> 年      | 05          | <b>◆</b> 月   | 18           | <b>♦</b> 日    |             |
|                            |                |              |                                      |                    |                 |              |                |              |                | U.            | 照会          |                | ·                |             |              |              |               |             |

その色

## 株式注文履歴(外国株)

| 局 資産状況 | 👛 出金 | 座情報    | 首 ラップ    |
|--------|------|--------|----------|
|        |      | 過去のお   | 取引       |
|        |      | ▶ 取引履  | 歷        |
|        |      | ▶ 株式注  | 文履歴      |
|        |      | ▶ 株式注  | 文履歴(外国株式 |
|        |      | ▶ 投信注: | 文履歴      |
|        |      | ▶ 譲渡益  | 税履歴      |
|        |      | ▶ 配当等  | の履歴      |

| 日前日ま<br>日本式注 | でのご注文<br>文願歴を、 | <ul> <li>約定状</li> <li>約営業日</li> </ul> | 況を表示し<br>までの過去 | てま | らりま | きず。本<br>表示する | 日の      | ご注:<br>*でき | 文・約加<br>ます。 | と状況に<br>表示す | は、注文<br>る期間を | 限会<br>指定 |
|--------------|----------------|---------------------------------------|----------------|----|-----|--------------|---------|------------|-------------|-------------|--------------|----------|
| 注文日          | 2021           | • 4                                   | F 06           | ٠  | 月   | 15           | ٥       | Π          | 6           | ~           | 2021         |          |
| 銘柄名          | (半角英字 /        | 全角力:                                  | ナ) (銘を         | 58 |     |              |         |            |             |             |              |          |
| 銘柄⊐−         | -ド(半角英         | 數) (數                                 | 銘柄コード          |    |     |              |         |            |             | 7           | イッカー         | (半       |
| 市場           | すべて            |                                       |                |    |     | •            |         |            |             |             |              |          |
| 取引区分         | इंग्रेट        |                                       | 4              |    | 預   | り区分          | <b></b> | 57         |             |             |              | •        |
|              |                |                                       |                |    |     |              |         |            | Ś           | 箴会          |              | •        |

注文日を期間指定して、「照会」ボタ ンを押してください。 前営業日までの過去1ヶ月の株式注 文履歴を確認することができます。

銘柄名・銘柄コード・ティッカーの どれか一つ選択し、「照会」ボタンを 押すと条件に合った明細を照会する ことができます。

#### 特定口座譲渡益税履歴

「資産状況」にカーソルを合わせ、「譲渡益税履歴」を選択してください。

| € <b>〕</b> 資産状況 | 📩 出金 | EI 🗆 | 座情報   | ざ ラップ     | ¢, |
|-----------------|------|------|-------|-----------|----|
|                 |      |      | 過去のお  | 取引        |    |
|                 |      |      | ▶ 取引履 | 歴         |    |
|                 |      |      | ▶ 株式注 | 文履歴       |    |
|                 |      |      | ▶ 株式注 | 文履歴(外国株式) | )  |
|                 |      |      | ▶ 投信注 | 文履歴       |    |
|                 |      |      | ▶ 譲渡益 | 税履歴       |    |

| 過去のお取引 識底益税職歴<br>特定口座譲渡益税履歴                  |              |              |             |  |  |  |  |
|----------------------------------------------|--------------|--------------|-------------|--|--|--|--|
| ●特定口座譲渡損益履歴を過去18ヶ月間表示する事ができます。約定日翌日より照会可能です。 |              |              |             |  |  |  |  |
| 讓渡益税徵収額合計                                    |              |              |             |  |  |  |  |
| 年                                            | 2021年        | 2020年        |             |  |  |  |  |
| 微収税額                                         | 114,132      | 0            |             |  |  |  |  |
| (所得税)                                        | (86,042)     | (0)          |             |  |  |  |  |
| (住民税)                                        | (28,090)     | (0)          |             |  |  |  |  |
| 年間損益額                                        | 561,820      |              |             |  |  |  |  |
| 受渡日 2021 ¢ 年                                 | 06 \$月 01 \$ | 日 (☆) ~ 2021 | <b>\$</b> 年 |  |  |  |  |
|                                              |              | 照会 )         |             |  |  |  |  |

・特定口座での年間損益額がご確認いただけます。

・特定口座譲渡益税履歴を過去18ヶ月間表示することができます。約定日翌日から照会可能です。

#### 配当金履歴

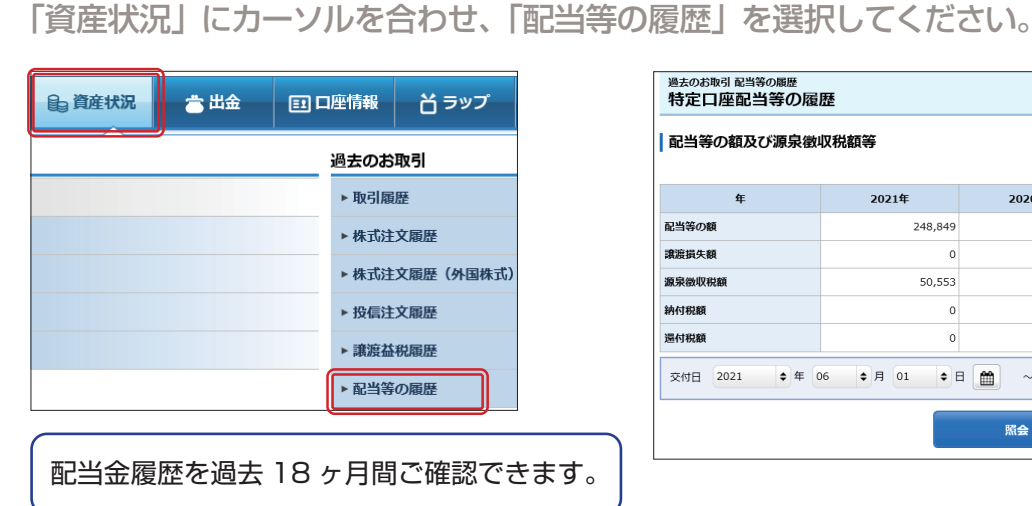

| 配当等の額及び源泉律   | 収税額等           |         |
|--------------|----------------|---------|
| 年            | 2021年          | 2020年   |
| 記当等の額        | 248,849        | 563,230 |
| <b>創渡損失額</b> | 0              | 0       |
| 原泉微収税額       | 50,553         | 114,417 |
| 內付税額         | 0              | 114,417 |
| 显付税額         | 0              | 0       |
| 交付日 2021 💠 年 | 06 \$月 01 \$ 6 | ~ 2021  |

信用取引

お取引いただく前に

国内株式

投資信託

外国株式

26

#### 入出金先確認方法

#### STEP

「口座情報」にカーソルを合わせ、「登録情報照会」を選択します。

| ń    | 🚍 取引     | € <b>」</b> 資産状況 | 👛 出金 | E1 口座情報 |
|------|----------|-----------------|------|---------|
| お客様  | 情報       |                 |      | 資料請求    |
| ▶ 登録 | 情報照会     |                 |      | ▶資料請求   |
| ► EX | ール通知サービス |                 |      |         |

## STEP

「お客様情報」の「登録内容確認」ボタンを押してください。

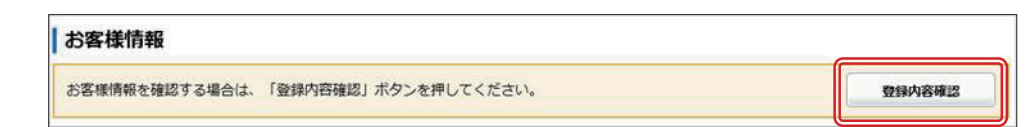

## STEP

取引パスワードを入力し、「認 証」 ボタンを押してください。

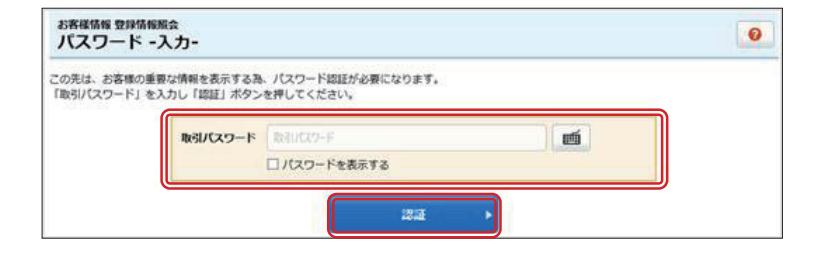

## STEP

「金融機関口座情報」を選択してください。

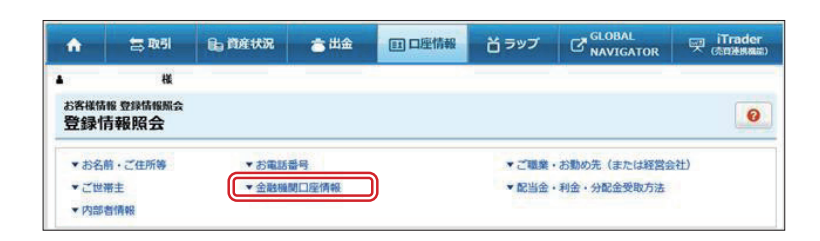

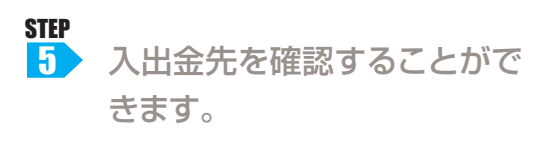

| 出金先指定金融機関口座  |              | お知道:ネ ・ |
|--------------|--------------|---------|
| 金融機關名        |              |         |
| (店番号) 木・支店名  | - <b>T</b> S |         |
| 預金種別         |              |         |
| 口座番号         |              |         |
| 出金先名義人名      |              |         |
| お客様専用ご入金銀行口座 |              |         |
| 金融機關名        |              |         |
| 288          |              |         |
| 預金種別         | -            |         |
| 口座番号         |              |         |

#### ブルートレード

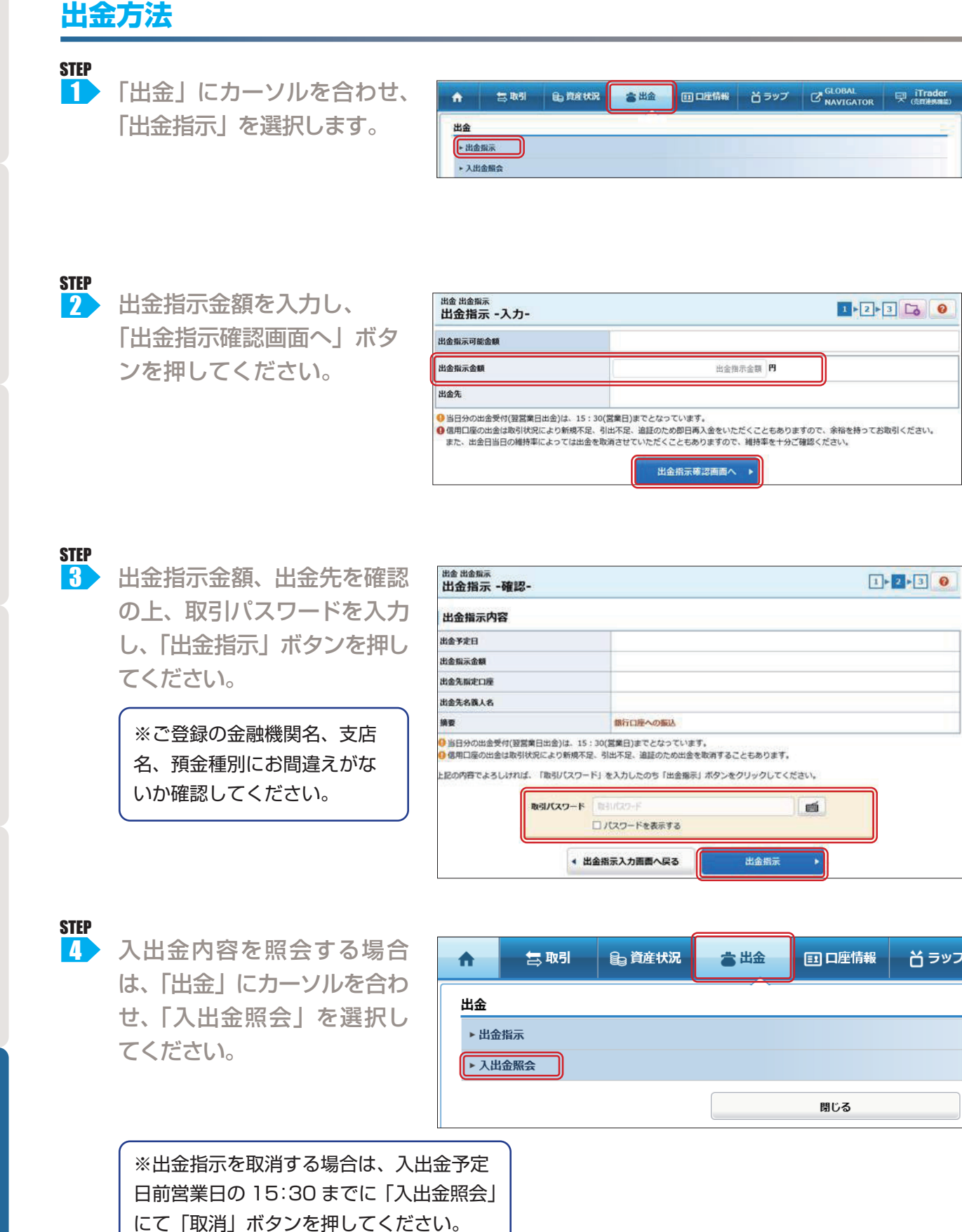

# お取引いただく前に

#### 口座情報

「口座情報」からお客様の登録情報の確認やパスワード変更などを行うことができます。

|                                                                                                    | 口座调連                                        |
|----------------------------------------------------------------------------------------------------|---------------------------------------------|
|                                                                                                    |                                             |
|                                                                                                    | 外国建界口度(2000-00) 常設済                         |
| お各体領戦 員科調水                                                                                                    | (3) 10200 200 200 200 200 200 200 200 200 2 |
| ▶ 登録情報照会 ► 資料請求                                                                                                    |                                             |
| ▶ Fメール通知サービス                                                                                                    | クロ語者許護院口道 (つみたてNISA)     未開設                |
|                                                                                                    |                                             |
|                                                                                                    | 電子交付サービス利用状況                                |
| <b>V</b>                                                                                                    | 日論見書等電子交付サービス「言思不要」 利用中                     |
|                                                                                                    | 電子交付サービス 正照不服 利用中                           |
| らразыня милинялях<br>各種サービス関連 こう 0                                                                                                    | 各種サービス利用状況                                  |
| ★お客様防線 ▼ノスワード変更 ▼口座防道<br>▼広子グ付サードスが即伏2 × 気勢サードスが即伏2 ▼ 私売の開墾・回答                                                                                                    | 5) 72916/327-F9-E2 28848 #8                 |
| ▼EXール通知サービス ▼ご投算方針・目的・ご投算機構成                                                                                                    |                                             |
| 世界不要インターネットからのお手続きが可能です。                                                                                                    | 秘密の質問・回答                                    |
| 一番絵の要 …当社より変更高けを都送しますので、ご返送後に変更手続きをさせていただきます。                                                                                                    | (6) Redorder - His Rais                     |
| お客様情報                                                                                                    |                                             |
| (1) お客期情報を確認する場合は、「登録内容確認」ポタンを押してください。 登録内容確認                                                                                                    |                                             |
| 熱右コード・口座番号                                                                                                    | (1) 登録内容確認 (5) ワンタイムパスワー)                   |
| ● お客様専用ご入金銀行口屋は、指上の「登録外招補認」からご覧ください。                                                                                                    | ③ パフロード変更 ドサービフ                             |
| パスワード変更 き雌不安                                                                                                    |                                             |
|                                                                                                    | ③ 凵唑関連 ⑥ 秘密の質問・回答                           |
| 2 http://22-F                                                                                                    | ④ 電子交付サービス利                                 |
| Abit                                                                                                    | 田代辺                                         |
|                                                                                                    | лалла                                       |
| ① 容稳情竭確認                                                                                                    |                                             |
|                                                                                                    |                                             |
| お客様情報                                                                                                    |                                             |
| お客様用料を確認する場合は、「登録内容確認」ボタンを押してください。                                                                                                    | 登録内容確認」 ボタンを押して取られ スワードを入力                  |
|                                                                                                    | 後、「認証」ボタンを押していただくと、お客様専用ご                   |
| の内部地域となり用地はメ                                                                                                    | 入全銀行口応などの登録情報を確認できます                        |
| この先は、お客様の重要な情報を表示する為、パスワード認証が必要になります。                                                                                                    | 八金銀门口座のこの豆邸同和で確認てどのす。                       |
|                                                                                                    |                                             |
| ₩8//C27-F                                                                                                    |                                             |
|                                                                                                    |                                             |
| 22日後 🕨                                                                                                    |                                             |
|                                                                                                    |                                             |
| ② パスワード変更:お客様のログインパス                                                                                                    | ワード、取引パスワードを変更できます。                         |
|                                                                                                    |                                             |
| お客様価報 登録情報展会<br>ログインパスワード変更 -入力-                                                                                                    |                                             |
|                                                                                                    |                                             |
| 【現在のログインパスワード □ パスワードを表示する                                                                                                    | 」 (2) 今後ご利用になられるログインパスワードをご                 |
| الله: الماري الماري | 入力ください。                                     |
|                                                                                                    |                                             |
|                                                                                                    | ③ ラ夜こ利用になられるロジインハスジートをも                     |
| ●新いいバスワードは次回ログイン時から有効になります。<br>のパインパスワードは次回ログイン時から有効になります。                                                                                                    | う一回ご入力ください。                                 |
|                                                                                                    | ※取引パスワードも同様に変更ができます。                        |
| ▲ 戻る 整史 ▶                                                                                                    |                                             |
|                                                                                                    |                                             |
| ③ 口座関連                                                                                                    |                                             |
|                                                                                                    |                                             |
|                                                                                                    | │「信用口座」の開設を希望される場合は、「申込」│                   |
| <b>信用口座 書類不要</b> 未開設 申込                                                                                                    |                                             |
| 外国延劳口座 書類必要 開設済                                                                                                    |                                             |
| 特定口産 書類必要 開設済(源泉微収あり)                                                                                                    | ※ 信用山座の囲設には事則番笡かごさいま9。                      |
| 特定管理口座 表現必要 未開設 表現法                                                                                                    |                                             |
| 少難扮資非課税口座 (NISA) 書類必要 開設済                                                                                                    | 「特定口座」「少額非課税口座(NISA、つみたて                    |
| 少難投資非課税口座(つみたてNISA) 未開設                                                                                                    | NISA)」の開設を希望される場合は、「資料請求                    |
| 客類必要                                                                                                    |                                             |

ボタンを押してください。

#### ④ 電子交付サービス利用状況

| ▲ 製制                                                | 員 資産状況          | 📩 出金     | E1 口座情報 | <b>ざ</b> ラップ                                     | GLOBAL<br>NAVIGATOR          | iTrader<br>(売買連携機能)            |                    |              |                                                              |
|-----------------------------------------------------|-----------------|----------|---------|--------------------------------------------------|------------------------------|--------------------------------|--------------------|--------------|--------------------------------------------------------------|
| 電子交付サービス                                            | 利用状況            |          |         |                                                  |                              |                                |                    |              |                                                              |
| 目論見書等電子交付サービ                                        | ス書類不要           | 利用中      |         |                                                  |                              |                                |                    |              |                                                              |
|                                                     | ×               | 13/13/17 |         | _                                                |                              |                                |                    |              |                                                              |
| 合 書取引                                               | € <b>」</b> 資産状3 | 2 👛 出    |         | # ■ アイサ                                          | 「ワ証券                         |                                |                    |              |                                                              |
| お客様情報                                               |                 |          | ĝ       | 料 中 電子ボ                                          | スト 🖻 保存箱                     |                                | Ξ                  | 🔳 アイザ        | ワ証券                                                          |
| <ul> <li>・ エコドロ 和加ま</li> <li>・ Eメール通知サービ</li> </ul> | 2               |          |         | 107 #                                            |                              |                                | Q 絞り込み -           |              |                                                              |
| ▶ お知らせ服会                                            |                 |          |         | 受信年月<br>すべて                                      | 種類<br>→ すべて ·                | 状態 件名<br>マ すべて マ               |                    |              | キーワードで件名検索                                                   |
| ▶ メッセージ服会                                           |                 |          |         | 受信年月                                             | 日 ▼ 種類                       | 件名                             |                    | 全 <b>2</b> 件 |                                                              |
| <ul> <li>電子交付サービス</li> <li>電子交付サービス</li> </ul>      | 6<br>(年間取引報告書等) | 6        |         | <ul> <li>≥ 2021/02</li> <li>≥ 2021/02</li> </ul> | 7/07 取引残高報告書<br>7/07 取引残高報告書 | 【取引残高報告書】電子交付<br>【《ラップ》取引残高報告書 | すのお知らせ<br>曹] 電子交付( | 2021/01/20   | <ul> <li>特定口座年間取引報告書</li> <li>「特定口座年間取引報告書」電子交付の</li> </ul>  |
| 電子交付                                                | された報            | 告書等      | はこちら    | から閲                                              | 覧できま                         | <b>す</b> 。                     |                    | 2020/01/17   | <ul> <li>特定口座年間取引報告書</li> <li>「特定口座年間取引報告書」電子交付のる</li> </ul> |
| 電子交付                                                | サービス            | の閲覧      | できる期    | 間は最                                              | 大60ヶ)                        | 月に                             |                    |              |                                                              |
| なります                                                | 0               |          |         |                                                  |                              |                                |                    |              |                                                              |

#### ⑤ ワンタイムパスワード

ワンタイムパスワードとは、スマートフォンアプリにより発行される一度しか使えないパスワードで、 一定時間しかご利用ができません。

ご本人だけが知っている部店・口座番号・パスワードだけでなく、ご本人だけが持っているワンタイム パスワードをご利用いただくことで、二要素認証となるためセキュリティが強化されます。

|      | ( <b>→</b> 15-21 | 8、资产4413 | <b>当</b> 山会 | 日日度情報  | お客様情報 登録情報版会<br>各種サービス関連         |             |                                         | Co ( | 0      |
|------|------------------|----------|-------------|--------|----------------------------------|-------------|-----------------------------------------|------|--------|
| Π    |                  |          | ●щ≖         |        | <ul> <li>⇒ asstration</li> </ul> | ▼パスワード変更    | → CLARANE Sale                          |      |        |
|      |                  |          |             |        | ◆ 電子支付サービス利用状況                   | ◆各種サービス利用状況 | ★ 総弦の置料・回告                              |      |        |
| お客様  | 結報               |          |             | 資料請求   | 電子交付サービス利用状況                     |             | ~~~~~~~~~~~~~~~~~~~~~~~~~~~~~~~~~~~~~~~ | ~~~~ | $\sim$ |
| ▶ 登録 | <b>剥情報照会</b>     |          |             | ▶ 資料請求 | 目論見書等電子交付サービス書類不要                | 利用中         |                                         |      |        |
| ► EX | ール涌知サードス         |          |             |        | 電子交付サービス 書類不要                    | 利用中         |                                         |      |        |
|      |                  |          |             |        | 各種サービス利用状況                       |             | (                                       |      |        |
|      |                  |          |             |        | ワンタイムバスワードサービス 書類不要              | 未登録         |                                         | 中級   |        |

⑥ 秘密の質問・回答 (3ページ目をご覧ください)

#### Eメール通知サービス

|                       | と表現法報Eメール通知サービス<br>Eメールアドレス登録                                              | 粮会                                     | Cò O                  |
|-----------------------|----------------------------------------------------------------------------|----------------------------------------|-----------------------|
| ト Eメールアドレス登録・変更       | <ul> <li>ネニアクセス等の相害を防止する</li> <li>メール通知サービス登録</li> <li>メールアドレス1</li> </ul> | 5ため、メールアドレスの変更(微音論)生行った際は、変更時のメ<br>特式記 | ールアドレス市に適知メールが決壊されます。 |
| 「二 取引 自道産状況 き出金 日口座情報 | x-875621                                                                   | dumm*******                            |                       |
| 1248.40               | DAMA (CATECONS)                                                            | INNU-GEN                               |                       |
|                       | <b>州国家活动定规</b> 局                                                           | 100L024                                |                       |
| 除情報服会 ▶資料Ⅱ            | IPOMNE                                                                     | 100,000                                | 842 <b>9</b>          |
| メール通知サービス             | 1094>#N                                                                    | #10L/211                               |                       |
| ATC LIFE A            | items                                                                      | RIDLAN                                 |                       |
| NUS ETRES             | メールアドレス2                                                                   |                                        |                       |
| <b>メッセージ服会</b>        | *-1175633                                                                  | 第在登録されていません                            | 6/018                 |
| *** メールアドレスを変更する場合は、  | メールアドレス3                                                                   | a available and a second               |                       |
| \$7 <del>0</del>      | X-677623                                                                   | 構在登録されていません                            | 603                   |

投資信託

お取引いただく前

国内株式

信用取引

外国株式

设資信託

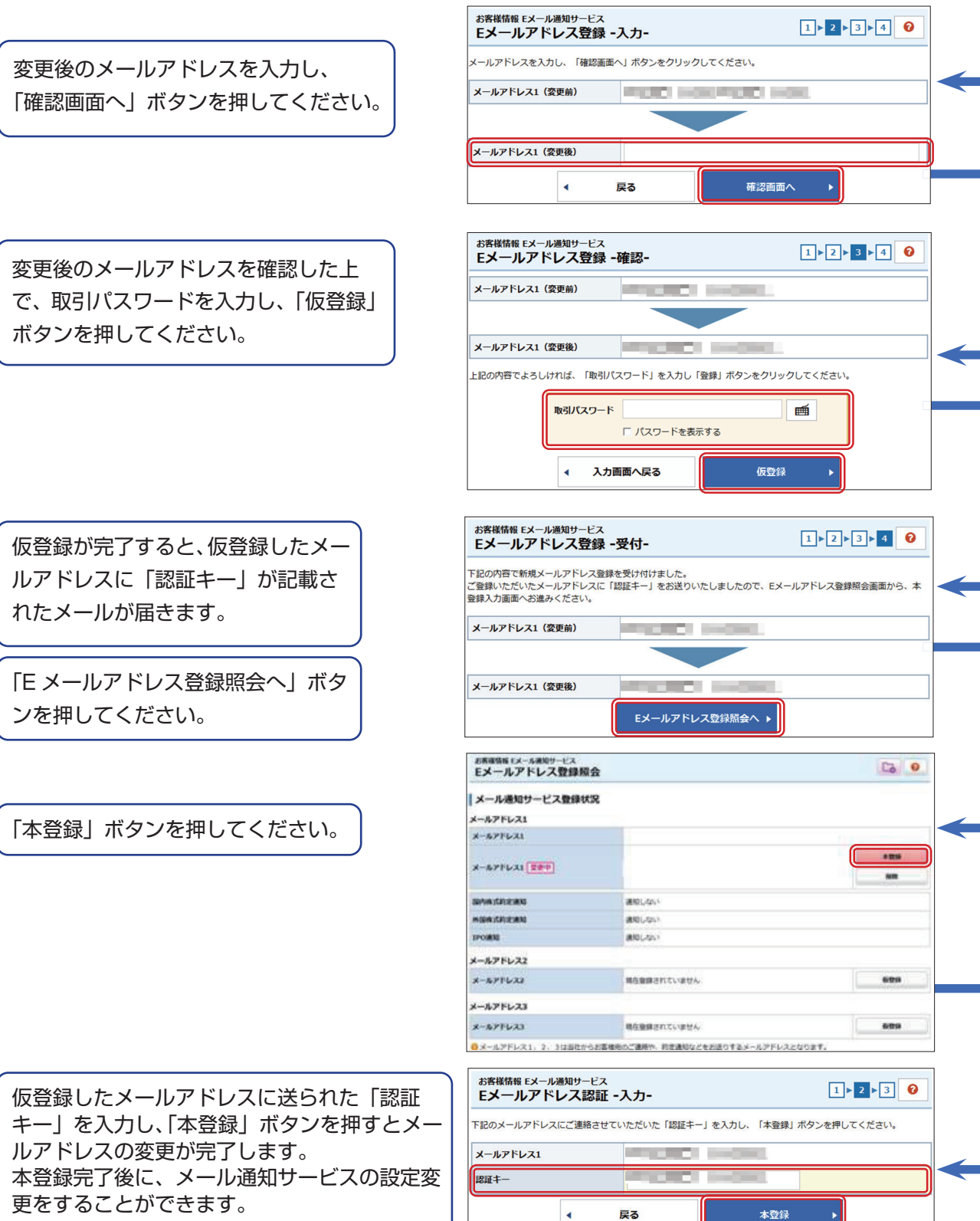

※変更も同様の流れで手続きできます。

国内株式

インターネット取引における第三者による不正アクセス等を防止し、お客様が安心してお取引を行える ように「ログイン通知」と「出金通知」サービスを導入しております。ぜひご利用ください。 また、メールアドレスの変更(仮登録)及び削除を行った際は、変更前のメールアドレス宛に通知メー ルが送信されます。

| 押してください。                                                                                                    | 「口座情         | 「報」から            | 5 [E×                                              | ール通知サ                       | ービス」                                    | を               | ■ 合 ■ 二 二 □ □ □ □ □ □ □ □ □ □ □ □ □ □ □ □ □ |
|----------------------------------------------------------------------------------------------------|--------------|------------------|----------------------------------------------------|-----------------------------|-----------------------------------------|-----------------|---------------------------------------------|
| <ul> <li>「設定変更」ボタンを押してください。</li> <li>「設備のないたいののでは、「「ないの」」</li> <li>「読んの」」</li> <li>「読んの」</li></ul>                                                                                                    | 押して          | ください。            | )                                                  |                             |                                         |                 | 安洋株和                                        |
| ・ごないのないです。         ・ごないのないです。         ・ごないのないのないのないのないのないのないのないのないのないのないのないのないのな                                                                                                    |              |                  |                                                    |                             |                                         |                 |                                             |
| ГВСЕХЕДІ КАСУХЕЙНОСХСКСКО.          ГВСЕХЕДІ КАСУХЕЙНОСХСКСКО.         ГОСЕХЕДІ КАСУХЕЙНОСХСКСКО.         ГОСЕХЕДІ КАСУХЕЙНОСХСКСКО.         ГОСЕХЕДІ КАСУХЕЙНОСХСКСКО.         ГОСЕХЕДІ КАСУХЕЙНОСХСКО.         ГОСЕХЕДІ КАСУХЕЙНОСХСКО.         ГОСЕХЕДІ КАСУХЕЙНОСХСКО.         ГОСЕХЕДІ КАСУХЕЙНОСХСКО.         ГОСЕХЕДІ КАСУХЕЙНОСХСКО.         ГОСЕХЕДІ КАСУХЕЙНОСХСКО.         ГОСИЛИКА         ГОСИЛИКА         ГОСИЛ                                                                                                    |              |                  |                                                    |                             |                                         |                 | ▶ 登録情報照会 > 資料                               |
| <ul> <li>Зворная страна страна</li></ul> |              |                  |                                                    |                             |                                         |                 | ▶ Eメール通知サービス                                |
| <ul> <li>Закан-заканананананананананананананананананана</li></ul>                                                                                                    |              |                  |                                                    |                             |                                         |                 | ▶ お知らせ照会                                    |
| (設定変更)ボタンを押してください。 (部次のサービス開始に、「「「「「「「「「」」」」」」」 (日本のする」にチェックを入れ、「確認面面へ」を押してください。 (日本のする」にチェックを入れ、「確認面面へ」を押してください。 (1) 「「「」」」」「「」」」」」 (1) 「「」」」」」 (1) 「」」」」 (1) 「」」」 (1) 「」」」 (1) 「」」 (1) 「」」 (1) 「」」 (1) 「」」 (1) 「」」 (1) 「」」 (1) 「」」 (1) 「」」 (1) 「」」 (1) 「」」 (1) 「」」 (1) 「」」 (1) 「」」 (1) 「」」 (1) 「」」 (1) 「」」 (1) 「」」 (1) 「」」 (1) 「」」 (1) 「」」 (1) 「」」 (1) 「」」 (1) 「」」 (1) 「」」 (1) 「」」 (1) 「」」 (1) 「」」 (1) 「」」 (1) 「」」 (1) 「」」<                                                                                                    |              |                  |                                                    |                             |                                         |                 | ▶ メッセージ間合                                   |
| Total 2 とどう       ホックシャオサレンへとさい。            「一・小橋サーンス器構築         ・シャックを入れ、         「確認面面へ」を押してください。         ・・・・・・・・・・・・・・・・・・・・・・・・・・・・・                                                                                                    | 「小中が         | 「百」ボク            | いた畑                                                | ーフノださ                       |                                         |                 | <ul> <li>&gt; 電子交付サービス □</li> </ul>         |
| <ul> <li>         ・・・・・・・・・・・・・・・・・・・・・・・・・・・・・</li></ul>                                                                                                    | 一設定交         | 史」ハフ             | ノで理                                                |                             |                                         |                 | u.                                          |
| Image: Section Section Secti                                      | お茶様情報モメール通知  | ロサービス<br>7 登録 昭会 |                                                    |                             |                                         |                 |                                             |
|                                                                                                    |              | 入豆球開五            |                                                    |                             | Constant Constant                       |                 |                                             |
|                                                                                                    | メール通知サート     | ピス登録状況           |                                                    |                             |                                         |                 |                                             |
| Image: Second Second Secon                             | メールアドレス1     |                  |                                                    |                             | 100000000000000000000000000000000000000 |                 |                                             |
| <ul> <li>■ AUGUERE AUGUAL</li> <li>■ AUGUAL</li> <li>■ AUGUAL</li> <l< td=""><td>メールアドレス1</td><td></td><td></td><td></td><td>2E</td><td></td><td></td></l<></ul>                                                                                                    | メールアドレス1     |                  |                                                    |                             | 2E                                      |                 |                                             |
| <br><br>                                                                                                    | 国内株式均定通知     | 通知               | 1201                                               |                             | _                                       |                 |                                             |
| <ul> <li>■ MULLANIA</li> <li>■ MULLANIA</li> <li>■ MULLANIA<td>外国株式約定通知</td><td>1890</td><td>しない</td><td></td><td></td><td></td><td></td></li></ul>                                                                                                    | 外国株式約定通知     | 1890             | しない                                                |                             |                                         |                 |                                             |
| Windowski       Windowski         ************************************                                                                                                    | IPOWNI       | 通知し              | 120                                                |                             | DERR                                    |                 |                                             |
| <ul> <li>         ・・アドレス2         ・・アドレス2         ・・ア         ・・ア         ・・ア</li></ul>                                                                                                    | 出会通知         | 通知(              |                                                    |                             |                                         |                 |                                             |
| → 100000           「通知する」にチェックを入れ、           「確認面面へ」を押してください。           「小酒店店店ま」           「小酒店店店」           「「「小酒店」」           「「「「「」」」」」」           「「「」」」」」           「「」」」」」           「「」」」」」」           「「」」」」」」           「「」」」」」」           「「」」」」」」」」」」           「」」」」」」」」」」」」」」」」」」」」」」」」」」」」」」」」」」」」                                                                                                    |              | 198701           |                                                    |                             |                                         |                 |                                             |
| <ul> <li>         ★ 27 Lv2     </li> <li> <b>EXERCISE</b> </li> <li> <b>FATURE</b> </li> <li> <b>FATURE</b> </li> <li></li></ul>                                                                                                    | メールアドレス2     | _                |                                                    |                             | 1000                                    |                 |                                             |
| <ul> <li>「通知する」にチェックを入れ、</li> <li>「確認面面へ」を押してください。</li> <li>「単時話がに認知</li> <li>● 御引画面および株アブリにログインされた都度<br/>に、通知メールが自動送信されます。</li> <li>出金通知</li> <li>● WEB上での出金手続きがされた都度に、通知<br/>メールが自動送信されます。</li> <li>************************************</li></ul>                                                                                                    | メールアドレス2     | 現在               | と録されていません                                          |                             | 6: #                                    |                 |                                             |
| WHRITEGREEREN       BRITS       BRITS <th>国内株式約定通知</th> <th></th> <th><ul> <li>通知する</li> </ul></th> <th>● 通知しない</th> <th></th> <th>⇒取</th> <th>引画面および株アプリにログインされた都度</th>                                                                                                    | 国内株式約定通知     |                  | <ul> <li>通知する</li> </ul>                           | ● 通知しない                     |                                         | ⇒取              | 引画面および株アプリにログインされた都度                        |
| Implementation                                                                                                    | 外国株式約定通知     |                  | ○ 通知する                                             | <ul> <li>通知しない  </li> </ul> |                                         | に、              | 通知メールが自動送信されます。                             |
| ログイン通知       単数150       単数150       単数150       単数150       ● 数150       ● 350       ● 350       ● 350       ● 350       ● 350       ● 350       ● 350       ● 350       ● 350       ● 350       ● 350       ● 350       ● 350       ● 350       ● 350       ● 350       ● 350       ● 350       ● 350       ● 350       ● 350       ● 350       ● 350       ● 350       ● 350       ● 350       ● 350       ● 350       ● 350       ● 350       ● 350       ● 350       ● 350       ● 350       ● 350       ● 350       ● 350       ● 350       ● 350       ● 350       ● 350       ● 350       ● 350       ● 350       ● 350       ● 350       ● 350       ● 350       ● 350       ● 350       ● 350       ● 350       ● 350       ● 350       ● 350       ● 350       ● 350       ● 350                                                                                                    | IPO通知        |                  | <ul> <li>通知する</li> </ul>                           | <ul> <li>通知しない  </li> </ul> |                                         |                 |                                             |
| ● 2000年       ● 2000年       ● 20001年       ● 2000年       ● 2000年       ● 2000年       ● 2000年       ● 2000年       ● 2000年       ● 2000年       ● 2000年       ● 2000年       ● 2000年       ● 2000年       ● 2000年       ● 2000年       ● 2000年       ● 2000年       ● 2000年       ● 2000年       ● 2000年       ● 2000年       ● 200014       ● 200014       ● 200014                                                                                                    | ログイン通知       |                  |                                                    | 〇 通知したい)                    |                                         | 出金道             | 通知                                          |
| ・ R3       ・ R3                                                                                                    | 10 17 204    |                  | <ul> <li>Allow 7 10</li> <li>Allow 7 10</li> </ul> |                             |                                         | $\rightarrow W$ | FR トズの屮全千結キがされた邦府に 通知                       |
| ・                                                                                                    | 出班通知         |                  | <u>( @ 通知78</u>                                    | () 通知しない                    |                                         |                 |                                             |
| 日日日       第月1日411         第日時間       第月1日411         1008月       第月1日411         1008月       第月1日411         1008月       第月1日411         1008月       第月1日411         1008月       第月1日411         1008月       第月1日411         1008月       第月1日411         1008月       第月1日411         1008月       第月1日411         1008月       第月1日411         1008月       第月1日411         1008月       第月1日411         1008月       第月1日411         1008月       第月1日4111         1008月       第月1日4111         1008月       第月1日4111         1008月       第月1日4111         1008月       第月1日4111         1008月       第月1日4111         1008月       第月1日4111         1008月       第月1日4111         1008月       第月1日4111         1008月       第月1日41111         1008月       第月1日41111         1008月       第月1日41111111         1018日       第月1日411111111111111111111111111111111111                                                                                                    |              |                  | 戻る                                                 | 権設置置へ                       |                                         |                 |                                             |
| #NBR 1502:#NI       #NU cu/s         1008/NI       #NB 75         12019/120-F1       #NB 75         12019/120-F1       #ND 75         12019/120-F1       #ND 75         12019/120-F1       #ND 75         12019/120-F1       #ND 75         12019/120-F1 </td <td>国内株式約定通知</td> <td>通知し</td> <td>tru i</td> <td></td> <td></td> <td></td> <td></td>                                                                                                    | 国内株式約定通知     | 通知し              | tru i                                              |                             |                                         |                 |                                             |
| IPO880       第810-54-1         ID/27280       第8175         Exc009874.53.01/11.51       1848/12.07-F1 を入力にたのち「変更」ボタンをクリックしてください。         IPO887       第8175         IPO887       第8175         IPO887       第8175         IPO872-51.01/12.70-F1 を入力にたのち「変更」ボタン         IPO872-51.01/12.70-F1 を入力にたのち「変更」ボタン         IPO872-51.01/12.70-F1 を入力にたのち「変更」ボタン         IPO872-51.01.01         IPO872-51.01.01         IPO872-51.01         IPO872-51.01         IPO72-52.01         IPO872-51.01         IPO872-51.01         IPO72-52.01         IPO72-52.01         IPO872-52.01         IPO72-52.01         IPO72-52.01         IPO72-52.01         IPO72-52.01                                                                                                    | 外国株式約定通知     | 通知し              | tell                                               |                             |                                         |                 |                                             |
| ロクイン調加       第約5         社会調加       第約5         上2019日でよろしければ、「取引パスワードをご入力し、「変更」ボタン         ・ スカ画面へ取る       東東         第月750日       第月750日         ・ スカ画面へ取る       東東         第月75日       第月75日         ・ スカ画面へ取る       東東         第月75日       第月75日         ・ スカ画面へ取る       東東         第月75日       第月75日         ・ スカ画面へ取る       東東         第月75日       東京         第月75日       第月75日         1001111111       第月17日         第月75日       第月75日         10111111111111       第月17日         1011111111111111111111111111111111111                                                                                                    | IPO通知        | 通知し              | <i>t</i> 261                                       |                             |                                         |                 |                                             |
| は金細 割する     にの内容を確認の上、     取引パスワードをご入力し、「変更」ボタン     を押してください。     「別パスワードをご入力し、「変更」ボタン     を押してください。     「通知する」と変更になっていると次     ロからメールアドレス宛に配信され     ます。                                                                                                    | ログイン通知       | 通知す              | 3                                                  |                             |                                         |                 |                                             |
| LEOMAGE CASULTINE. 「REALINGONE」<br>REALINGONE<br>REALINGONE<br>R                                                                                                    | 出金通知         | 通知す              | \$                                                 |                             |                                         | -               | 土物調会し                                       |
| ・ ****************************                                                                                                    | 上記の内容でよろしければ | f、「取引パスワード」を入力し  | たのち「変更」ボタンを                                        | フリックしてください。                 |                                         | 内谷              | を確認の上、                                      |
|                                                                                                    |              | 取引パスワード 取引パスワード  | ドを表示する                                             | <b>M</b>                    |                                         | 取引              | パスワードをご入力し、「変更」ボタン                          |
| 国内株式約定通知<br>利用株式約定通知<br>和日本式約定通知<br>第四人式い<br>1PO通知<br>通知しない<br>1PO通知<br>通知しない<br>1PO通知<br>通知しない<br>1PO通知<br>通知しない<br>1PO通知<br>通知しない<br>1PO通知<br>通知しない<br>1PO通知<br>通知しない<br>1PO通知<br>1PO通知<br>1PO通知<br>1PO通知<br>1PO通知<br>1PO通知<br>1PO通知<br>1PO通知<br>1PO通知<br>1PO通知<br>1PO通知<br>1PO通知<br>1PO通知<br>1PO通知<br>1PO通和<br>1PO通知<br>1PO通和<br>1PO通和<br>1PO<br>1PO<br>1PO<br>1PO<br>1PO<br>1PO<br>1PO<br>1PO                                                                                                    |              | ∢ 入力画面           |                                                    | 変更 ▶                        |                                         | を押              | してください。                                     |
| IBY#51的注意知       通知しない         MB#51的注意知       通知しない         IPO過和       通知しない         ID/7<2通知                                                                                                    |              | U.               |                                                    | )                           |                                         | $\square$       |                                             |
| 外服体式的注意知     通知しない       IPO通知     通知しない       10/2/12/通知     通知する       出会通知     通知する       出会通知     通知する   (回からメールアドレス宛に配信されます。                                                                                                    | 国内株式約定通知     |                  | 通知しない                                              |                             |                                         |                 |                                             |
| IPO選組     通知しない       IPO選組     通知しない       IPOイン通知     通知する       IEAの選知     通知する       IEAの選知     通知する   IDクイン通知 IEAの IDクイン通知 IEAの IDクイン                                                                                                    | 外国株式約定通知     |                  | 通知しない                                              |                             |                                         |                 |                                             |
| ログイン通知     単加する       出会通知     単加する   回からメールアドレス宛に配信されます。                                                                                                    | IPO通知        |                  | 通知しない                                              |                             |                                         |                 | 「通知する」と変更になっていると次                           |
|                                                                                                    | ログイン通知       |                  | 通知する                                               |                             |                                         |                 |                                             |
|                                                                                                    | 出金通知         |                  | 通知する                                               |                             |                                         |                 |                                             |
|                                                                                                    |              |                  | Gine and the                                       |                             |                                         |                 | ます。                                         |

## 発注機能付情報ツール「iTrader」(アイトレーダー)

「iTrader」はマルチデバイスに対応しています。パソコンだけでなく、スマートフォンやタブレットからでも利用可能です。専用アプリも用意しています。場所や環境を問わず、外出中でも日本株をお取引ください!

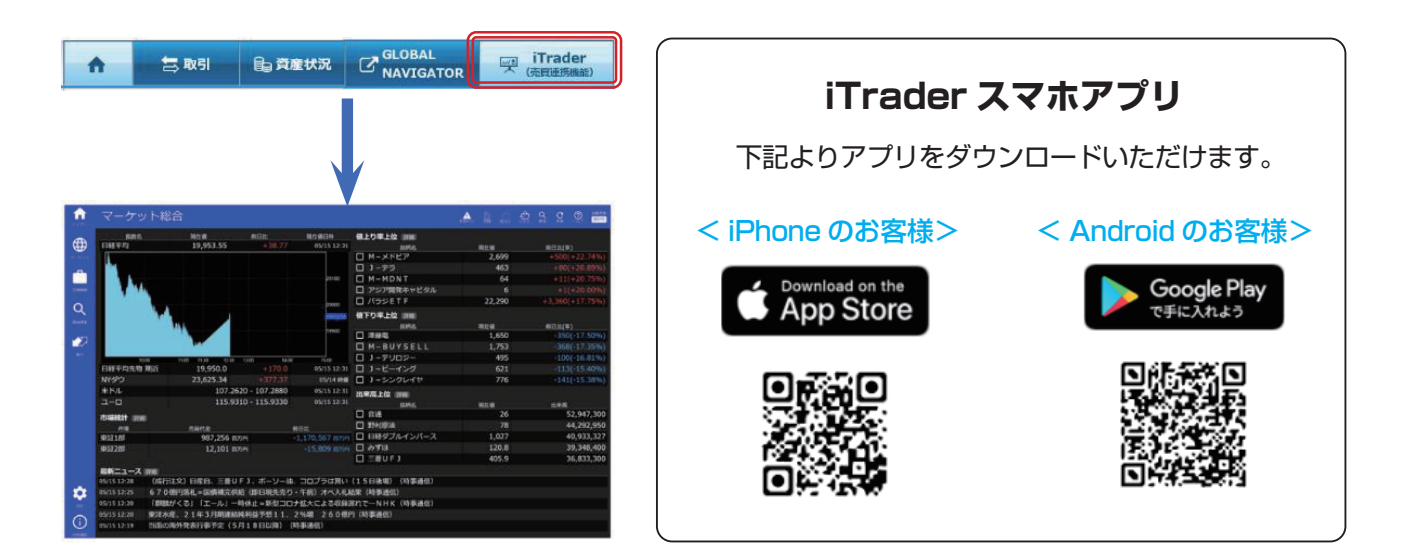

## 投資情報ツール「グローバルナビゲーター」

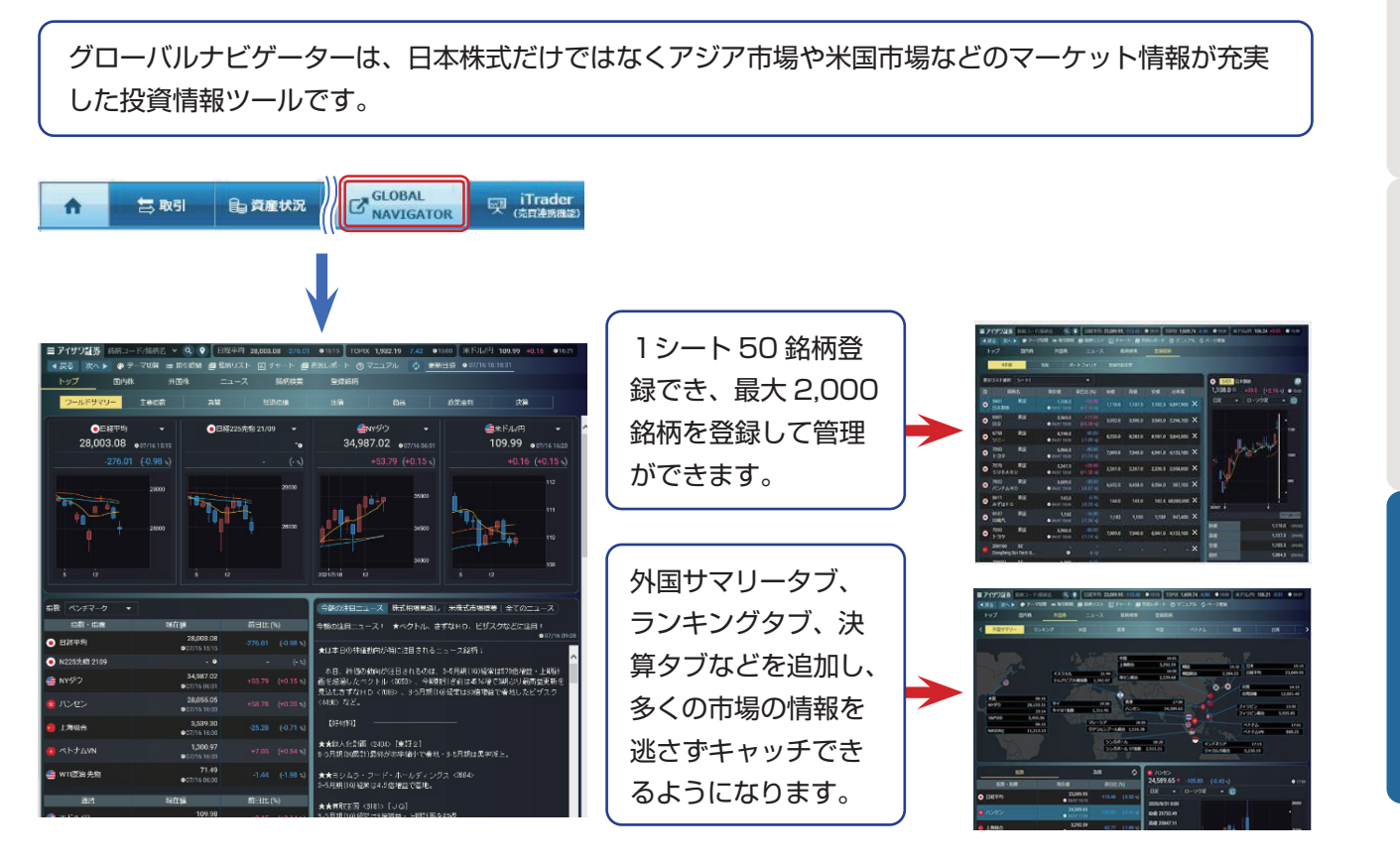

## - アイザワ証券